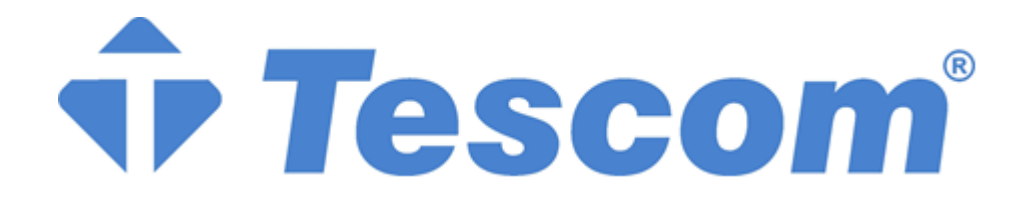

# MTI600 MODÜLER UPS

# <u>60-600kVA</u>

3 Faz Giriş-3 Faz Çıkış

**KULLANIM KILAVUZU** 

## Önsöz

#### Kullanım

Bu kılavuz, yeni nesil modüler akıllı UPS cihazının temel özelliklerini, performansını, çalışma prensibini tanıtmakta ve kullanıcılara kurulum, kullanım, çalıştırma ve bakım konularında bilgi vermektedir.

#### Kullanıcılar

Teknik destek mühendisi Bakım mühendisi

#### Not

Şirketimiz tam kapsamlı teknik destek ve hizmet sağlamaktadır. Müşteriler yardım için yerel ofisimizle veya müşteri hizmetleri merkezimizle iletişime geçebilirler. Kılavuz, ürün yükseltmesi veya diğer nedenlerden dolayı düzensiz olarak güncellenecektir. Aksi kararlaştırılmadıkça, kılavuz yalnızca kullanıcılar için kılavuz olarak kullanılır ve bu kılavuzda yer alan herhangi bir ifade veya bilgi, açık veya zımni hiçbir garanti vermez.

Şirketimiz tüm haklarını saklı tutar. İçerik önceden haber verilmeksizin değiştirilebilir.

|    |               |                                                                           | Tyvitk                                                                                                    |                      |
|----|---------------|---------------------------------------------------------------------------|----------------------------------------------------------------------------------------------------|----------------------|
|    | Önsö          | ōz                                                                        |                                                                                                    | iii                  |
|    | -             | Kullanım.<br>Kullanıcıl                                                   | ar                                                                                                    | iii<br>iii           |
| 1. | Güver<br>Güve | nlik Önle<br>enlik Mesa                                                   | mleri<br>iji Tanımı                                                                                                    | 3                    |
|    | Uyar          | ı Etiketi                                                                 |                                                                                                    | 3                    |
|    | Güve          | enlik Talir                                                               | natları                                                                                                    | 3                    |
|    | Taşır         | na & Kur                                                                  | ulum                                                                                                    | 4                    |
|    | Hata          | Ayıklama                                                                  | ı & Çalıştırma                                                                                                    | 4                    |
|    | Bakı          | m & Deği                                                                  | ştirme                                                                                                    | 4                    |
|    | Akü           | Güvenliği                                                                 |                                                                                                    | 5                    |
|    | Berta         | araf Etme.                                                                |                                                                                                    | 5                    |
|    | Seml          | ool Açıkla                                                                | ması                                                                                                    | 5                    |
| 2  | Genel         | Bakıs                                                                     |                                                                                                    | 8                    |
| 2. | 2.1.          | Ürür                                                                      | ı Açıklaması                                                                                                    | 8                    |
|    | 2.2.          | Siste                                                                     | m Bileşimi                                                                                                    | 8                    |
|    | 2.3.          | UPS                                                                       | Güç Modülü                                                                                                    | 8                    |
|    | 2.4.          | Çalış                                                                     | ma Modu                                                                                                    | 9                    |
|    | 2.5.          | Norr                                                                      | nal Mod                                                                                                    | 9                    |
|    | 2.6.          | 2.5.1.<br>2.5.2.<br>2.5.3.<br>2.5.4.<br>2.5.5.<br>2.5.6.<br>2.5.7.<br>UPS | Akü Modu<br>Birleşik Güç Kaynağı Modu<br>Bypass modu<br>Bakım Bypass Modu<br>ECO Mod<br>Otomatik Yeniden Başlatma Modu<br>Frekans Konvertörü Modu<br>Yapısı |                      |
|    |               | 2.6.1.<br>2.6.2.                                                          | UPS Konfigürasyonu<br>UPS Yapısı                                                                                                    |                      |
| 3. | Kurul         | um                                                                        |                                                                                                    | 15                   |
|    | 3.1.          | Kon                                                                       | ım                                                                                                    | 15                   |
|    | 3.2.          | 3.1.1.<br>3.1.2.<br>3.1.3.<br>Yüki                                        | Kurulum Ortamı<br>Yer Seçimi<br>Ağırlık ve Boyut<br>Boşaltma ve Ambalajdan Çıkarma                                                                          | 15<br>15<br>15<br>17 |
|    | 3.3.          | 3.2.1.<br>Kom                                                             | Kabinin Taşınması ve Ambalajının Açılması<br>ımlandırma                                                                                                    | 17<br>19             |
|    | 3.4           | 3.3.1.<br>3.3.2.<br>Zemin Ku<br>Kanal çeli<br>Akü                         | Kabinin Konumlandırılması<br>Kabini Sabitlemek Amaçlı Sismik Sabitleme Cihazı Kullanımı<br>rulumu<br>ği montajı                                             |                      |
|    | 3.5.          | Kabl                                                                      | o Girisi                                                                                                    |                      |
|    | 3.6.          | Güc                                                                       | ,<br>Kabloları                                                                                                    |                      |
|    | 2.0.          | 3.6.1.                                                                    | Teknik Özellikler                                                                                                    |                      |
|    |               | 3.6.2.                                                                    | Güç Kabloları Terminali için Özellikler                                                                                                    |                      |

## İçerik

|    |                   | 3.6.3.                 | Harici Devre Kesicisi                          | 26 |
|----|-------------------|------------------------|------------------------------------------------|----|
|    |                   | 3.6.4.                 | Güç Kablolarının Bağlanması                    | 26 |
|    | 3.7.              | Kon                    | trol ve Haberleşme Kabloları                   | 28 |
|    |                   | 3.7.1.                 | Kuru Kontak Arayüzü                            | 29 |
|    |                   | 3.7.2.                 | Haberleşme Arayüzü                             | 34 |
| 4. | Kont              | rol ve Gö              | sterge Paneli                                  | 34 |
|    | 4.1.              | Kabi                   | in Gösterge Paneli                             | 34 |
|    |                   | 4.1.1.                 | Sesli Alarm Göstergesi                         | 34 |
|    |                   | 4.1.2.                 | Kontrol İşlem Tuşu                             | 34 |
|    |                   | 4.1.3.                 | LCD Dokunmatik Ekran                           | 34 |
|    | 4.2.              | Ana                    | Menü                                           | 36 |
|    |                   | 4.2.1.                 | Kabin Alt Menüsü                               | 36 |
|    |                   | 4.2.2.                 | Güç modülü                                     | 39 |
|    |                   | 4.2.3.                 | Log                                            | 41 |
|    |                   | 4.2.4.                 | Setting (Ayar)                                 | 46 |
|    |                   | 4.2.3.                 | Ölçüm (Şeone)                                  | 49 |
| _  |                   | 4.2.0.                 | olçum (beope)                                  |    |
| 5. | Çalış             | ma                     | C <sup>1</sup> T 1 - 1                         | 52 |
|    | 5.1.              | UPS                    | Cıhazının Başlatılması                         | 52 |
|    |                   | 5.1.1.                 | Normal Modda Başlatma                          | 52 |
|    |                   | 5.1.2.                 | Aküden Başlatma                                | 53 |
|    | 5.2.              | Çalış                  | şma Modlarini Degiştirme                       |    |
|    |                   | 5.2.1.                 | Normal Moddan Akü Moduna Geçme                 | 53 |
|    |                   | 5.2.2.                 | Normal Moddan Bypass Moduna Geçme              | 53 |
|    |                   | 5.2.3.<br>5.2.4        | Bypass Modundan Normal Moda Geçme              |    |
|    |                   | 525                    | Bakım Bypass Modundan Normal Moda Geçme        |    |
|    | 5.3.              | Akü                    | Testi                                          | 55 |
|    | 5 /               | FPO                    |                                                | 56 |
|    | J. <del>.</del> . |                        |                                                |    |
|    | 5.5.              | Para                   | lel Sistem Kurulumu                            | 57 |
| 6  | Rakır             | n                      |                                                | 59 |
| 0. | 6.1.              | İceri                  | k                                              |    |
|    | 6.11              | G. 1                   |                                                | 50 |
|    | 0.2.              | Siste                  | m bakım tanmatları                             |    |
|    |                   | 6.2.1.                 | Önlemler                                       | 59 |
|    |                   | 6.2.2.                 | Güç Modülünün Bakımı için Talimatlar           | 59 |
|    |                   | 0.2.3.<br>6 2 <i>4</i> | Akii Bakımı                                    | 60 |
| _  | <b>*</b> **       | ö.2.4.                 | ·                                              | 00 |
| 7. | Urûn              | Ozellikle              | ۱ <sup>۳</sup> ۱                               | 62 |
|    | /.1.              | Içeri                  | К                                              | 62 |
|    | 7.2.              | Geçe                   | erli Standartlar                               | 62 |
|    | 7.3.              | Çevi                   | re Özellikleri                                 | 62 |
|    | 7.4.              | Mek                    | anik Özellikler                                | 63 |
|    | 7.5.              | Elek                   | triksel Özellikler                             | 63 |
|    |                   | 751                    | Elektriksel Özellikler (Giris Doğrultucu)      | 63 |
|    |                   | 7.5.2.                 | Elektriksel Özellikler (Ara DC Bağlantısı)     | 64 |
|    |                   | 7.5.3.                 | Elektriksel Özellikler (İnvertör Çıkışı)       | 64 |
|    |                   | 7.5.4.                 | Elektriksel Özellikleri (Bypass Şebeke Girişi) | 65 |
|    | 7.6.              | Veri                   | mlilik                                         | 66 |
|    | 77                | Ekra                   | ın ve Arayüz                                   | 66 |

## 1. Güvenlik Önlemleri

Taşıma, kurulum, çalıştırma ve bakım işlemlerinden önce lütfen kullanım kılavuzunu dikkatlice okuyun ve kılavuzdaki tüm güvenlik önlemlerine uyun. İhmal edilirse, kişisel yaralanmalara veya ekipman hasarına ve hatta ölüme neden olabilir.

Şirketimiz, firmanızın veya firmanızın müşterilerinin kullanım kılavuzundaki güvenlik önlemlerine uymamasından kaynaklanan yaralanmalardan ve ekipman hasarlarından sorumlu olmayacaktır.

## Güvenlik Mesajı Tanımı

Tehlike: Bu gerekliliğin göz ardı edilmesi durumunda ciddi yaralanmalar ve hatta ölüm meydana gelebilir.

Uyarı: Bu gereklilik göz ardı edilirse, yaralanma veya ekipman hasarına neden olunabilir.

Dikkat: Bu gereklilik göz ardı edilirse ekipman hasarı, veri kaybı veya düşük performansa neden olunabilir.

Devreye Alma Mühendisi: Ekipmanı kuran veya işleten mühendis, elektrik ve güvenlik konusunda iyi eğitimli olmalı ve ekipmanın çalıştırılması, hata ayıklanması ve bakımı hakkında bilgi sahibi olmalıdır.

## Uyarı Etiketi

Uyarı etiketi, insanların yaralanması veya ekipmanın hasar görmesi olasılığını belirtir ve tehlikeyi önlemek için doğru adımı önerir. Bu kılavuzda aşağıdaki gibi üç tip uyarı etiketi bulunmaktadır.

| Etiketler | Açıklama                                                                                                    |
|-----------|----------------------------------------------------------------------------------------------------|
| Tehlike   | Bu gereklilik göz ardı edilirse, ciddi insan yaralanmalarına ve hatta ölüme neden olabilir.                          |
| Uyarı     | Bu gerekliliğin göz ardı edilmesi halinde, insanların yaralanmasına veya ekipmanın hasar görmesine neden olunabilir. |
|           | Bu gereksinimin göz ardı edilmesi durumunda ekipman hasarı, veri kaybı veya düşük performans meydana gelebilir.      |

## Güvenlik Talimatları

|         | ♦ Yalnızca Devreye Alma Mühendisleri tarafından gerçekleştirilir.                                                                                                    |
|---------|----------------------------------------------------------------------------------------------------|
| Tehlike | Bu UPS yalnızca ticari ve endüstriyel uygulamalar için tasarlanmıştır ve yaşam<br>destek cihazları veya sistemlerinde herhangi bir şekilde kullanılmak üzere<br>tasarlanmamıştır. |
|         | Çalıştırmadan önce tüm uyarı etiketlerini dikkatlice okuyunuz, talimatlara uyunuz.                                                                                                |
|         | UPS çalışırken, yanıklardan kaçınmak için bu etiketin bulunduğu yüzeye dokunmayın.                                                                                                |
|         | UPS içindeki ESD'ye duyarlı bileşenler bulunur, kullanımdan önce anti-ESD önlemi alınmalıdır                                                                                      |

#### Taşıma & Kurulum

|            | Ekipmanı ısı kaynaklarından veya hava çıkışlarından uzak tutun.                     |
|------------|-------------------------------------------------------------------------------------|
| 74 Tehlike | Sadece kuru toz söndürücü kullanın, sıvı söndürücü elektrik çarpmasına neden        |
|            | olabilir.                                                                           |
|            | UPS cihazını yanıcı malzemelerin üzerine kurmayın ve UPS'in yanıcı                  |
|            | malzemelerle yakın temasını veya yapışmasını önleyin                                |
|            | ♦ Lütfen fren seçeneklerini (fren direnci, fren ünitesi veya geri bildirim ünitesi) |
|            | kablo şemasına göre bağlayın                                                        |
| Uyari      | ♦ Herhangi bir hasar veya anormal parça bulunması durumunda sistemi başlatmayın     |
|            | Elektrik çarpmasını önlemek için UPS cihazına ıslak malzeme ve ıslak ellerle        |
|            | temas etmeyin.                                                                      |
|            | UPS'i taşımak ve kurmak için uygun tesisleri kullanın. Yaralanmayı önlemek için     |
| •          | koruyucu ayakkabılar, koruyucu giysiler ve diğer koruyucu donanımlar gereklidir.    |
|            | ♦ Konumlandırma sırasında UPS'i darbe veya titreşimden uzak tutun.                  |
| Dikkat     | UPS cihazını uygun ortama kurun, daha ayrıntılı bilgi bölüm 3.3'tedir.              |
|            | ♦ Vidaların, kabloların ve diğer iletken nesnelerin UPS'in içine düşmesini önleyin. |

## Hata Ayıklama & Çalıştırma

| Tehlike | <ul> <li>Güç kablolarını bağlamadan önce topraklama kablosunun iyi bağlandığından emin<br/>olun, topraklama kablosu ve nötr kablo yerel ve ulusal kod uygulamalarına uygun<br/>olmalıdır.</li> <li>Kabloları taşımadan veya yeniden bağlamadan önce, tüm giriş güç kaynaklarını<br/>kestiğinizden ve dahili deşarj için en az 10 dakika beklediğinizden emin olun.<br/>Terminallerdeki voltajı ölçmek için bir multimetre kullanın ve çalıştırmadan önce<br/>voltajın 36V'tan düşük olduğundan emin olun.</li> </ul> |
|---------|----------------------------------------------------------------------------------------------------|
|         | <ul> <li>♦ UPS giriş gücünü sık kesmeyin ve kapatmayın.</li> <li>♦ Yükün toprak kaçağı akımı RCCB veya RCD tarafından taşınacaktır.</li> <li>♦ UPS'in uzun süreli depolanmasından sonra ilk kontrol ve inceleme yapılmalıdır.</li> </ul>                                                                                                    |

### Bakım & Değiştirme

| Ŭ       |                                                                                                    |
|---------|----------------------------------------------------------------------------------------------------|
|         | Dahili erişimi içeren tüm ekipman bakım ve servis prosedürleri özel aletler<br>gerektirir ve yalnızca eğitimli personel tarafından gerçekleştirilmelidir. Sadece<br>koruyucu kapağın aletlerle açılmasıyla ulaşılabilen bileşenlerin bakımı kullanıcı<br>tarafından yapılamaz.                                                                                                    |
| Tehlike | Bu UPS, "IEC62040-1-1-Genel ve operatör erişim alanı UPS cihazında kullanım<br>için güvenlik gereksinimleri" ile tamamen uyumludur. Akü kutusu içerisinde<br>tehlikeli voltajlar mevcuttur. Ancak, bu yüksek voltajlarla temas riski servis<br>personeli dışındakiler için en aza indirilmiştir. Tehlikeli voltaja sahip bileşene<br>yalnızca koruyucu kapağı bir aletle açarak dokunulabildiğinden, yüksek voltajlı<br>bileşene dokunma olasılığı en aza indirilmiştir. Bu kılavuzda önerilen çalışma<br>prosedürleri izlenerek ekipmanı normal şekilde çalıştırırken hiçbir personel için<br>risk yoktur. |
| Dikkat  | <ul> <li>Lütfen vidaları uygun torkla sıkın.</li> <li>Bileşenlerin bakımı ve değiştirilmesi sırasında, UPS ve bileşenlerinin yanıcı<br/>maddelerle temas etmesinden veya bu maddelere yaklaştırılmasından<br/>kaçınılmalıdır.</li> <li>Bakım ve komponent değişimi sürecinde UPS ve dahili cihazlar için anti-statik<br/>önlemler alınmalıdır.</li> </ul>                                                                                                    |

## Akü Güvenliği

|         | ♦       | Dahili erişimi içeren tüm akü bakım ve servis prosedürleri özel aletler veya                                                                                                    |
|---------|---------|----------------------------------------------------------------------------------------------------|
|         | ♦       | BIRBIRINE BAĞLANDIĞINDA, AKÜ TERMINAL VOLTAJI 400VDC'Yİ                                                                                                    |
|         |         | AŞACAKTIR VE POTANSIYEL OLARAK ÖLÜMCÜLDÜR.                                                                                                    |
|         | <b></b> | Akü üreticileri, büyük bir akü hücresi bankası üzerinde veya yakınında çalışırken<br>uyulması gereken gerekli önlemlerin ayrıntılarını sağlar. Bu önlemlere her zaman<br>dalaylı olarak uyulmalıdır. Yaral gayra koşulları ya koşuyugu giyşi ilk yardım ya |
|         |         | yangın söndürme tesislerinin sağlanmasıyla ilgili tavsiyelere özellikle dikkat edilmelidir.                                                                                                    |
|         | <b></b> | Ortam sıcaklığının artmasıyla akünün ömrü kısalır. Akünün düzenli olarak değiştirilmesi UPS cihazının düzgün çalışmasını sağlar ve yeterli yedekleme süresini garanti eder.                                                                                |
| Tehlike | ♦       | Aküleri sadece aynı tip ve numara ile değiştirin aksi takdirde patlamaya veya düşük<br>performansa neden olabilir.                                                                                                    |
|         | Ŷ       | elektrik çarpmasını ve yaralanmayı önlemek için, lütfen aküyü değiştirirken aşağıdaki uyarıları dikkate alın:                                                                                                    |
|         |         | <ul> <li>Elektrik arklarından kaynaklanan yaralanmaları önlemek için göz koruyucusu<br/>takılmalıdır:</li> </ul>                                                                                                    |
|         |         | <ul> <li>Parmağınızdaki yüzüğü, saati, kolyeyi, bileziği ve diğer metal takıları çıkarın;</li> <li>Yalıtımlı aletler kullanın;</li> </ul>                                                                                                    |
|         |         | • Koruyucu tulum ve lastik eldiven giyin;                                                                                                    |
|         |         | <ul> <li>Akünün üzerine metal aletler veya benzeri metal parçalar koymayın;</li> <li>Akü bağlantı terminalini çıkarmadan önce yük bağlantısını kesin.</li> <li>Lütfen aküyü ateşe maruz bırakmayın, bunun sonucunda bir tarafta</li> </ul>                 |
|         |         | <ul> <li>Lütfen akünün artı ve eksi kutuplarını kısa devre yaptırmayın, bu elektrik çarpmasına veya yangına neden olabilir.</li> <li>Elektrolit cilde temas ederse, etkilenen bölge derhal su ile yukanmalıdır.</li> </ul>                                 |
|         |         | - Elektront ende tende edelse, etknohon oorge derhur su ne yrkunnandir.                                                                                                    |

## **Bertaraf Etme**

| endüstriyel atık olarak değerlendirilmelidir. |  |
|-----------------------------------------------|--|
|-----------------------------------------------|--|

## Sembol Açıklaması

| Sembol  | Açıklama                                          |
|---------|---------------------------------------------------|
| Not Not | Ana metne bir ek veya vurgu yapıldığını gösterir. |

## 2. Genel Bakış

### 2.1. Ürün Açıklaması

Bu Modüler UPS, dijital sinyal işleme (DSP) teknolojisini kullanan çevrimiçi çift dönüşümlü bir cihazdır. Önemli yükler için istikrarlı ve kesintisiz bir güç kaynağı sağlar. Güç dalgalanması, anlık yüksek voltaj, düşük voltaj, kablo gürültüsü ve şebekedeki frekans ofseti gibi "güç kirliliğini" ortadan kaldırabilir ve müşterilere yüksek verimli, yüksek güç yoğunluklu güç kaynağı garantisi sağlayabilir.

#### 2.2. Sistem Bileşimi

Modüler UPS, ana giriş, statik bypass, bakım bypass ve harici akü olmak üzere aşağıdaki parçalarla yapılandırılmıştır; sistem yapısı Şekil 2-1'de gösterilmiştir:

Sistem, esas olarak redresör (REC), invertör (INV) ve çift yönlü DC-DC dönüştürücü olmak üzere birden fazla güç modülünü paralel olarak bağlar. Bypass statik anahtarı, ters paralel olarak bağlanmış bir tristörden oluşur ve şebeke gücü, bypass statik anahtarı aracılığıyla doğrudan yüke sağlanabilir. Bakım bypass anahtarı bir devre kesicidir ve bakım bypass anahtarı, UPS cihazını onarırken yüke kesintisiz güç sağlamak için kullanılabilir. Şebeke gücü kesildiğinde, harici akü paketi, invertör aracılığıyla yüke güç sağlayacaktır.

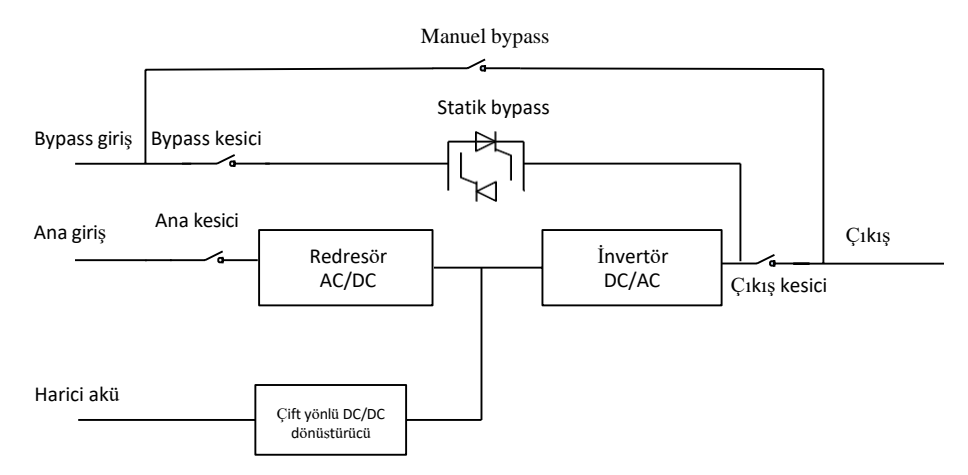

Şekil 2-1 UPS sistem şeması

#### 2.3. UPS Güç Modülü

Güç modülü kavramsal şeması Şekil 2-2'de gösterilmiştir. Güç modülü bir doğrultucu (AC/DC), bir invertör (DC/AC) ve bir DC/DC dönüştürücü (şarj/deşarj) içerir.

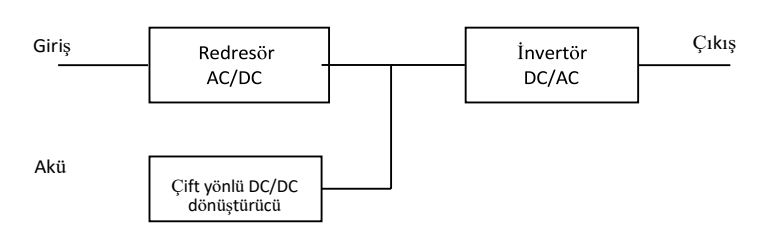

Şekil 2-2 Güç modülü şeması

#### 2.4. Çalışma Modu

UPS sistemi, farklı çalışma koşullarına göre, normal mod, akü modu, bypass modu, bakım bypass modu, ECO modu, otomatik yeniden başlatma modu ve frekans dönüştürücü modu dahil olmak üzere farklı çalışma modlarında çalışabilen çevrimiçi çift dönüşüm tasarımını benimser.

#### 2.5. Normal Mod

Normal modda, UPS AC girişini redresör aracılığıyla DC gerilimine (AC/DC) dönüştürür, DC gerilimi bara (BUS) gerilimine yükseltilir, sistem harici aküye bağlandığında, akünün bir kısmı çift yönlü DC\_DC dönüştürücü aracılığıyla şarj edilir, diğer kısmı ise yük için yüksek kaliteli AC gücü sağlamak üzere invertör aracılığıyla AC çıkışına (DC/AC) dönüştürülür, normal mod çalışma prensibi Şekil 2-3'te gösterilmektedir:

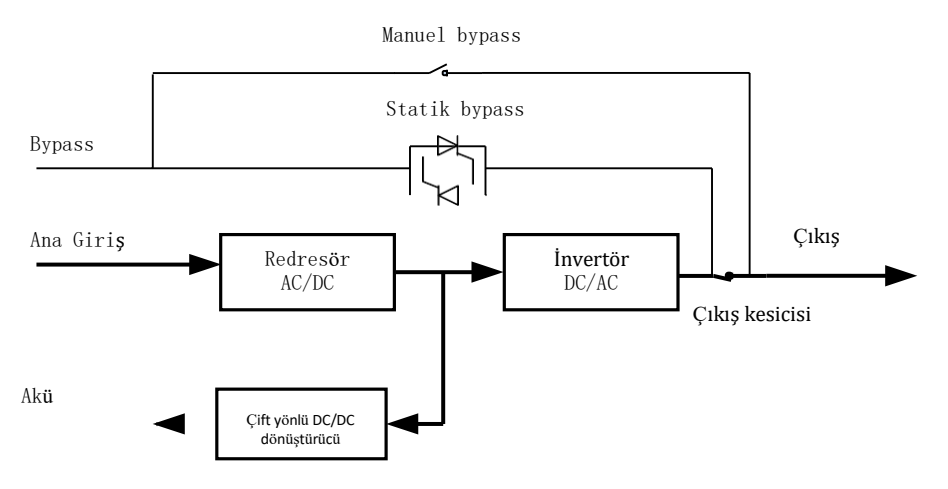

Şekil 2-3 Normal modda UPS kavramsal diyagramı

#### Not

Koyu çizgiler bu çalışma modunda kullanılan hattı, oklar ise enerji akışının yönünü göstermektedir.

#### 2.5.1. Akü Modu

Akünün invertör üzerinden yüke AC güç sağladığı çalışma moduna "akü modu" denir. AC ana giriş gücü kesildiğinde kritik yükte herhangi bir kesinti olmaz; UPS otomatik olarak "akü moduna" geçer. Şebeke geri geldikten sonra, UPS kesintisiz olarak "normal moda" döner. " Akü modunun" çalışma prensibi aşağıdaki gibidir:

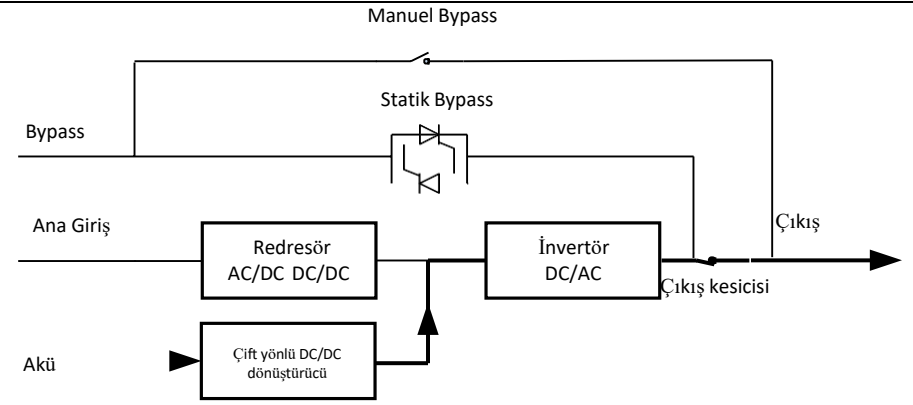

Şekil 2-4 Akü Modunda UPS Kavramsal Şeması

Not

Akü cold start fonksiyonu ile UPS şebeke olmadan çalışabilir (Akü şarj edilmiştir). Bu nedenle, sistemin kullanım aralığını genişletmek için akü güç kaynağı bağımsız olarak kullanılabilir.

#### 2.5.2. Birleşik Güç Kaynağı Modu

Akü ve şebekenin invertör aracılığıyla yüke AC gücü sağladığı moda birleşik güç kaynağı modu denir. Şebeke voltajı yük güç kaynağı voltajından düşük olduğunda, UPS otomatik olarak birleşik güç kaynağı moduna geçer ve akü, yük gücünün kesilmemesini sağlamak için ekstra güç sağlayarak akünün boşalma süresini uzatır. Şekil 2-5'te gösterildiği gibi:

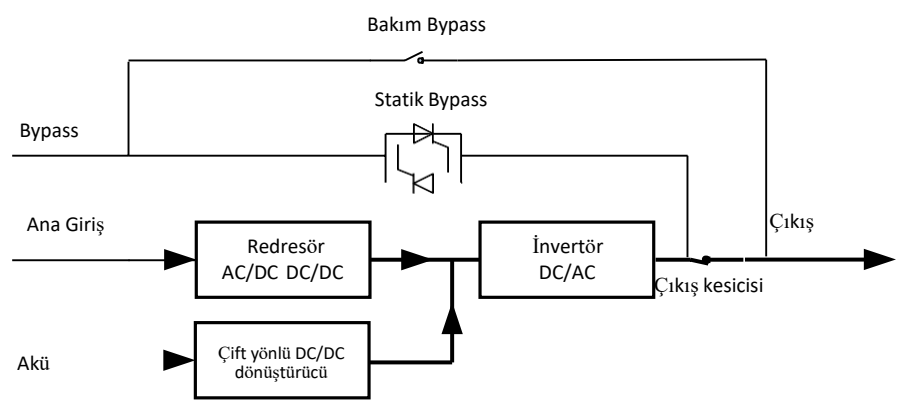

Şekil 2-5 Birleşik güç kaynağı modunda UPS kavramsal diyagramı

#### 2.5.3. Bypass modu

Sistem açıldıktan sonra, invertör başlatılmazsa veya manuel olarak kapatılmazsa, yük bypass ile beslenir; normal modda, UPS izleme ünitesi güç modülünün aşırı ısınması, aşırı yük veya diğer arızaların invertörün kapanmasına neden olabileceğini tespit ederse, UPS otomatik olarak bypass moduna geçer ve şebeke, bypass statik anahtarı aracılığıyla doğrudan yüke güç sağlar. Bypass modunda, yük güç kaynağı kalitesi UPS tarafından korunmaz ve elektrik kesintisi, anormal voltaj dalga biçimi veya frekans tarafından etkilenebilir. Şekil 2-6'da gösterildiği gibi:

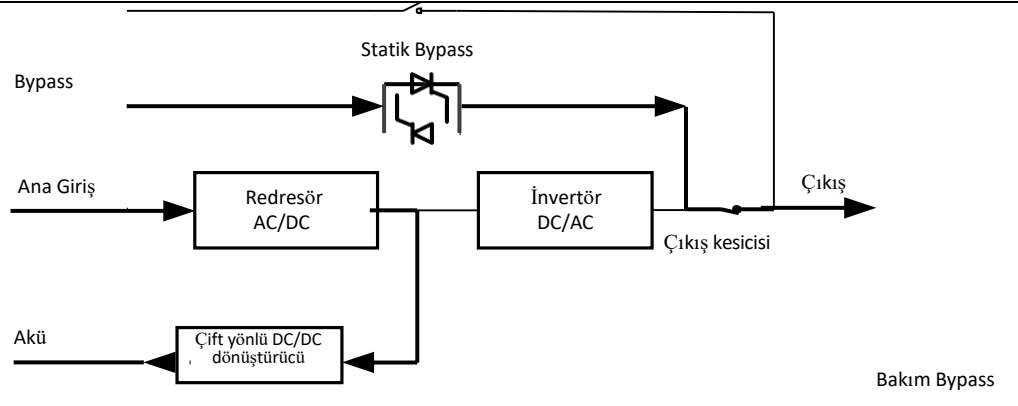

Şekil 2-6 Bypass modunda UPS kavramsal şeması

#### 2.5.4. Bakım Bypass Modu

UPS sistemi ve aküler onarıldığında, önce bypass'a geçilmelidir. Ardından bakım bypass kesicisini manuel olarak kapatın ve ardından giriş, çıkış kesicisini açın, bypass kesicisini açın ve son olarak harici akü devre kesicisini kapatın. Yük, bakım baypası aracılığıyla doğrudan şebeke tarafından beslenir, böylece yükte elektrik kesintisi olmadan sistemin bakımı gerçekleştirilir. Şekil 2-7'de gösterildiği gibi:

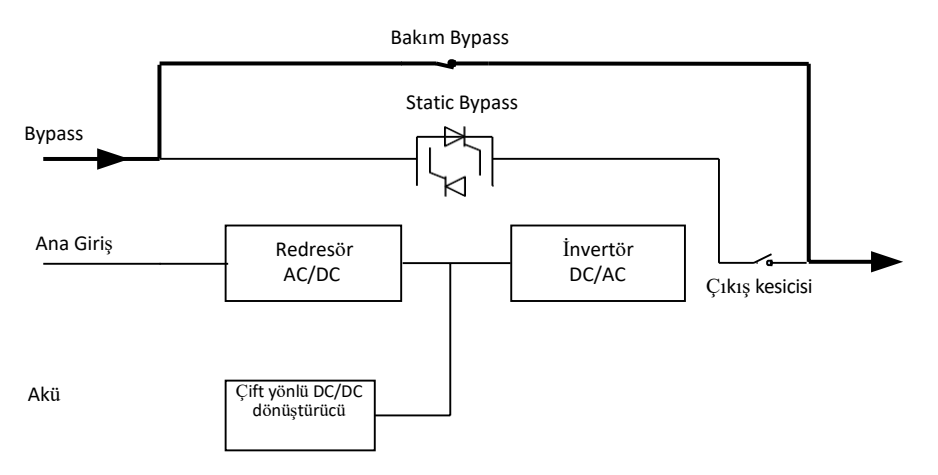

Figure 2-7 Bakım modunda UPS kavramsal şeması

## 🐴 Tehlike

Bakım modu sırasında, tüm güç, baypas modülü ve LCD kapalı olsa bile giriş, çıkış ve nötr terminallerinde tehlikeli voltajlar mevcuttur.

#### 2.5.5. ECO Mod

ECO modu, LCD veya arka plan yazılımı aracılığıyla ayarlanabilen bir UPS enerji tasarrufu modudur. ECO modunda, bypass giriş voltajı ECO aralığında olduğunda, yük bypass statik anahtarı aracılığıyla şebeke tarafından beslenir, doğrultucu ve invertör beklemededir. Bypass giriş voltajı ECO voltaj aralığını aştığında, yük bypass güç kaynağından invertör güç kaynağına geçirilecek ve UPS normal modda çalışacaktır. ECO modunda, sistem daha yüksek verimlilik elde edebilir. Şekil 2-8'de gösterildiği gibi:

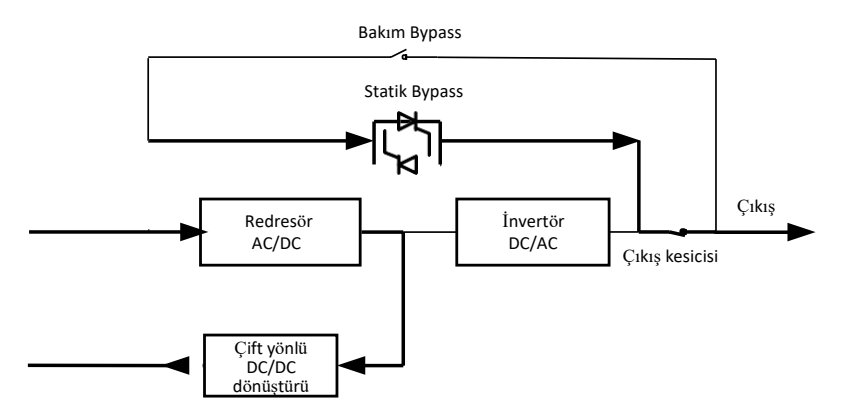

Figure 2-8 ECO modunda UPS kavramsal şeması

#### 2.5.6. Otomatik Yeniden Başlatma Modu

UPS Otomatik yeniden başlatma fonksiyonunu destekler, uzun süre AC şebeke kesintisinden sonra akü Deşarj Sonu Voltajına (EOD) ulaştığında inverter kapanır. UPS, şebeke geri geldikten sonra UPS'i yeniden başlatmak için "EOD'den sonra Sistem Otomatik Başlatma Modu" işlevine ayarlanabilir. Bu fonksiyon eğitimli ve kalifiye uzmanlar tarafından ayarlanabilir.

#### 2.5.7. Frekans Konvertörü Modu

UPS cihazı Frekans Dönüştürücü moduna ayarlanarak sabit bir çıkış frekansı (50 veya 60Hz) sağlanabilir. Giriş frekans aralığı 40Hz~70Hz'dir. Bu modda, bypass mevcut değildir; akü, cihazın akü modunda çalışması gerekip gerekmediğine bağlı olarak opsiyoneldir.

#### 2.6. UPS Yapısı

#### 2.6.1. UPS Konfigürasyonu

UPS konfigürasyonu Tablo 2-1'de verilmiştir.

| Öğe                 | Bileşenler                  | Miktar | Açıklama               |  |
|---------------------|-----------------------------|--------|------------------------|--|
| 600WA Vabin         | Anahtarlama dağıtım ünitesi | 4      | Standart konfigürasyon |  |
| OUGKVA Kabin        | İzleme & Bypass modülü      | 1      | Standart konfigürasyon |  |
| 60kVA Güç<br>Modülü | Güç modülü                  | 1~10   | /                      |  |

Tablo 2-1 UPS Konfigürasyonu

## 2.6.2. UPS Yapısı

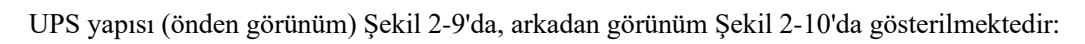

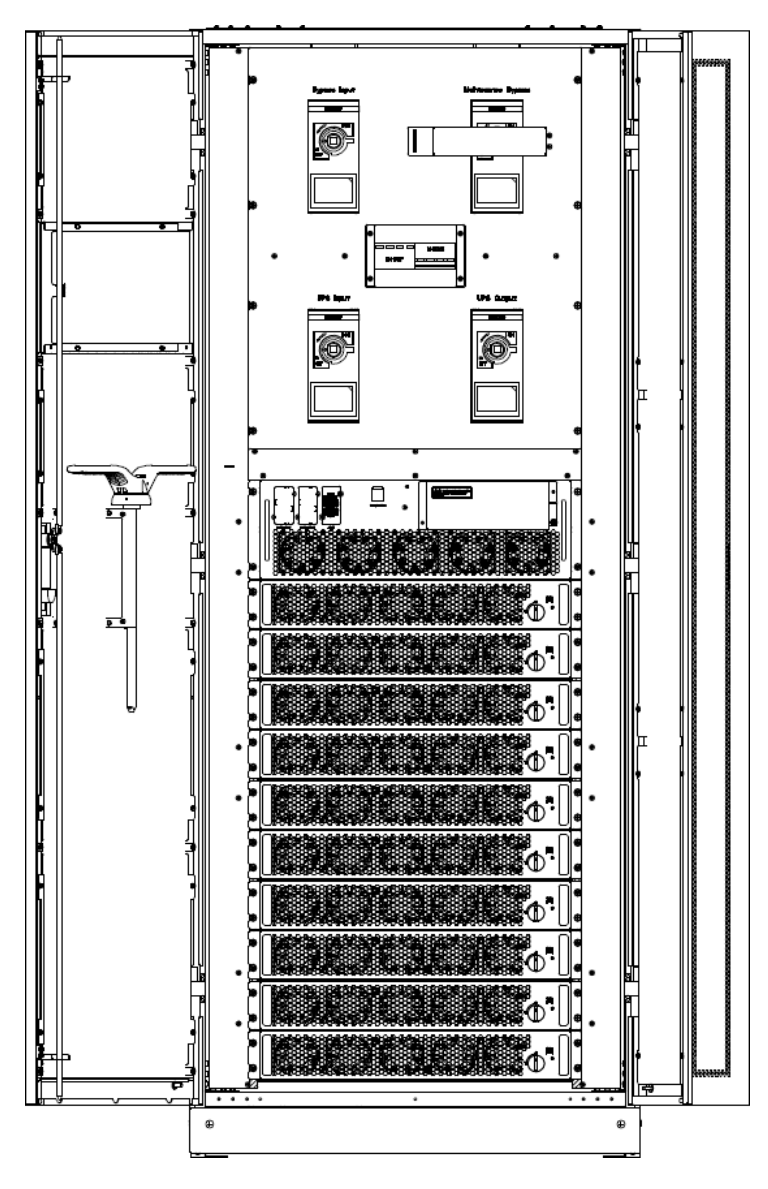

Şekil 2-9 UPS Kabini önden görünümü

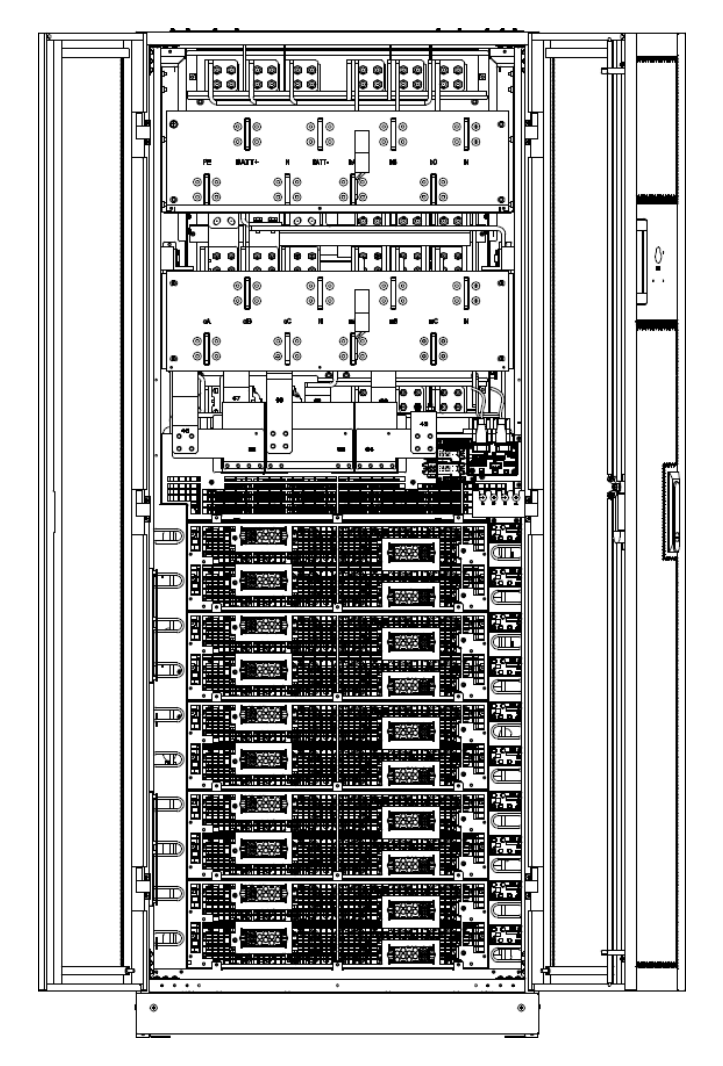

Şekil 2-10 UPS Kabini arka görünümü

## 3. Kurulum

## 3.1. Konum

#### 3.1.1. Kurulum Ortamı

- UPS iç mekanda kurulum için tasarlanmıştır ve dahili fanlarla zorlamalı konveksiyon soğutma kullanır. Lütfen UPS havalandırması ve soğutması için yeterli alan olduğundan emin olun.
- UPS cihazını sudan, ısıdan ve yanıcı, patlayıcı, aşındırıcı maddelerden uzak tutun. UPS cihazını doğrudan güneş ışığı, toz, uçucu gazlar, aşındırıcı maddeler ve yüksek tuzluluk içeren ortamlara kurmaktan kaçının.
- UPS cihazını iletken kir içeren bir ortama kurmaktan kaçının.
- Akünün çalışma ortamı sıcaklığı 22±2°C'dir. 30°C'nin üzerinde çalıştırmak akü ömrünü kısaltır ve 20°C'nin altında çalıştırmak akü kapasitesini azaltır.
- Akü, şarjın sonunda az miktarda hidrojen ve oksijen üretecektir; Akü kurulum ortamının temiz hava hacminin EN50272-2001 gereksinimlerini karşılamasını sağlayın.
- Harici akü kullanılacaksa akü devre kesicileri (veya sigortaları) akülere mümkün olduğu kadar yakın monte edilmeli ve bağlantı kabloları mümkün olduğu kadar kısa olmalıdır.

#### 3.1.2. Yer Seçimi

- Zeminin UPS kabini, aküler ve akü rafının ağırlığını taşıyabileceğinden emin olun.
- Titreşim olmamalı ve yatayda 5 dereceden az eğim olmalıdır.
- UPS'nin hemen kurulması gerekmiyorsa, ekipman aşırı nem ve ısı kaynaklarına karşı korunacak şekilde bir odada saklanmalıdır. Akünün iyi havalandırılan kuru ve serin bir yerde saklanması gerekir. En uygun depolama sıcaklığı 20 °C ila 25°C'dir. Akü depolama süresi genellikle 3 aydan fazla değildir, bu süreden daha fazla şarj edilmesi gerekir.

#### 3.1.3. Ağırlık ve Boyut

Güç dağıtım odasının UPS sistemi için yeterli alana sahip olduğundan emin olun. UPS kabininin boyutları Şekil 3-1'de gösterilmiştir:

## 

Şekil 3-2'de gösterildiği gibi, ön kapı tamamen açıkken güç modülünü kolayca değiştirmek için kabinin önünde en az 0,8 m ve havalandırma ve soğutma için arkasında en az 0,8 m olduğundan emin olun:

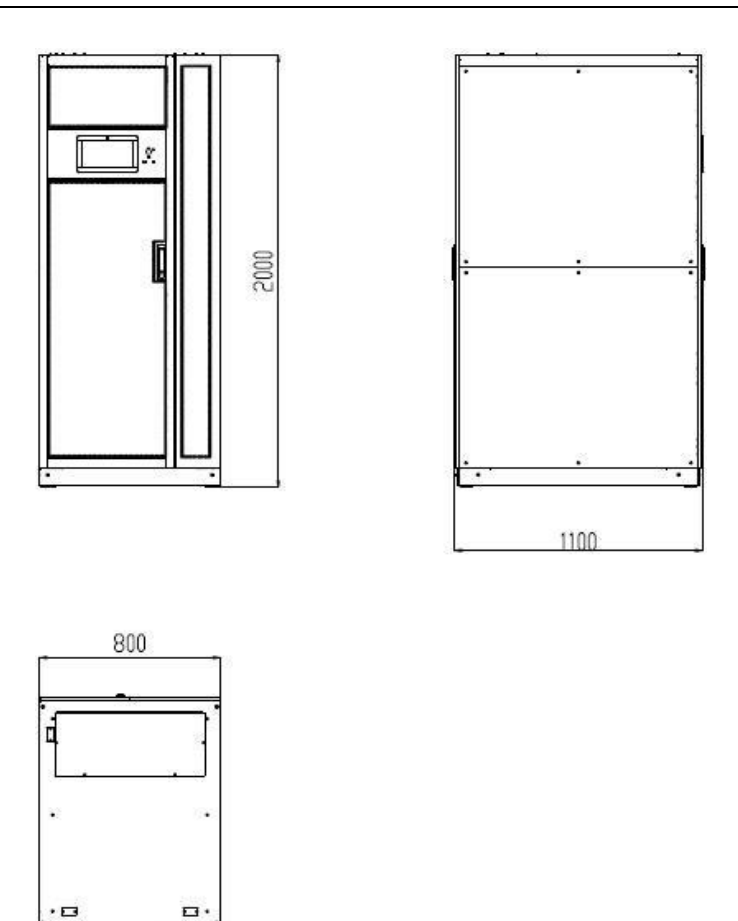

Şekil 3-1 Kabin Boyutları (birim: mm)

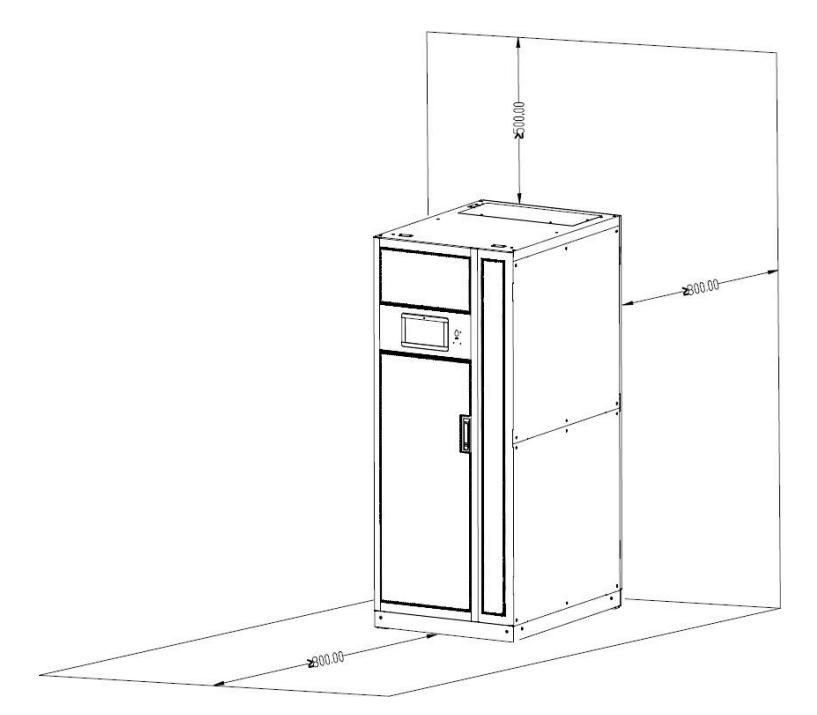

Şekil 3-2 Ayrılmış Kabin Alanı (birim: mm)

Zeminin veya kurulum platformunun UPS kabininin, akülerin ve akü raflarının ağırlığını taşıyabileceğinden emin olun. Akülerin ve akü raflarının ağırlığı saha gereksinimlerine bağlıdır. UPS kabini için ağırlık Tablo 3-1'de gösterilmiştir.

| Öğe                                                   | Ağırlık |
|-------------------------------------------------------|---------|
| 600kVA kabin<br>(Bypass ve güç modülü dahil değildir) | 353kg   |
| 600kVA İzleme ve Bypass modülü                        | 52kg    |
| 60kVA Güç modüle                                      | 36kg    |

### 3.2. Yükü Boşaltma ve Ambalajdan Çıkarma

#### 3.2.1. Kabinin Taşınması ve Ambalajının Açılması

Kabini taşımak ve ambalajından çıkarmak için gereken adımlar aşağıdaki gibidir:

Adım 1: Ambalajda herhangi bir hasar olup olmadığını kontrol edin. (Varsa, nakliyeci ile iletişime geçin);

Adım 2: Ekipmanı Şekil 3-3'te gösterildiği gibi forklift ile belirlenen sahaya taşıyın:

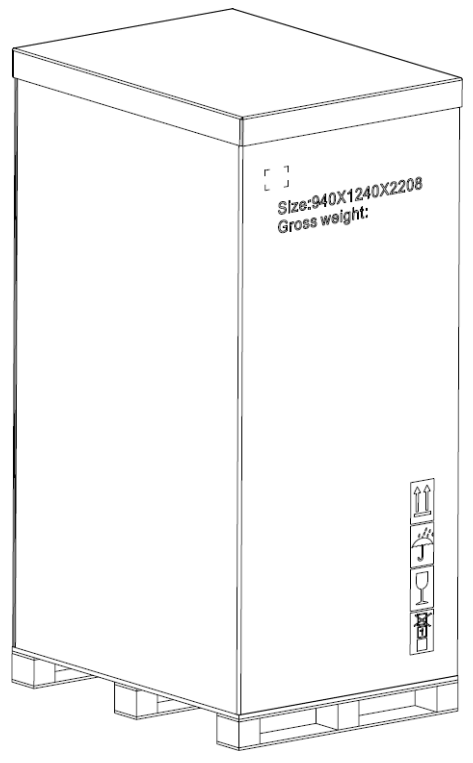

Şekil 3-3 Belirlenen sahaya ulaşım

Adım 3: Üst kapağı çıkarın, Velcro'yu yırtın ve karton çiti Şekil 3-4'teki gibi çıkarın:

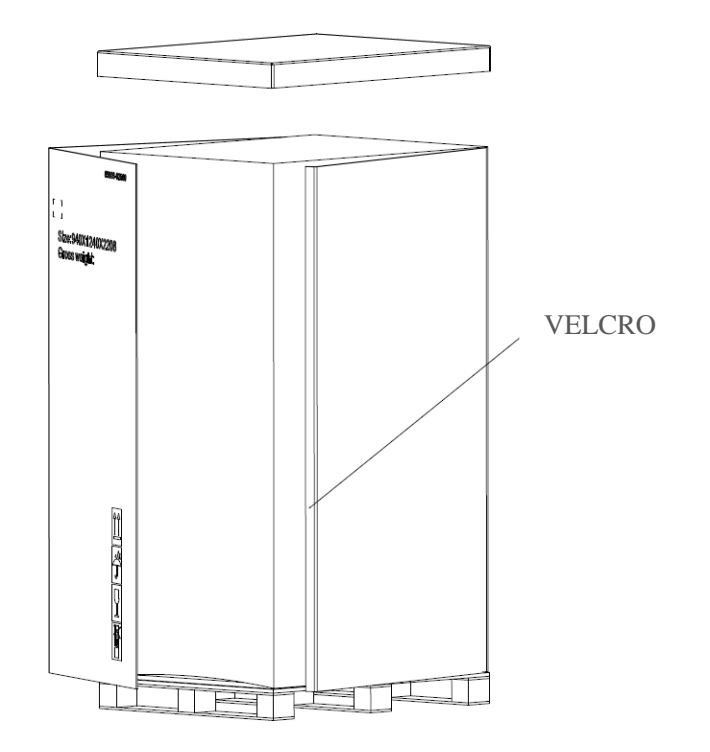

Şekil 3-4 Kutunun açılması

Adım 4: Kabinin etrafındaki koruyucu köpüğü Şekil 3-5'teki gibi çıkarın:

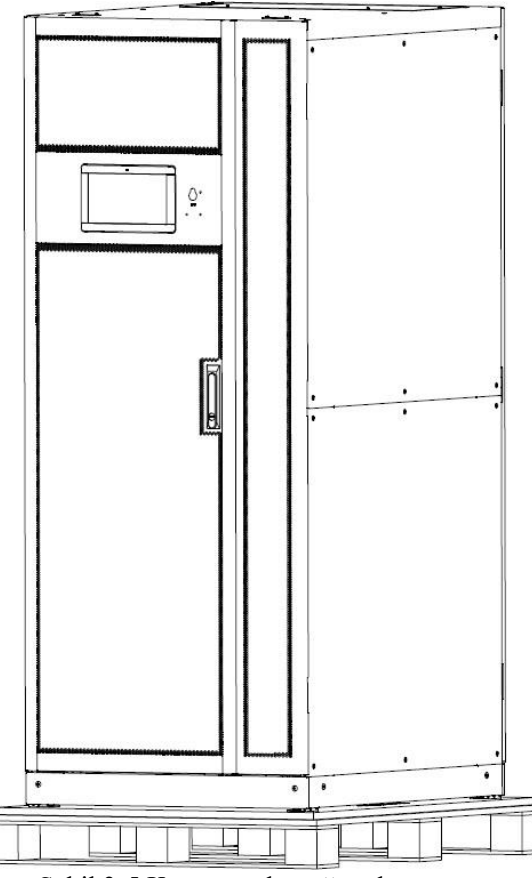

Şekil 3-5 Koruyucu köpüğü çıkarın

#### Adım 5: UPS'i kontrol edin

- 1. Taşıma sırasında UPS'de hasar olup olmadığını görsel olarak inceleyin. Varsa taşıyıcıyla iletişime geçin.
- 2. Aksesuarların eksiksiz ve doğru olup olmadığını görmek için teslimat paketleme listesini kontrol

edin. Eklentinin eksik olduğunu veya modelin eşleşmediğini görürseniz, yerinde kayıt tutmalı ve yerel ofisimizle iletişime geçmelisiniz.

Adım 6: Ekipmanın iyi durumda olduğunu doğruladıktan sonra, sökme işleminden sonra kabini ve ahşap paleti birbirine bağlayan cıvatayı sökün;

Adım 7: Kabini kurulum pozisyonuna getirin.

## 

Ekipmanı çizmemek için çıkarırken dikkatli olun.

Ambalaj açma atık malzemeleri çevre koruma talebi doğrultusunda bertaraf edilmelidir.

#### 3.3. Konumlandırma

#### 3.3.1. Kabinin Konumlandırılması

UPS kabininin ağırlığı, alt kısmındaki dört tekerleği tarafından desteklenir. Destek yöntemi genellikle kabini sabitlendikten sonra uzun süre desteklemek için kullanılır. Şekil 3-6'da gösterildiği gibi:

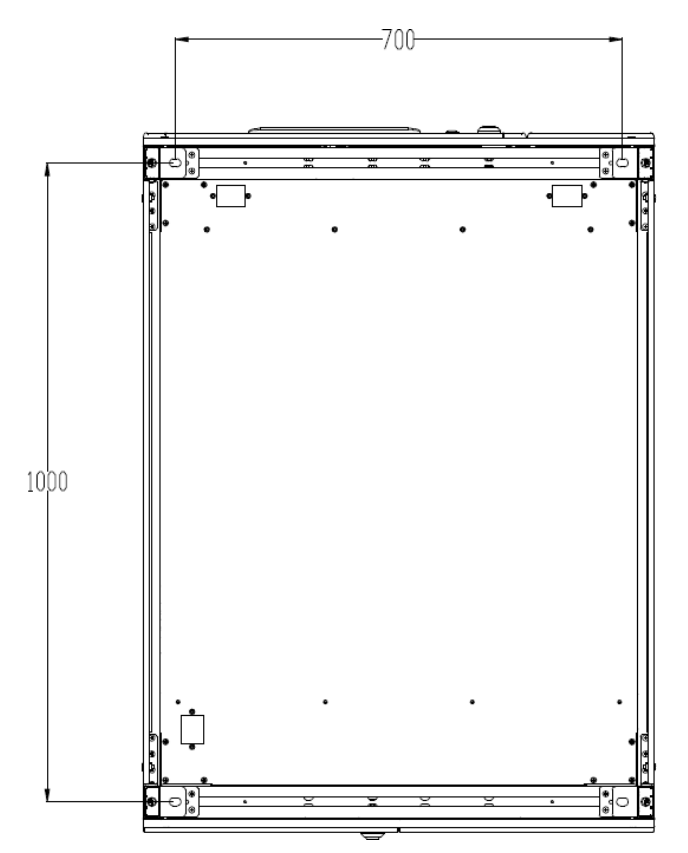

Şekil 3-6 Destekleyici yapı (Alttan görünüm)

Kabinin konumlandırılması için adımlar şu şekildedir:

- Destekleyici yapının iyi durumda olduğundan ve montaj tabanının pürüzsüz ve sağlam olduğundan emin olun;
- 2) Kabini forklift ile kurulum noktasına itin;
- 3) Zemine sabitlenir veya kabinin alt deliğinden kanal çeliğine sabitlenir;
- 4) Dört adet ankraj cıvatasının aynı yükseklikte olduğundan ve kabinin sabit ve hareketsiz olduğundan emin olun;
- 5) Konumlandırma tamamlanır.

## **Dikkat**

Montaj zemini kabini destekleyecek kadar sağlam olmadığında, ağırlığı daha geniş bir alana dağıtmaya yardımcı olan yardımcı ekipmana ihtiyaç duyulur. Örneğin, zemini demir plaka ile örtün veya ankraj cıvatalarının destek alanını artırın.

#### 3.3.2. Kabini Sabitlemek Amaçlı Sismik Sabitleme Cihazı Kullanımı

Sismik sabit cihaz opsiyonel bir parçadır. Cihaz fabrika kurulumundan sonra teslim edilir. Aşağıda örnek olarak 10 modüllü bir kabin kullanılmıştır. Şekil 3-7'de gösterildiği gibi:

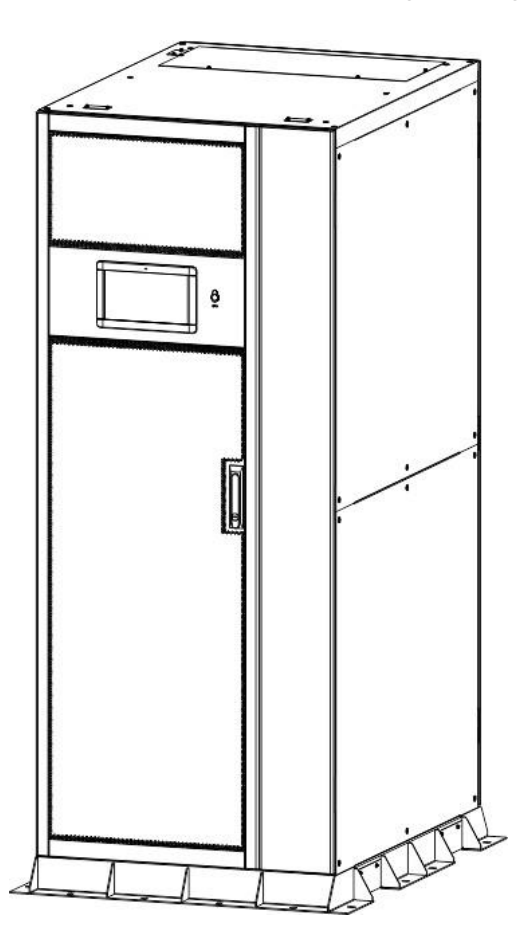

Şekil 3-7 Sismik sabit cihazlı kabin

#### Zemin Kurulumu

- 1) Kurulum zemininin pürüzsüz olduğundan emin olun.
- Kabinin montaj konumunu belirleyin ve sismik sabit cihaz ve ekipman boyut şemasına göre montaj yüzeyine montaj delikleri çizin. Sismik sabit cihaz ve ekipman boyut şeması Şekil 3-8'de gösterilmektedir:

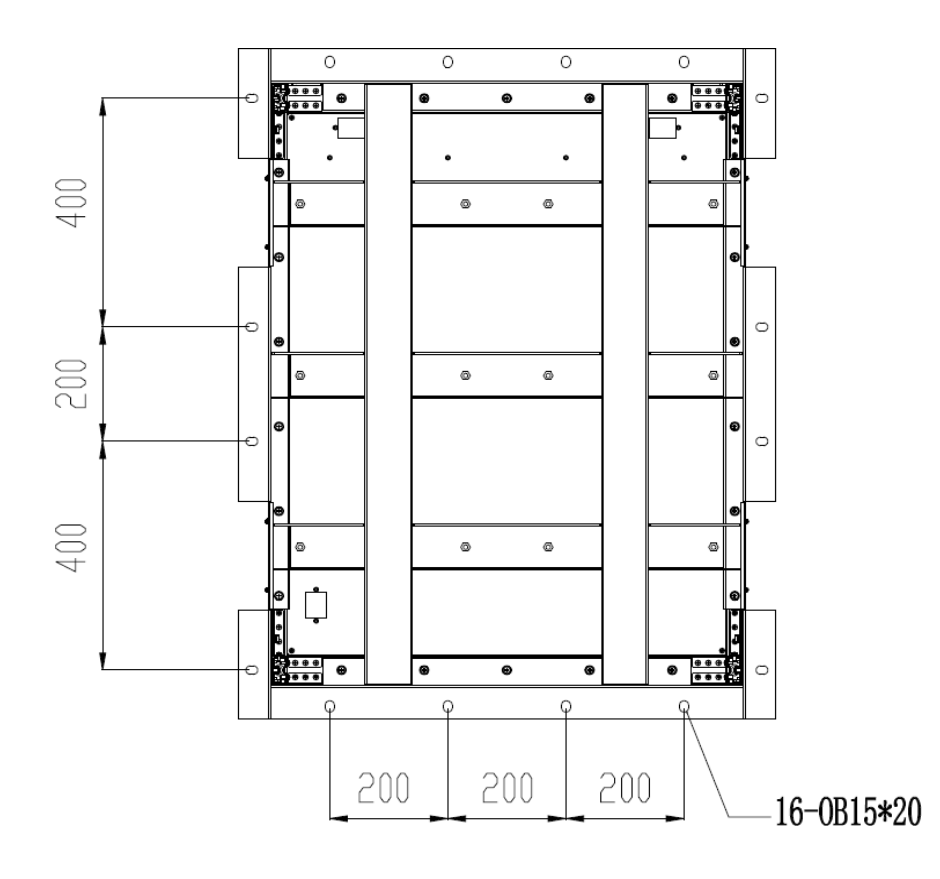

Şekil 3-8 Sismik sabit cihazın boyutlu çizimleri

- Darbeli matkap kullanarak kabinin sol ve sağ taraflarındaki genleşme cıvatalarının montaj deliklerine delikler açın ve ardından 16 adet M14 genleşme cıvatasının genleşme borularını montaj deliklerine geçirin.
- Kabini kurulum zeminine itin ve M14 genleşme cıvatalarının vidalarını kullanarak kabini kurulum zeminine sabitleyin.

## 

Genleşme cıvatasının genleşme borusu montaj yüzeyi ile aynı hizada olacak şekilde diş açılmalı ve genleşme borusu montaj yüzeyinden daha yüksek olmamalıdır.

#### Kanal çeliği montajı

- Sismik bileşenler ve ekipman boyut şemasına göre, kanal çeliğini monte edin, kanal çeliğinin genişliğinin 50 mm'den fazla olması ve kanal çeliği yüzeyinin zeminle aynı hizada olması ve eğilmemesi önerilir. Kanal çeliği üzerindeki cıvata montaj deliklerini belirleyin.
- Kanal çeliğinin montaj deliği üzerinde M14 delik çapına sahip delikler açmak için darbeli matkap kullanın.
- 3) Kabini kurulum yerine taşımak için bir üst vinç kullanın.
- 16 adet M14 kullanarak kabini 45 altıgen cıvata ile kanal çeliğinin montaj deliğine sabitleyin ve cıvataları somunlarla sıkın.

#### 3.4. Akü

Akü ünitesinden üç terminal (pozitif, nötr, negatif) çekilir ve UPS sistemine bağlanır. Nötr hattı, seri haldeki akülerin ortasından çekilir. Şekil 3-9'a bakın.

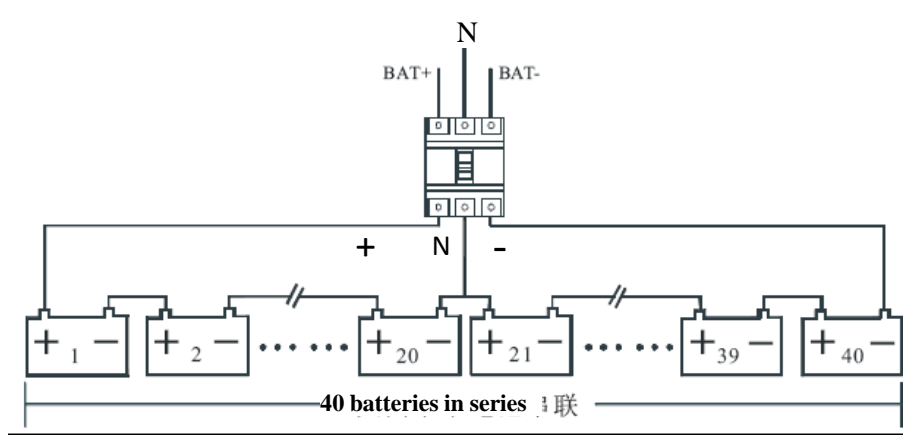

Şekil 3-9 Akü Dizisi Kablo Şeması

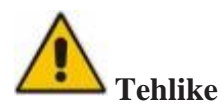

Akü terminalinde tehlikeli voltaj vardır, elektrik çarpması tehlikesinden kaçınmak için lütfen güvenlik talimatlarını izleyin. Pozitif, negatif, nötr elektrodun akü ünitesi terminallerinden akü dizilerinin harici anahtarına ve harici anahtardan UPS sistemine doğru şekilde bağlandığından emin olun.

#### 3.5. Kablo Girişi

Kabin desteği üst taraftan girer. Kablo girişi Şekil 3-10'da gösterilmiştir. Alt taraftan girmeniz gerekiyorsa, alt girişli bir kabin opsiyoneldir. Sistemin alt giriş modu ve boyutu Şekil 3-11'de gösterilmiştir.

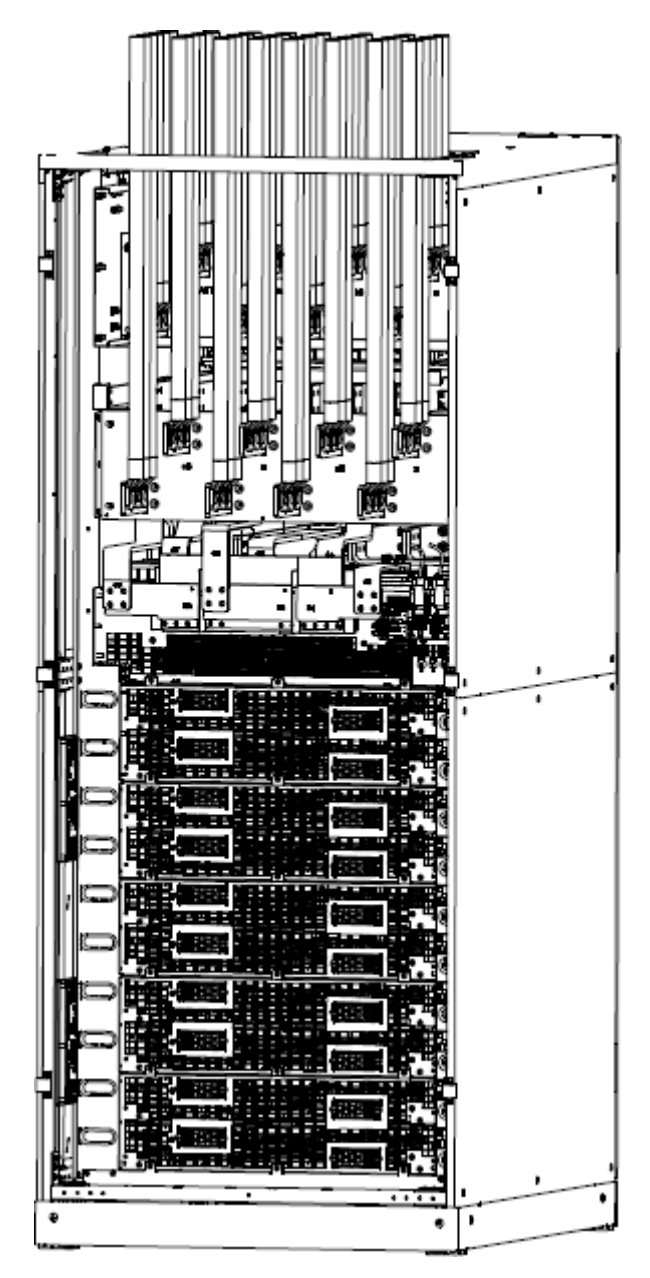

Şekil 3-10 Üstten Kablo Girişi Şeması

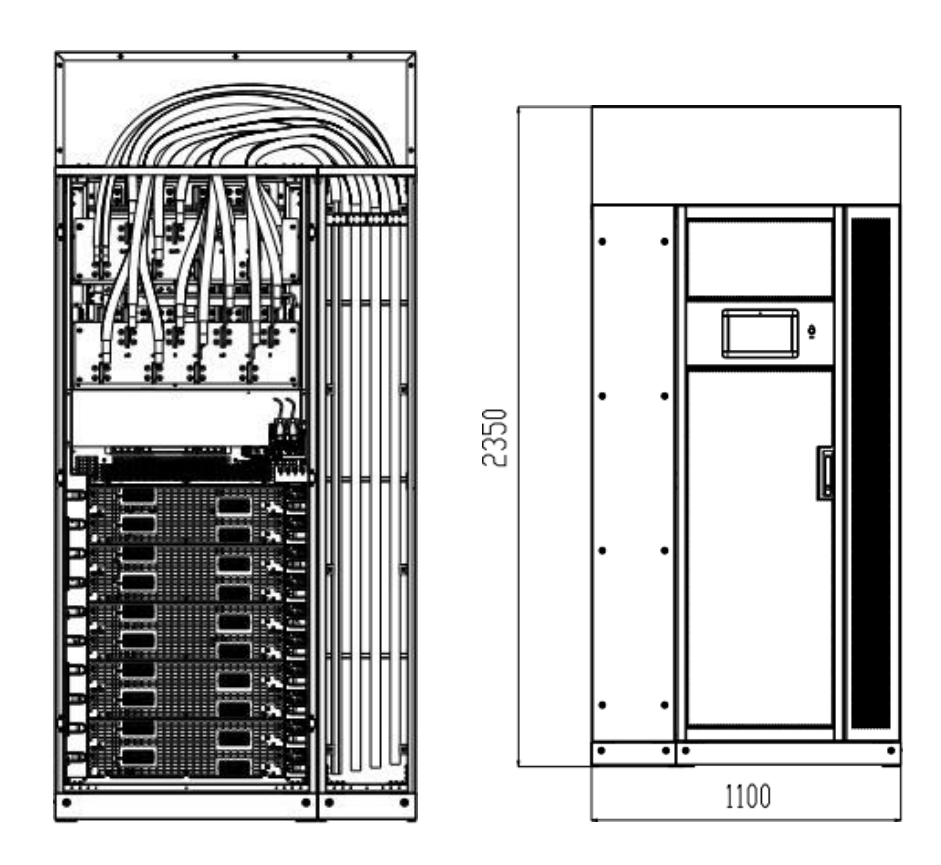

#### **3.6.** Güç Kabloları

#### 3.6.1. Teknik Özellikler

UPS sistemi güç kablosunun seçimi IEC60950-1'deki 3B'yi karşılamalı ve pratik mühendislik uygulamaları ile birlikte uygun kablo seçilmelidir, maksimum UPS çalışma akımı Tablo 3-2'de gösterilmektedir.

| İçindekiler   |                       | 10 yuvalı<br>kabin |  |
|---------------|-----------------------|--------------------|--|
| Ana Giriş     | Ana Giriş Akımı(A)    | 1200               |  |
| Ana Çıkış     | Ana Çıkış Akımı(A)    | 910                |  |
| Bypass Giriş  | Bypass Giriş Akımı(A) | 910                |  |
| Battery Çıkış | Akü Giriş Akımı(A)    | 1300               |  |

Tablo 3-2 Güç kablosu maksimum çalışma akımı

## Not

Tablo 3-2'de güç kabloları için önerilen kablo yalnızca aşağıda açıklanan durumlar içindir:

- Ortam sıcaklığı: 30°C.
- AC voltaj kaybı %3'ten az, DC voltaj kaybı %1'den az, UPS AC güç kablosunun uzunluğu 30 m'den uzun değildir ve DC güç kablosunun uzunluğu 40 m'den uzun değildir. Aşılmasından sonra, kablo spesifikasyonu artırılmalıdır.
- Dış koşullar değiştiğinde, 90 °C bakır iletkenli esnek kabloların IEC60364-5-52 ve yerel ilgili spesifikasyonlara bakılarak doğrulanması gerekir. Tablodaki akım değerleri 380V nominal hat gerilimine sahip veriler içindir. 400V nominal gerilim için akım değerinin 0,95 ile çarpılması gerekir; 415V nominal gerilim için akım değerinin 0,92 ile çarpılması gerekir.
- Nötr hatların boyutu, baskın yük doğrusal olmadığında yukarıda listelenen değerin 1,5 ~ 1,7 katı olmalıdır.

#### 3.6.2. Güç Kabloları Terminali için Özellikler

Güç kabloları terminali için özellikler Tablo 3-3'te listelenmiştir.

| Kabin              | Port          | Bağlantı                           | Cıvata | Tork<br>Momenti |
|--------------------|---------------|------------------------------------|--------|-----------------|
|                    | Şebeke Girişi | Kıvrımlı OT terminali<br>kabloları | M16    | 96Nm            |
| 10 yuvalı<br>kabin | Bypass Girişi | Kıvrımlı OT terminali<br>kabloları | M16    | 96Nm            |
| huom               | Akü Girişi    | Kıvrımlı OT terminali<br>kabloları | M16    | 96Nm            |
|                    | Çıkış         | Kıvrımlı OT terminali<br>kabloları | M16    | 96Nm            |
|                    | Toprak        | Kıvrımlı OT terminali<br>kabloları | M16    | 96Nm            |

Tablo 3-3 Güç modülü terminali için gereksinimler

#### 3.6.3. Harici Devre Kesicisi

UPS sisteminin ana giriş devre kesicileri, bypass giriş devre kesicileri (çift giriş için yapılandırılmış), çıkış devre kesicileri, bakım bypass devre kesicileri ve akü çıkış devre kesicileri dahil olmak üzere harici dağıtım devre kesicileri ile yapılandırılması gerekir, sistem için devre kesiciler (CB) Tablo 3-4'te önerilmektedir.

| Kurulu Konum         | 10 yuvalı kabin |
|----------------------|-----------------|
| Ana giriş ön tarafı  | 1250A/3P        |
| Bypass input front   | 1250A/3P        |
| Output rear          | 1250A/3P        |
| Bakım Bypass         | 1250A/3P        |
| Battery output front | 1600A/3P        |

| Tabla | 2 /  | Onorilon   | CD  |
|-------|------|------------|-----|
| гарю  | .)-4 | Olicilicii | CD. |
|       | -    |            |     |

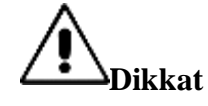

RCD'li (Kaçak Akım Cihazı) Devre Kesici sistem için önerilmemektedir.

#### 3.6.4. Güç Kablolarının Bağlanması

Güç kablolarının bağlanma adımları şu şekildedir:

Adım 1: UPS'in tüm giriş anahtarlarının tamamen açık olduğunu ve UPS'in dahili gücünün tamamen kapalı olduğunu doğrulayın. Yetkisiz işlemleri önlemek için bu anahtarlara gerekli uyarı işaretlerini takın;

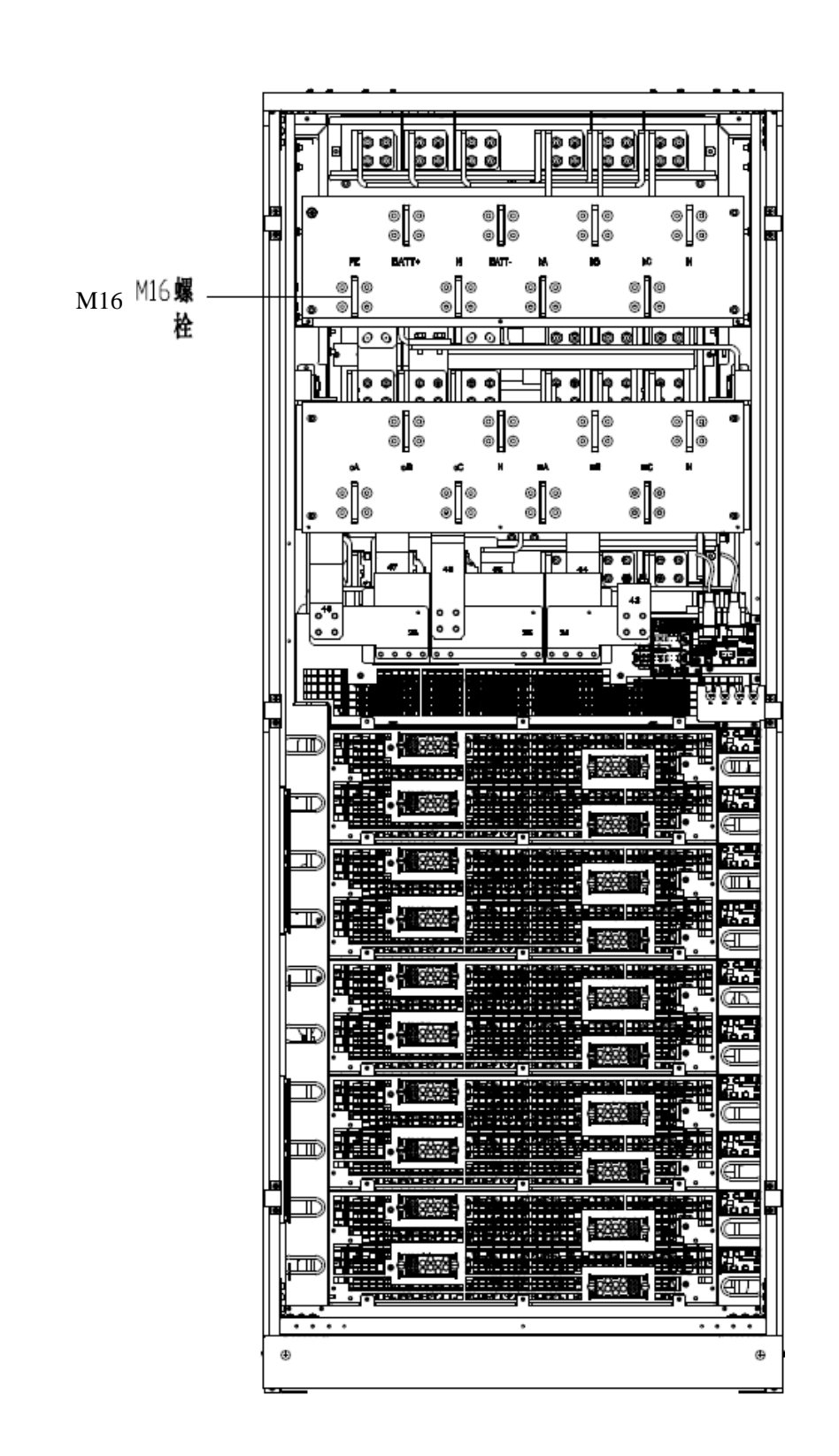

Adım 2: Kabinin ön kapağını açın (10 yuvalı Kabin arka kapağı açar), plastik kapağı çıkarın. Giriş ve çıkış terminali, akü terminali ve koruyucu toprak terminali Şekil 3-12'de gösterilmiştir:

27

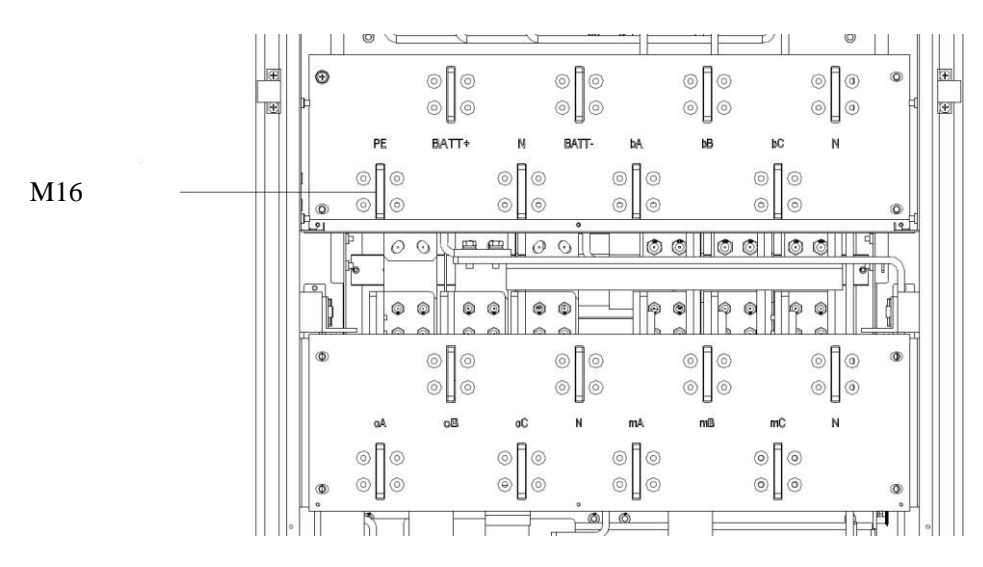

Şekil 3-12 Bağlantı terminalleri

Adım 3: Giriş topraklama kablosunu giriş topraklama terminaline bağlayın. Topraklama kablosu bağlantısının yerel ve ulusal düzenlemelere uygun olması gerektiğini unutmayın;

Adım 4: AC ana giriş kablosunu giriş terminaline (mA, mB, mC, N) bağlayın; AC bypass giriş kablosunu bypass giriş terminaline (bA, bB, bC, N) bağlayın; Çıkış kablosunu çıkış terminaline (oA, oB, oC, N) Şekil 3-10 veya 3-11'deki gibi bağlayın;

Adım 5: Akü kablolarını Akü terminaline (Batt+, N, Batt-) bağlayın;

Adım 6: Hata olmadığından emin olmak için kontrol edin ve tüm koruyucu kapakları yeniden takın, bağlantıyı tamamlayın.

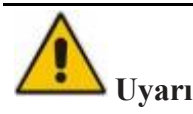

- Güç kablolarını bağlarken, kablolama terminallerinin sıkılığını sağlamak ve güvenlik risklerinden kaçınmak için Tablo 3-3'te verilen tork momentini izleyin.
- UPS cihazını kablolamadan önce, UPS girişini şebeke güç dağıtımına bağlayan anahtarın konumunu ve durumunu bildiğinizden emin olun. Kesicinin kapalı olduğundan ve başkalarının anahtarı çalıştırmasını önlemek için uyarı etiketlerinin takılı olduğundan emin olun.

#### 3.7. Kontrol ve Haberleşme Kabloları

Bypass modülünün ön paneli Şekil 3-13'te gösterildiği gibi kuru kontak arayüzü (EPO, NPC, IP, OP) ve haberleşme arayüzü (CAN, RS485, Akıllı kart yuvası ve USB Bağlantı Noktası) sağlar.

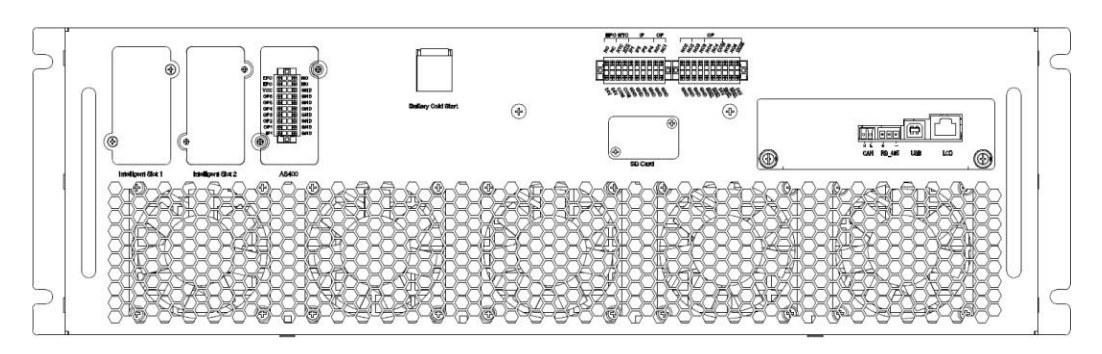

Şekil 3-13 Sistem Haberleşme Arayüzü

#### 3.7.1. Kuru Kontak Arayüzü

Kuru kontak arayüzü EPO, NTC, IP, OP'yi içerir, Şekil 3-14'te gösterildiği gibi, arayüz Fonksiyonu yazılım tarafından ayarlanabilir, kuru kontağın Fonksiyonu Tablo 3-5'te gösterilmiştir.:

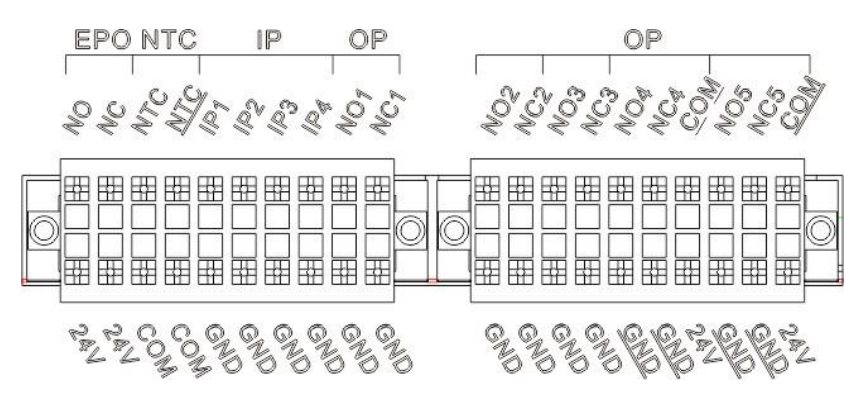

Şekil 3-14 Kuru Kontak Arayüzü

| Port            | Ad            | Fonksiyon                                                              |
|-----------------|---------------|------------------------------------------------------------------------|
| NTC- <u>NTC</u> | TEMP_BAT      | Akü sıcaklığının algılanması                                           |
| NTC- <u>NTC</u> | ENV_TEMP      | Çevre sıcaklığının algılanması                                         |
| NTC-COM         | TEMP_COM      | Sıcaklık algılama için ortak terminal                                  |
| EPO-NC          | REMOTE_EPO_NC | EPO-24V ile bağlantı kesildiğinde EPO'yu tetikler                      |
| EPO-24V         | +24V_DRY      | +24V                                                                   |
| EPO-NO          | REMOTE_EPO_NO | EPO-24V ile kısa devre yapıldığında EPO'yu tetikler                    |
| IP-IP1          | GEN CONNECTED | Dahili Giriş kuru kontak, Fonksiyon ayarlanabilir                      |
|                 |               | Varsayılan: Jeneratör için arayüz                                      |
|                 |               | Dahili Giriş kuru kontak, Fonksiyon ayarlanabilir                      |
| IP-IP2          | BCB Status    | Varsayılan: BCB Durumu (BCB Durumu geçersiz olduğunda akü yok uyarısı) |
|                 |               | Dahili Giriş kuru kontak, Fonksiyon ayarlanabilir                      |
| IP-IP3          | BCB Online    | Varsayılan: BCB Çevrimiçi (BCB Durumu                                  |
|                 |               | geçersiz olduğunda akü yok uyarısı)                                    |
|                 |               |                                                                        |

Tablo 3-5 Port Fonksiyonları

| IP-IP4         | Silence          | Dahili Giriş kuru kontak, Fonksiyon ayarlanabilir<br>Varsayılan: Alarmı susturur |  |
|----------------|------------------|----------------------------------------------------------------------------------|--|
| IP-GND         | GND_DRY          | +24V için topraklama                                                             |  |
|                |                  | Dahili Cıkıs kuru kontağı, (Normalde acık)                                       |  |
|                |                  | Fonksivon avarlanabilir                                                          |  |
| OP-NO1         | BCB Drive_NO     | Varsayılan: Akü CB açma sinyali (EOD veya EPO altında geçerlidir)                |  |
| -              |                  | Dahili Çıkış kuru kontak, (Normalde kapalı)                                      |  |
| 0.0.1.04       |                  | Fonksiyon ayarlanabilir                                                          |  |
| OP-NC1         | BCB Drive_NC     | Varsayılan: Akü CB açma sinyali (EOD veya EPO altında geçerlidir)                |  |
|                |                  | Dahili Çıkış kuru kontağı, (Normalde açık)                                       |  |
| OP-NO2         | BAT_LOW_ALARM_NO | Fonksiyon ayarlanabilir                                                          |  |
|                |                  | Varsayılan değer: Akü düşük voltaj alarmı                                        |  |
|                |                  | Dahili Çıkış kuru kontak, (Normalde kapalı),                                     |  |
| OP-NC2         | BAT_LOW_ALARM_NC | Fonksiyon ayarlanabilir                                                          |  |
|                |                  | Varsayılan değer: Akü düşük voltaj alarmı                                        |  |
| OD NO2         |                  | Dahili Çıkış kuru kontağı, (Normalde açık)                                       |  |
| OP-NO3         | GENERAL_ALARM_NO | Fonksiyon ayarlanabilir                                                          |  |
|                |                  | Varsayılan: Genel alarm                                                          |  |
| OD NC2         | CENEDAL ALADM NC | Dahili Çıkış kuru kontak, (Normalde kapalı)                                      |  |
| OP-NC3         | GENERAL_ALARM_NC | Fonksiyon ayarlanabilir                                                          |  |
|                |                  | Varsayılan: Genel alarm                                                          |  |
| OP NO4         | LITH ITY FAIL NO | Dahili Çikiş kuru kontağı, (Normalde açık)                                       |  |
| 01-1104        |                  | Fonksiyon ayarlanabilir                                                          |  |
|                |                  | Varsayılan :Şebeke anormal alarmı                                                |  |
| OP-NC4         | UTILITY FAIL NC  | Eonkaiyon ayarlanahilir                                                          |  |
|                |                  | Varsavilan :Sebeke anormal alarmi                                                |  |
|                |                  | Dahili Cıkıs kuru kontağı (Normalde acık)                                        |  |
| OP-NO5         | Overload NO      | Fonksiyon avarlanabilir                                                          |  |
| 01 1100        | o vonoud_i (o    | Varsavılan: Asırı yük alarmı                                                     |  |
| -              |                  | Dahili Cilya hum kantak (Mamalda kanak) Fanksiyan                                |  |
| OD NC5         | Original NC      | Danin Çıkış kuru kontak, (Normaide kapan) Fonksiyon                              |  |
| OP-NC5         | Overload_INC     |                                                                                  |  |
|                |                  | varsayılan: Aşırı yuk alarmı                                                     |  |
| OP-GND         | GND              | Dahili Çıkış kuru kontak GND                                                     |  |
| OP-24V         | OP4_24V          | +24V                                                                             |  |
| OP- <u>GND</u> | GND              | OP-5 Dahili Çıkış kuru kontak GND                                                |  |
| OP- <u>GND</u> | GND              | OP-4 Kuru kontak GND                                                             |  |
| OP-VCC         | VCC              | OP-5, isteğe bağlı olarak harici güç kaynağına veya<br>dahili 24V'a bağlı        |  |

| OP- <u>COM</u> | COM        | OP-5 COM portu, isteğe bağlı harici VCC ve<br>dahili güç kaynağı 24V |
|----------------|------------|----------------------------------------------------------------------|
| OP- <u>COM</u> | <u>COM</u> | OP-4 COM portu, isteğe bağlı harici VCC ve<br>dahili güç kaynağı 24V |

Not

Her bir portun fonksiyonu monitör yazılımı tarafından ayarlanabilir.

Her bir bağlantı noktasının varsayılan fonksiyonları aşağıdaki gibi tanımlanmıştır. Pil ve Ortam Sıcaklığı Algılama Kuru Kontak Arayüzü

Kuru kontak NTC girişi sırasıyla akülerin ve ortamın ortam sıcaklığını algılayabilir, bu da ortam izleme ve akü sıcaklığı kompanzasyonunda kullanılabilir. NTC için arayüz diyagramı Şekil 3-15'te gösterilmiştir, arayüz açıklaması Tablo 3-6'dadır:

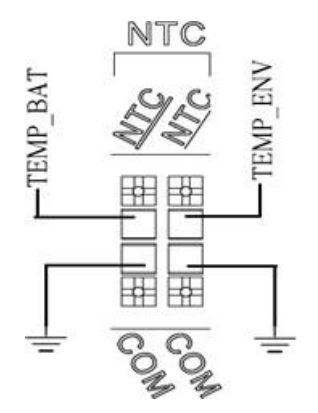

Şekil 3-15 Sıcaklık algılama için NTC

| Tablo 3 | 3-6 NTC | ve NTC'nin | Tanımı |
|---------|---------|------------|--------|
|---------|---------|------------|--------|

| Port            | Ad       | Fonksiyon                      |
|-----------------|----------|--------------------------------|
| NTC- <u>NTC</u> | TEMP_BAT | Akü sıcaklığının algılanması   |
| NTC- <u>NTC</u> | TEMP_COM | Ortam sıcaklığının algılanması |
| NTC-COM         | ENV_TEMP | Sıcaklık algılama ortak portu  |

## Not

Sıcaklık algılama için belirtilen sıcaklık sensörü gereklidir (R25=5Kohm, B25/50=3275), lütfen üreticiden onay alın veya sipariş verirken yerel bakım mühendisleri ile iletişime geçin.

#### Uzaktan EPO Giriş Bağlantı Noktası

Normal çalışma için EPO\_NC'nin +24V ile kısa devre olması gerekir, EPO'nun tetiklenmesi gerektiğinde EPO\_NC'yi +24V'den ayırın. Port şeması Şekil 3-16'da ve port açıklaması Tablo 3-7'de gösterilmiştir.

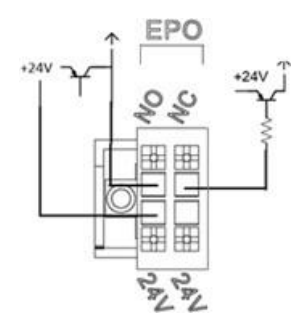

Şekil 3-16 Uzaktan EPO için giriş port şeması

| Port    | Ad            | Fonksiyon                                           |
|---------|---------------|-----------------------------------------------------|
| EPO-NC  | REMOTE_EPO_NC | J4-2 ile bağlantı kesildiğinde EPO'yu<br>tetikler   |
| EPO-24V | 24V_DRY       | +24V                                                |
| EPO-NO  | REMOTE_EPO_NO | J4-3 ile kısa devre yapıldığında<br>EPO'yu tetikler |

| T 11 0 7  | TT 1.   | DDO | • •  |       |       |
|-----------|---------|-----|------|-------|-------|
| Tablo 3-7 | Uzaktan | EPO | ıçın | gırış | portu |

UPS sistemi normal çalışırken, port EPO-NC ile EPO-24V arasında kısa devre yapılmalı ve EPO-NO ile EPO-24V arasında açık devre yapılmalıdır. Port EPO-NC ile EPO-24V arasında açılıyorsa veya EPO-NO ile EPO-24V arasında kısa devre yapılıyorsa, UPS acil durum kapatmasını tetikleyecektir.

#### Jeneratör Girişi Kuru Kontak

IP-IP1'in varsayılan Fonksiyonu jeneratör bağlantısı için arayüzdür. IP1, IP1-GND ile bağlıysa, jeneratörün sisteme bağlandığını gösterir. Arayüz diyagramı Şekil 3-17'de ve arayüz açıklaması Tablo 3-8'de gösterilmiştir.

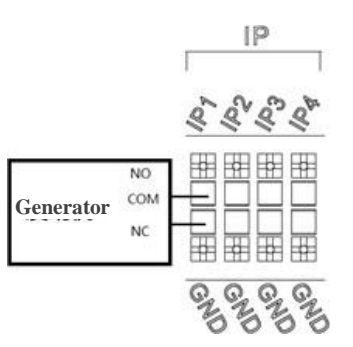

Şekil 3-17 Durum arayüzü ve jeneratör bağlantısı şeması

| Tablo 3-8 Durum  | aravüzünün ve | ieneratör        | haðlantísinin | acıklaması |
|------------------|---------------|------------------|---------------|------------|
| 1 abio 5-0 Durum | arayuzunun ve | <i>cinciator</i> | Dagiantismin  | açıkıaması |

| Port   | Ad            | Fonksiyon                   |
|--------|---------------|-----------------------------|
| IP-IP1 | GEN_CONNECTED | Jeneratörün bağlantı durumu |
| IP-GND | GND_DRY       | +24V güç için topraklama    |

## Not

Giriş kuru kontağının bağlantı şeması için IP-IP2, IP-IP3, IP-IP4, IP-IP1'e bakın.

#### Akü Uyarı Çıkışı Kuru Kontak Arayüzü

OP-1'in varsayılan Fonksiyonu çıkış kuru kontak arayüzüdür, varsayılan olarak akü CB trip sinyali (EOD veya EPO altında) olarak ayarlanmıştır. Yardımcı bir kuru kontak sinyali, CB'yi trip etmek için bir rölenin izolasyonu yoluyla etkinleştirilecektir. Arayüz diyagramı Şekil 3-18'de gösterilmiştir ve açıklaması Tablo 3-9'dadır.

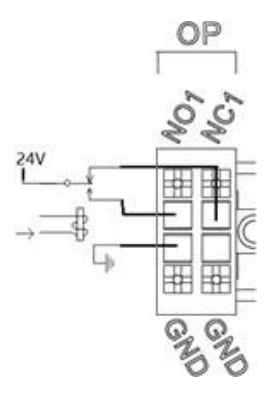

Şekil 3-18 Akü uyarısı kuru kontak arayüz şeması

| Tablo 3-9 | Akü uyarısı | kuru kontak | arayüzü a | açıklaması |
|-----------|-------------|-------------|-----------|------------|
|           |             |             |           |            |

| Port   | Ad           | Fonksiyon                                                                        |
|--------|--------------|----------------------------------------------------------------------------------|
| OP-NC1 | BCB Drive_NC | Akü voltajı uyarı rölesi (normalde kapalıdır)<br>uyarı sırasında açık kalacaktır |
| OP-NO1 | BCB Drive_NO | Akü voltajı uyarı rölesi (normalde açık) uyarı sırasında kapalı olacaktır        |
| OP-GND | GND          | Dahili çıkış kuru kontak GND                                                     |

Not

Çıkış kuru kontağının bağlantı şeması için OP-2, OP-3'e bakın, OP-1'e bakın.

#### Şebeke Arızası Uyarı Çıkışı Kuru Kontak Arayüzü

OP-4'ün varsayılan Fonksiyonu, şebeke arızası uyarısı için çıkış kuru kontak arayüzüdür, şebeke arızalandığında sistem bir şebeke arızası uyarı bilgisi gönderecek ve izole röle aracılığıyla yardımcı bir kuru kontak sinyali sağlayacaktır. Arayüz şeması Şekil 3-19'da gösterilmiştir ve açıklama Tablo 3-10'da gösterilmektedir.

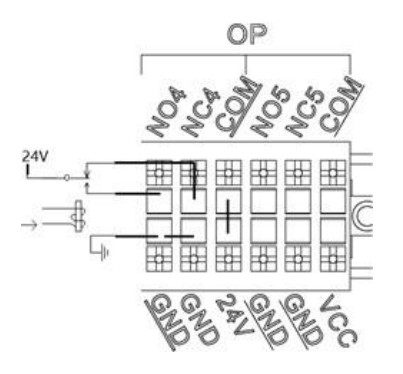

Şekil 3-19 Şebeke arızası uyarısı kuru kontak arayüz şeması

| Port   | Ad              | Fonksiyon                                                                           |
|--------|-----------------|-------------------------------------------------------------------------------------|
| OP-NC4 | UTILITY_FAIL_NC | Şebeke arızası uyarı rölesi (normalde<br>kapalıdır) uyarı sırasında açık kalacaktır |
| OP-NO4 | UTILITY_FAIL_NO | Şebeke arızası uyarı rölesi (normalde açık)<br>uyarı sırasında kapalı olacaktır     |
| OP-GND | GND             | Çıkış kuru kontak GND                                                               |

Tablo 3-10 Şebeke arızası uyarısı kuru kontak arayüzü açıklaması

#### Aşırı Yük Alarm Girişi Kuru Kontak Arayüzü

OP-4'ün varsayılan Fonksiyonu, aşırı yük alarmı için çıkış kuru kontak arayüzüdür, UPS aşırı yüklendiğinde, sistem bir aşırı yük alarm bilgisi gönderecek ve izole röle aracılığıyla yardımcı bir kuru kontak sinyali sağlayacaktır. Arayüz şeması Şekil 3-20'de gösterilmiş ve açıklama Tablo 3-11'de gösterilmektedir.

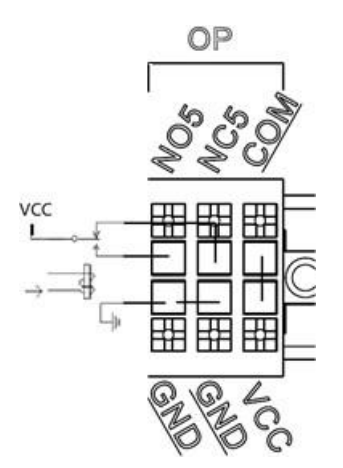

Şekil 3-20 Aşırı Yük Alarm Girişi Kuru Kontak Arayüzü Şeması

| Tablo 3-11 Aşırı Y | 7ük Alarm Girişi | Kuru Kontak Arayüzü |
|--------------------|------------------|---------------------|
|                    |                  |                     |

| Port           | Ad          | Fonksiyon                                                                      |
|----------------|-------------|--------------------------------------------------------------------------------|
| OP-NC5         | Overload_NC | Aşırı Yük Alarm rölesi (normalde kapalıdır)<br>uyarı sırasında açık kalacaktır |
| OP-NO5         | Overload_NO | Aşırı Yük Alarm rölesi (normalde açık) uyarı<br>sırasında kapalı olacaktır     |
| OP- <u>GND</u> | GND         | Çıkış kuru kontak GND                                                          |

#### 3.7.2. Haberleşme Arayüzü

CAN, RS485 ve USB port: Yetkili mühendisler tarafından devreye alma ve bakım için kullanılabilecek veya servis odasında ağ oluşturma veya entegre izleme sistemi için kullanılabilecek seri veriler sağlar.

SNMP Kartı: Haberleşme için saha kurulumunda kullanılır (opsiyonel).

AS400 Kartı: Kuru kontak uzatma arayüzü (isteğe bağlı).

Genişletme RS485 Kartı: BMS ile haberleşme için kullanılır (opsiyonel).

## 4. Kontrol ve Gösterge Paneli

#### 4.1. Kabin Gösterge Paneli

Panel ön kapının üzerinde yer alır. İşlevine göre iki bölüme ayrılabilir: kontrol düğmesi ve LCD ekran alanı; yapı Şekil 4-1'de gösterilmiştir:

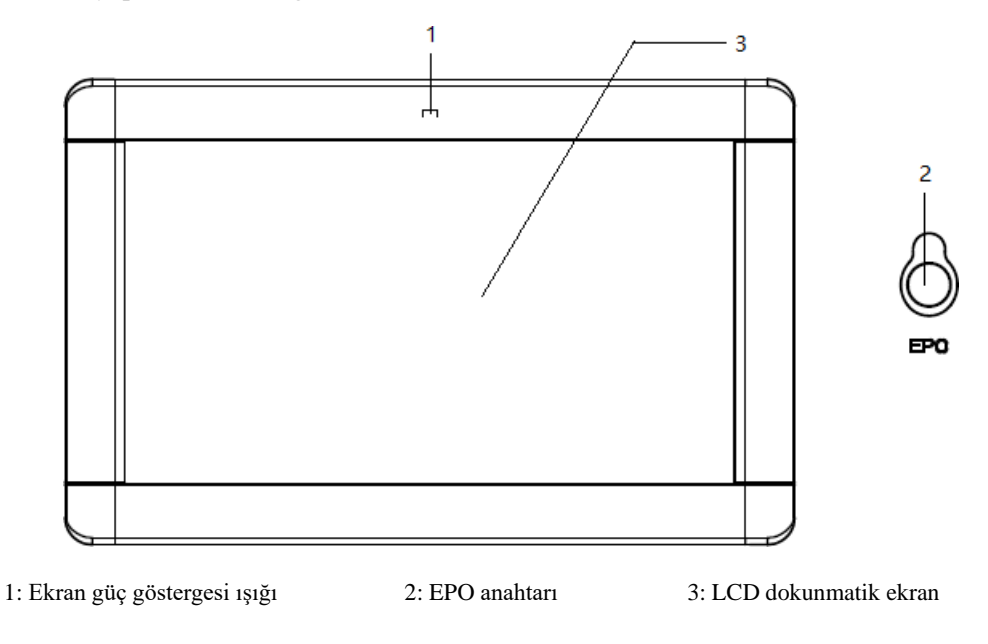

Şekil 4-1 Kontrol ve gösterge paneli

#### 4.1.1. Sesli Alarm Göstergesi

UPS'in çalışması sırasında Tablo 4-1'de gösterildiği gibi iki farklı türde sesli alarm vardır.

| Alarm                               | Açıklama                                                              |
|-------------------------------------|-----------------------------------------------------------------------|
| İki kısa alarm ve bir<br>uzun alarm | Sistemin genel alarmı olduğunda (örneğin: AC arızası)                 |
| Sürekli alarm                       | Sistemde ciddi arızalar olduğunda (örneğin: EOD veya donanım arızası) |

#### 4.1.2. Kontrol İşlem Tuşu

| T 1 1 4 0 T 4 1    |    | 1 /        | 4 1          | · 1 1 ·    |
|--------------------|----|------------|--------------|------------|
| Table 4-7 Kontrol  | ve | calistirma | fuslarinin   | islevleri  |
| 14010 1 2 14011101 |    | yanşınına  | i uğlur mini | 1910 11011 |

| Fonksiyon Tuşu | Açıklama                                                                                |
|----------------|-----------------------------------------------------------------------------------------|
| EPO            | Uzun basıldığında yük gücü kesilir, redresör, invertör, statik bypass ve akü kapatılır. |

#### 4.1.3. LCD Dokunmatik Ekran

İzleme sistemi kendi kendini test etmeye başladıktan sonra sistem, karşılama penceresini takiben ana sayfaya girer. 3 saniye sonra ana sayfaya girin. Ana sayfa Şekil 4-2'de gösterilmektedir:

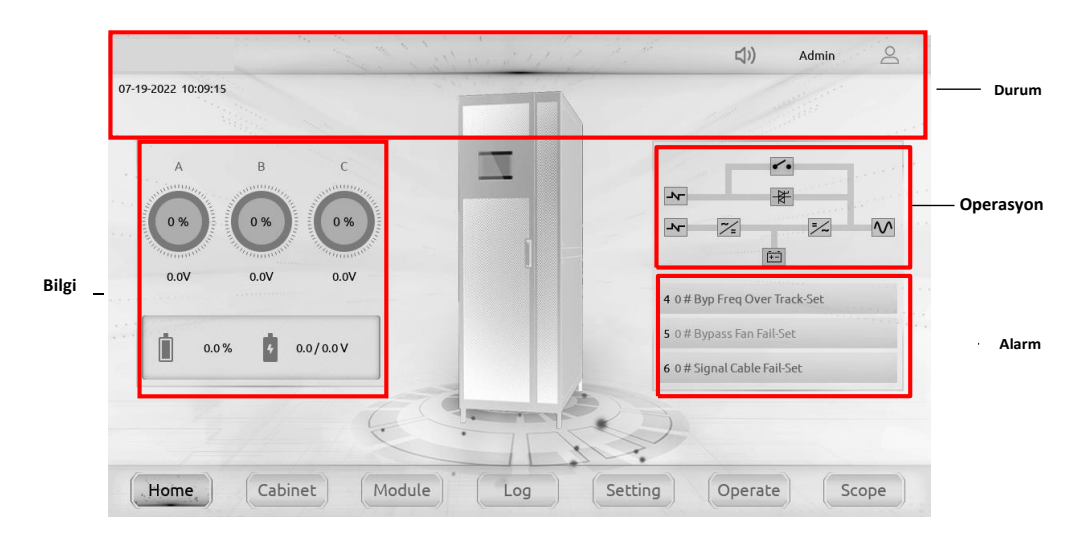

Şekil 4-2 Ana Sayfa

Ana sayfa esas olarak durum bilgilerini, bilgi ekranını, çalışma durumunu, alarm ekranını ve ana menüyü içerir.

#### Durum çubuğu

Durum çubuğu ürünün modelini; Paralel çalışma modunu ve güç modülünün numarasını, sistemin saatini ve kullanıcı hesabı girişini belirtir.

#### • Bilgi Göstergesi

Kullanıcılar bu alanda kabin bilgilerini kontrol edebilirler.

Yük yüzdesi bir kadran görüntüsü olarak gösterilir. Yük voltajı, akü voltajı ve kapasitesi sayısal olarak gösterilir.

Sistemin yük oranının büyüklüğü sayaç grafiği ile gösterilir ve yük oranı sayaç grafiğinde yüzde değeri olarak görüntülenir. Yeşil alan %60'tan az yükü, sarı alan %60-%100 yükü ve kırmızı alan %100'den fazla yükü ifade eder.

#### • Çalışma Durumu

Görselleştirilmiş görüntü UPS sisteminin her bir parçasının durumunu gösterir, yeşil güç modülünün normal çalıştığını gösterir, beyaz çalışmadığını gösterir, kırmızı parçanın işlevinin eksik olduğunu gösterir (akü kırmızısı gibi, akünün sisteme bağlı olmadığını gösterir), yeşil enerji akışı modülün enerji çıkışına sahip olduğunu gösterir.

#### Uyarı Bilgisi

Kabinin uyarı bilgilerini görüntüleme.

#### Ana Menü

Ana menü UPS durum bilgilerini, arıza alarm bilgilerini ve ilgili ayarları görüntüler. Ana menüde Cabinet (Kabin), Power Module (Güç modülü), Setting (Ayar), Log (Kayıt), Operate (Çalıştır) ve Scope (Ölçüm) bulunur. Ana menü ağacının yapısı Şekil 4-3'te gösterilmiştir.

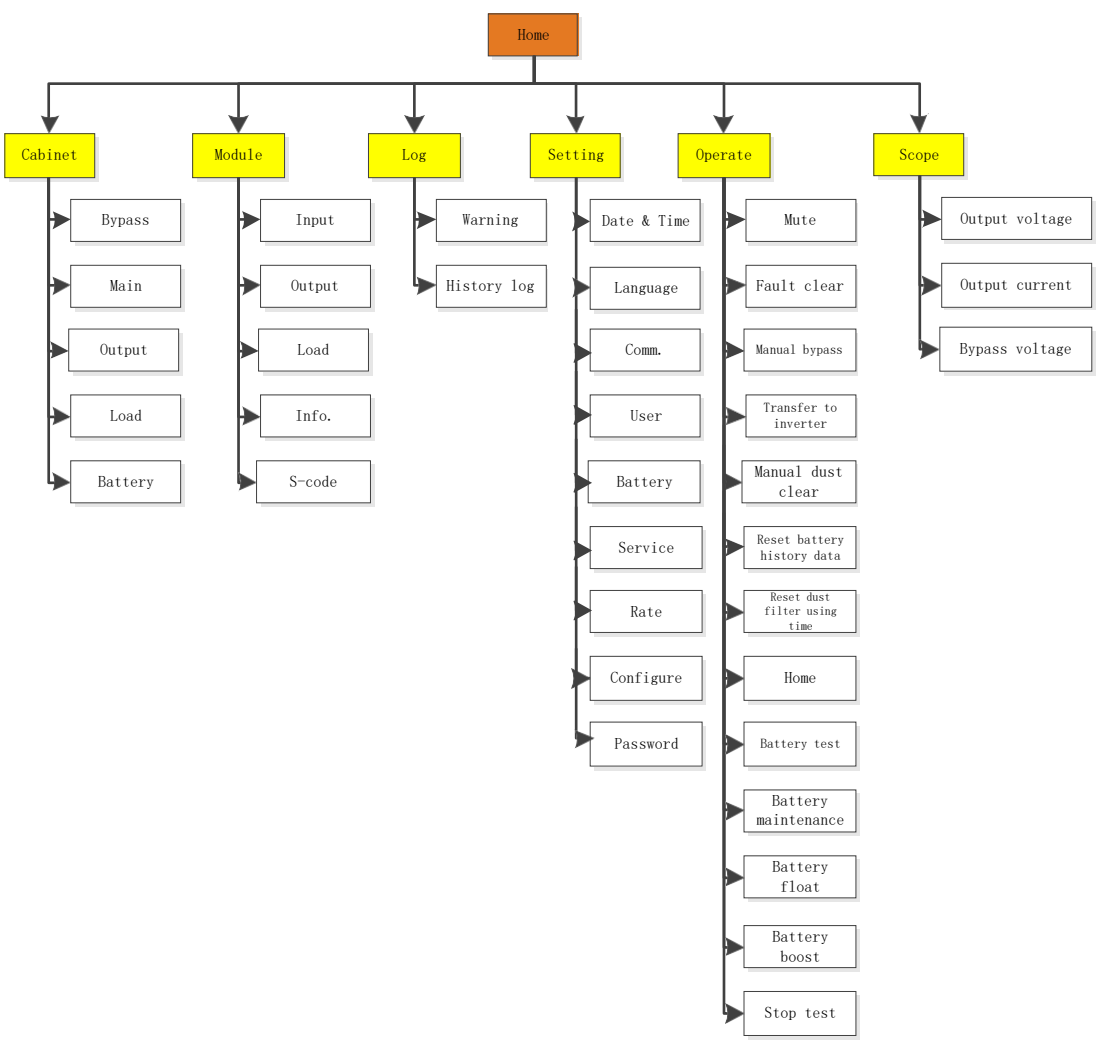

Şekil 4-3 Menü ağacı

#### 4.2. Ana Menü

Ana menü Cabinet (Kabin), Power Module (Güç Modülü), Setting (Ayar), Log (Kayıt), Operate (Çalıştırma) ve Scope (Ölçüm) menülerini içerir.

#### 4.2.1. Kabin Alt Menüsü

Ana sayfaya girdikten sonra, Cabinet simgesine dokunun, (Ekranın sol alt kısmında), ve sistem Kabine sayfasına girer, Şekil 4-4'te gösterildiği gibi:

|           | C               | S. M. S. Sand                   | el el el el              | ר ר                    |           |
|-----------|-----------------|---------------------------------|--------------------------|------------------------|-----------|
|           | А               | В                               | с                        | BYPASS                 |           |
|           |                 | 0.0 0.0 360.0                   | 0.0 360.0                | MAIN<br>OUTPUT<br>LOAD | — Submenu |
| Infor. —  | 0.0 V           | 0.0 V                           | 0.0 V                    | BATTERY                |           |
|           | 0.00 Hz         | 0.00 Hz                         | 0.00 Hz                  |                        |           |
|           | 0.0 A           | 0.0 A                           | 0.0 A                    |                        |           |
|           | 1.00 PF         | 1.00 PF                         | 1.00 PF                  |                        |           |
|           | Running Time    | of Bypass Fan: 0 Day Filter Usi | ng Time: 0 Day           |                        |           |
| Version — | LCD Version (V) | 1.3.6 Monite                    | r Version (V) 57.900.613 | perate Scope           |           |
|           |                 | a 1 11 4 4 11                   |                          |                        |           |

Şekil 4-4 Kabin Alt Menü

Kabin, başlık, bilgi ekranı, sürüm çalışma durumu, alt menü bilgileri sektörlerinden oluşur. Bölümler aşağıdaki gibi tanımlanmıştır:

Başlık

Kabin bypasının seçildiğini gösterir.

• Versiyon Bilgisi

LCD ekran ve izleme modülünün yazılım sürümü.

• Bilgi Ekranı

Dinamik bir kadran aracılığıyla her fazın voltajını görsel olarak gösterir.

Esas olarak bypass üç fazının voltajını (V), akımını (A), frekansını (Hz) ve güç faktörünü (PF),

bypass fanının çalışma süresini ve toz ağını görüntülemek için kullanılır.

• Alt Menü

Temel olarak bypass, şebeke, çıkış, yük, akü vb. alt menüleri içerir.

Şekil 4-5'te gösterildiği gibi ilgili arayüze girmek için alt menü simgesine tıklayın.

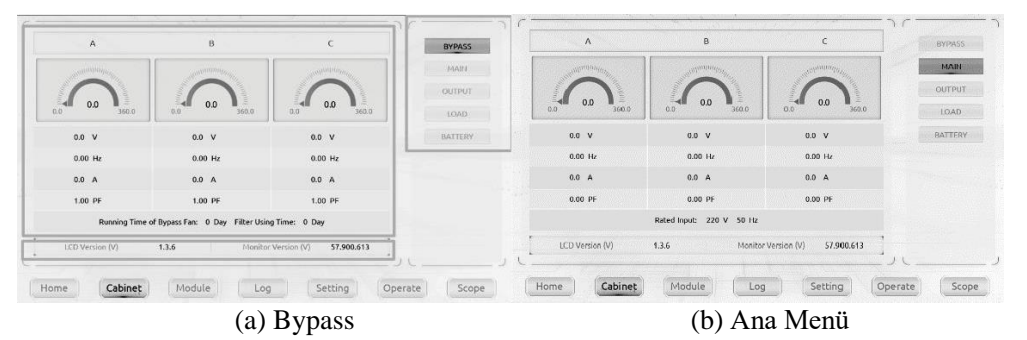

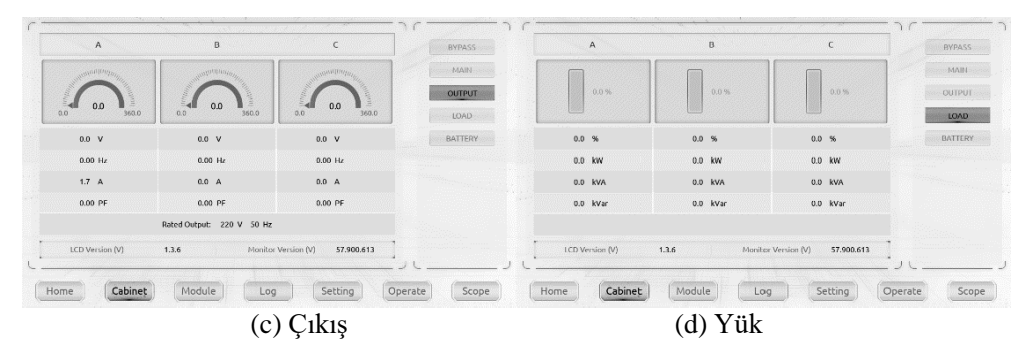

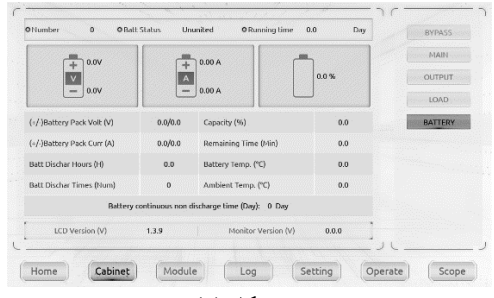

(e) Akü

Şekil 4-5 Kabinin alt menü arayüzü

Kabin alt menüsü aşağıda Tablo 4-3'te ayrıntılı olarak açıklanmıştır.

| 1 abio 4-3 Kabinin nei on an menusunun açıklamas | Tablo 4-3 Kabinir | n her bir alt | menüsünün | açıklaması |
|--------------------------------------------------|-------------------|---------------|-----------|------------|
|--------------------------------------------------|-------------------|---------------|-----------|------------|

| Alt Menü   | İçindekiler         | Anlam                                         |
|------------|---------------------|-----------------------------------------------|
|            | V                   | Faz Gerilimi                                  |
| Bypass     | Hz                  | Bypass frekansı                               |
| <b>9</b> 1 | А                   | Faz Akımı                                     |
|            | PF                  | Güç Faktörü                                   |
|            | V                   | Faz gerilimi                                  |
| Main       | Hz                  | Girişi frekansı                               |
|            | А                   | Faz akımı                                     |
|            | PF                  | Güç faktörü                                   |
|            | V                   | Faz Voltajı                                   |
| Output     | Hz                  | Çıkış frekansı                                |
|            | А                   | Faz akımı                                     |
|            | PF                  | Güç faktörü                                   |
|            | %                   | Yük (UPS yükünün yüzdesi)                     |
| Load       | kW                  | Pout: Aktif Güç                               |
|            | kVA                 | Sout: Görünür Güç                             |
|            | kVAR                | Qout: Reaktif Güç                             |
|            | Number              | Akü sayısı                                    |
|            | Battery status      | Akü bağlantı durumu                           |
|            | Battery Running T   | Akü çalışma süresi (Gün)                      |
|            | (Day)               |                                               |
|            | V                   | Akü pozitif / negatif Voltaj                  |
| Battery    | А                   | Akü pozitif / negatif Akım                    |
|            | Battery discharging | Akü deşarj süresi (H)                         |
|            | time (H)            |                                               |
|            | Num                 | Akü deşarj sayısı (Num)                       |
|            | Capacity (%)        | Yeni akü kapasitesi ile karşılaştırılan yüzde |
|            | Remain T (Min)      | Kalan akü yedekleme süresi                    |
|            | Battery (°C)        | Akü Sıcaklığı                                 |
|            | Ambient (°C)        | Ortam Sıcaklığı                               |
|            | Battery Continuous  | Akünün sürekli deşarj olmama süresi (Gün)     |
|            | Non discharge       |                                               |
|            | T(Day)              |                                               |

38

#### 4.2.2. Güç modülü

| A       B       C       9       9       9       9       9       9       9       9       9       9       9       9       9       9       9       9       9       9       9       9       9       9       9       9       9       9       9       9       9       9       9       9       9       9       9       9       9       9       9       9       9       9       9       9       9       9       9       9       9       9       9       9       9       9       9       9       9       9       9       9       9       9       9       9       9       9       9       9       9       9       9       9       9       9       9       9       9       9       9       9       9       9       9       9       9       9       9       9       9       9       9       9       9       9       9       9       9       9       9       9       9       9       9       9       9       9       9       9       9       9       9       9       9       9       9       9                                                                                                    |          |          |                                         |                                                                                                    | 6                                       | 10 = 6 = *                 | 1      |
|----------------------------------------------------------------------------------------------------|----------|----------|-----------------------------------------|----------------------------------------------------------------------------------------------------|-----------------------------------------|----------------------------|--------|
| bilgi.       221.0 V       221.1 V       220.5 V       8       8       8       8       8       8       8       8       8       8       8       8       8       8       8       8       8       8       8       8       8       8       8       8       8       8       8       8       8       8       8       8       8       8       8       8       8       8       8       8       8       8       8       8       8       8       8       8       8       8       8       8       8       8       8       8       8       8       8       8       8       8       8       8       8       8       8       8       8       8       8       8       8       8       8       8       8       8       8       8       8       8       8       8       8       8       8       8       8       9       7       8       7       8       9       7       8       9       7       8       8       8       8       8       8       8       8       8       8       8       8       8       8       8 </th <th></th> <th></th> <th>A</th> <th>В</th> <th></th> <th>9 9 9 9 9 <del>- 1</del>-</th> <th></th> |          |          | A                                       | В                                                                                                    |                                         | 9 9 9 9 9 <del>- 1</del> - |        |
| bilgi.                                                                                                    |          | ••••     | and and and and and and and and and and | and and a second second s | and and and and and and and and and and | 8 <b>8 8 8 9 - 1</b> -     |        |
| bilgi.       221.0 V       221.1 V       220.5 V       5       3         49.97 Hz       49.97 Hz       49.97 Hz       4       3       3         2.0 A       2.2 A       1.8 A       3       3       3         0.42 PF       0.53 PF       0.33 PF       2       3       3                                                                                                    |          |          |                                         | ≝ 221.1 ≝<br>0.0 360.0                                                                                                    | E 220.5                                 | 7 88 88 <b>- I</b>         | 4      |
| big.         c c c c c c c c c c c c c c c c c c c                                                                                                    |          |          | 2210 V                                  | 221.1 V                                                                                                    | 220.5 V                                 | 6 <b>2</b>                 | Modül  |
| 49.97 Hz     49.97 Hz     49.97 Hz       2.0 A     2.2 A     1.8 A       0.42 PF     0.53 PF     0.33 PF                                                                                                    | bilgi.   |          | 221.0 V                                 | 221.1 V                                                                                                    | 220.5 V                                 | 5 PP                       | Durumu |
| 2.0 A     2.2 A     1.8 A       0.42 PF     0.53 PF     0.33 PF                                                                                                    |          |          | 49.97 Hz                                | 49.97 Hz                                                                                                    | 49.97 Hz                                | 4                          |        |
| 0.42 PF 0.53 PF 0.33 PF 2                                                                                                    |          |          | 2.0 A                                   | 2.2 A                                                                                                    | 1.8 A                                   |                            |        |
| Pr=1/4/4/0/Ch 2005/2006/2006/2006/2                                                                                                    |          | 1. N. N. | 0.42 PF                                 | 0.53 PF                                                                                                    | 0.33 PF                                 | 3                          |        |
| DVD VOIL(A/D/C): 220.0 / 220.0 V                                                                                                    |          |          | Byp V                                   | /olt(A/B/C): 220.5 / 220.8 / 220                                                                                                    | .6 V                                    | 2 2                        |        |
|                                                                                                    |          |          |                                         |                                                                                                    |                                         | 1 22                       |        |
| Alt Menü INPUT OUTPUT LOAD INFO. S-CODE                                                                                                    | Alt Menü |          | INPUT                                   | OUTPUT LOAD                                                                                                    | INFO. S-CODE                            |                            |        |

Module simgesine dokunun, (ekranın sol alt kısmında), ve ardından sistem Şekil 4-6'da gösterildiği gibi Güç modülü ünitesinin sayfasına girer:

Şekil 4-6 Güç Modülü

Modül menüsünün ana sayfası temel olarak bilgi ekranı, güç modülü durum ekranı ve güç modülü alt menüsünü içerir.

#### • Bilgi Ekranı

Özellikle voltaj, frekans, akım ve güç faktörü dahil olmak üzere seçilen güç modülünün ilgili bilgilerini görüntüleyin.

#### • Güç modülü bilgisi

- (1) Güç modülü sayıları, aşağıdan yukarıya doğru 1-10 arasında numaralandırılmıştır;
- (2) Güç modülünün takılıp takılmadığı ve seçilip seçilmediği;

Modül takıldıktan ve iletişim bağlantısı normal olduktan sonra, modül simgesi ilgili ID numarasında görüntülenecektir;

Modül seçildikten sonra, modülün rengi koyu olarak değişir;

- (3) Güç modülü çalışma durumu aşağıdaki gibidir:
  - (a) Yeşil kare güç modülünün normal çalıştığını gösterir
  - (b) Siyah renk, güç modülünün ilgili parçasının geçersiz olduğunu gösterir
  - (c) Kırmızı, güç modülünün olmadığını veya arızalı olduğunu gösterir

#### Güç Modülü Alt Menü

Alt menüde Giriş, Çıkış, Yük, INFO ve S-CODE bulunur. Alt menünün her bir arayüzü Şekil 4-7'de gösterilmiştir:

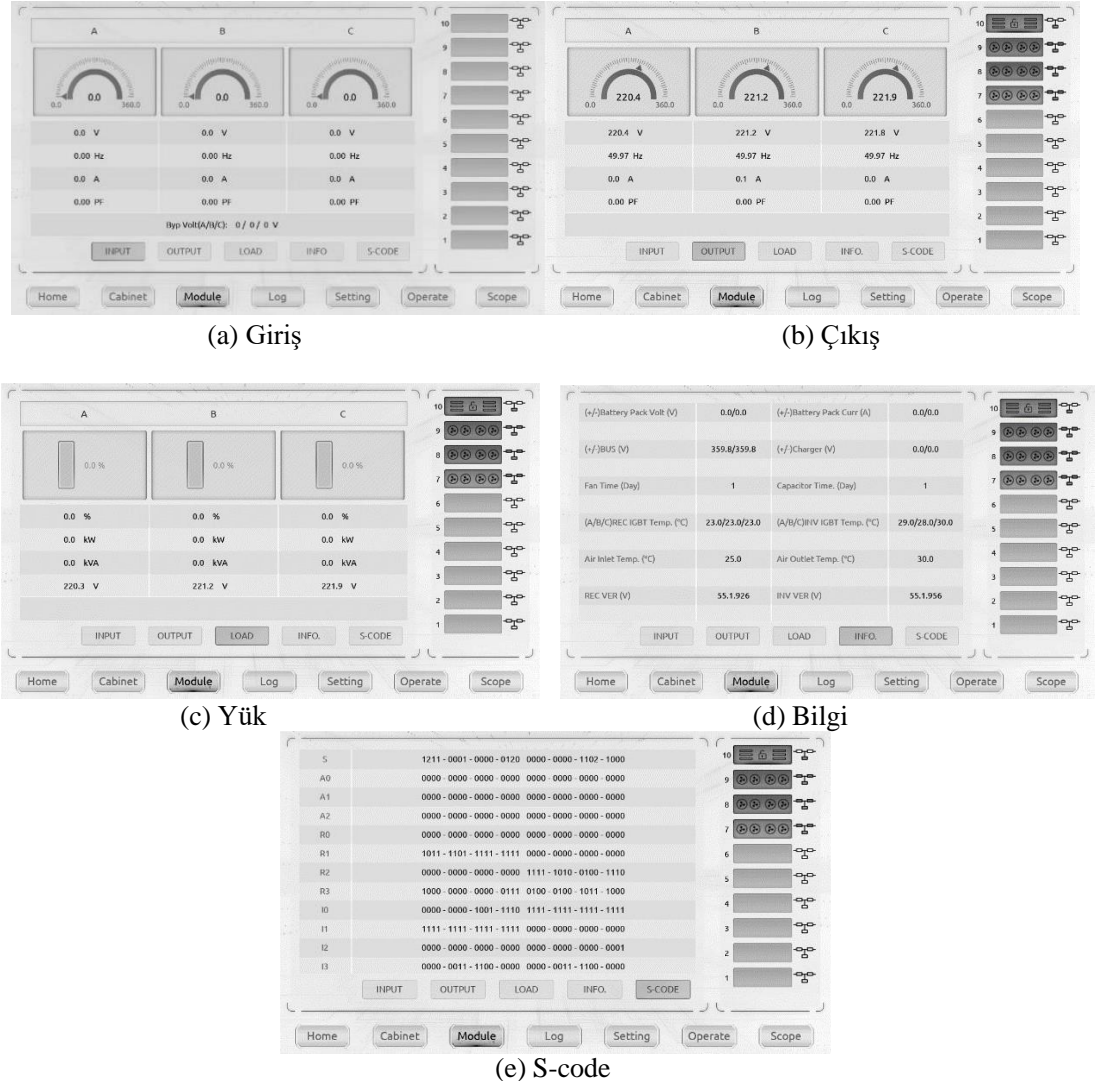

Şekil 4-7 Güç modülü alt menü sayfası

Güç modülünün alt menüleri aşağıda Tablo 4-4'te ayrıntılı olarak açıklanmıştır.

| Alt Menü<br>Adı | İçindekiler | Anlamı                              |  |
|-----------------|-------------|-------------------------------------|--|
|                 | V           | Seçilen modülün faz gerilimi        |  |
| <u> </u>        | Hz          | Seçilen modülün frekansı            |  |
| Giriş           | А           | Seçilen modülün faz akımı           |  |
|                 | PF          | Seçilen modülün güç faktörü         |  |
| Çıkış           | V           | Seçilen modülün çıkış faz gerilimi  |  |
|                 | Hz          | Seçilen modülün çıkış frekansı      |  |
|                 | А           | Seçilen modülün çıkış faz akımı     |  |
|                 | PF          | Seçilen modülün çıkış güç faktörü   |  |
| Yük             | %           | Yük (Seçilen güç modülünün yüzdesi) |  |
|                 | KW          | Pout: Aktif Güç                     |  |
|                 | KVA         | Sout: Görünür Güç                   |  |
|                 | V           | Seçilen modülün yük gerilimi        |  |

Tablo 4-4 Güç modülünün her bir alt menüsünün açıklaması

| Alt Menü<br>Adı | Menü<br>Adı İçindekiler Anlam |                                                           |
|-----------------|-------------------------------|-----------------------------------------------------------|
|                 | BATT+(V)                      | Akü Voltajı (pozitif)                                     |
|                 | BATT-(V)                      | Akü Voltajı (negatif)                                     |
|                 | BUS(V)                        | Bara Gerilimi (Pozitif ve Negatif)                        |
|                 | Charger(V)                    | Şarj Cihazı Voltajı (Pozitif ve Negatif)                  |
|                 | Fan Time                      | Seçilen güç modülünün Toplam Fan Çalışma<br>Süresi        |
| Bilgi           | Capacitance Time              | Seçilen güç modülünün Toplam Kapasitans<br>Çalışma süresi |
|                 | Inlet Temperature (°C)        | Seçilen güç modülünün Giriş Sıcaklığı                     |
|                 | Outlet Temperature<br>(°C)    | Seçilen güç modülünün Çıkış Sıcaklığı                     |
|                 | REC (V)                       | Modül redresör yazılım sürümü                             |
|                 | INV (V)                       | Modül invertör yazılım sürümü                             |
| S-code          | Fault Code                    | Bakım personeli için                                      |

#### 4.2.3. Log (Kayıt)

simgesine dokunun, (ekranın alt kısmında), ve ardından sistem Şekil 4-8'de gösterildiği gibi Log sayfasına girer. Günlük sayfası temel olarak mevcut uyarı bilgilerinin ve geçmiş kayıtların görüntülenmesini içerir. günlük alt menüsü aşağıda Tablo 4-5'te ayrıntılı olarak açıklanmıştır.

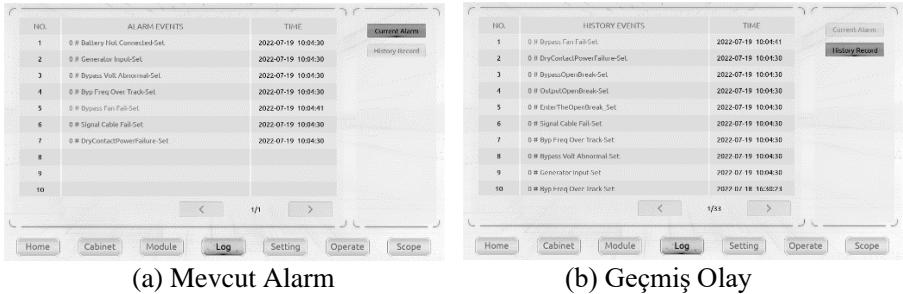

Şekil 4-8 Log alt menu sayfası

Aşağıdaki Tablo 4-5, geçmiş kayıt penceresi ve mevcut kayıt penceresi tarafından görüntülenen tüm UPS olaylarının tam listesini vermektedir.

| UPS olayları          | Açıklama                                 |  |
|-----------------------|------------------------------------------|--|
| Load On UPS           | Sistem normal inverter güç kaynağındadır |  |
| Load On Bypass        | Sistem bypass güç kaynağında             |  |
| No Load               | Sistem çıkışı yok                        |  |
| Battery Boost         | Şarj cihazı boost şarj modunda çalışıyor |  |
| Battery Float         | Şarj cihazı float şarj modunda çalışıyor |  |
| Battery Discharge     | Akü deşarj oluyor                        |  |
| Battery Connected     | Akü zaten bağlı                          |  |
| Battery Not Connected | Akü henüz bağlı değil.                   |  |
| Maintenance CB Closed | Manuel bakım kesicisi kapalı             |  |
| Maintenance CB Open   | Manuel bakım kesicisi açıldı             |  |
| EPO (Set)             | Acil Durum Güç Kapatma                   |  |

| Tablo  | 4-5 | UPS | Olay | . I iste | sei |
|--------|-----|-----|------|----------|-----|
| 1 a010 | 4-5 | ULD | Olay |          | 281 |

| UPS olayları                        | Açıklama                                                                       |  |  |
|-------------------------------------|--------------------------------------------------------------------------------|--|--|
| EPO (Disappear)                     | Acil Durum Güç Kapatma yok                                                     |  |  |
| Module On Less (Set)                | İnvertör çıkış modülü kapasitesi yük kapasitesinden az                         |  |  |
| Module On Less (Disappear)          | İnvertör çıkış modülü kapasitesi yük kapasitesinden fazla                      |  |  |
| Generator Input (Set)               | Harici jeneratör bağlı                                                         |  |  |
| Generator Input (Disappear)         | Bağlandıktan sonra harici jeneratörün bağlantısını kesildi                     |  |  |
| Utility Abnormal (Set)              | Şebeke Anormal                                                                 |  |  |
| Utility Abnormal (Disappear)        | Şebeke geri kazanımı normal                                                    |  |  |
| Bypass Sequence Error (Set)         | Bypass gerilim sırası ters                                                     |  |  |
| Bypass Sequence Error (Disappear)   | Bypass gerilim sırası normal olarak düzeldi                                    |  |  |
| Bypass Volt Abnormal (Set)          | Bypass gerilimi anormal                                                        |  |  |
| Bypass Volt Abnormal (Disappear)    | Bypass voltajı anormal normal şekilde düzeldi                                  |  |  |
| Bypass Module Fail (Set)            | Bypass modülü arızalı                                                          |  |  |
| Bypass Module Fail (Disappear)      | Bypass modülü normal şekilde düzeldi                                           |  |  |
| Bypass Module Over Load (Set)       | Bypass akımı sınırlamanın üzerinde.                                            |  |  |
| Bypass Module Over Load (Disappear) | Bypass akımı normal olarak düzeldi                                             |  |  |
| Bypass Over Load Tout (Set)         | Bypass aşırı yük durumu devam eder ve aşırı yük zaman<br>aşımına uğradı        |  |  |
| Bypass Over Load Tout (Disappear)   | Bypass aşırı yük durumu devam eder ve aşırı yük zaman<br>aşımına uğradı        |  |  |
| Byp Freq Over Track (Set)           | Bypass frekansı izleme aralığının dışında                                      |  |  |
| Byp Freq Over Track (Disappear)     | Bypass frekansı kurtarma izleme aralığı                                        |  |  |
| Exceed Tx Times Lmt (Set)           | Bypass ve invertör arasındaki transfer sayısı son bir saat<br>içinde beşi aştı |  |  |
| Exceed Tx Times Lmt (Disappear)     | Transfer sürelerini temizleme                                                  |  |  |
| Output Short Circuit (Set)          | Çıkış kısa devre                                                               |  |  |
| Output Short Circuit (Disappear)    | Çıkış kısa devre Devre ortadan kalktı                                          |  |  |
| Battery EOD (Set)                   | Akü voltajı akü EOD değerine ulaştı                                            |  |  |
| Battery EOD (Disappear)             | Akü voltajı akü EOD değerinin üzerine geri döndü                               |  |  |
| Battery Test                        | Sistemin akü otomatik test moduna aktarılması                                  |  |  |
| Battery Test OK                     | Akü Testi Tamam                                                                |  |  |
| Manual battery Test Fail            | Sistem akünün arızalı olduğunu tespit etti                                     |  |  |
| Battery Maintenance                 | Sistem akü bakım durumunda                                                     |  |  |
| Battery Maintenance OK              | Akü bakımı başarılı                                                            |  |  |
| Battery Maintenance Failed          | Akü bakımı başarısız                                                           |  |  |
| Stop Test                           | Akü otomatik testi veya akü bakım durumu sonlandırılır                         |  |  |
| Fault Clear                         | Bildirilen arızayı temizleme                                                   |  |  |
| History clear                       | Tüm geçmiş kayıtlarını silme                                                   |  |  |
| N#Module Inserted                   | N# Güç Modülü sisteme takıldı.                                                 |  |  |
| N#Module Exit                       | N# Güç Modülü sistemden çıkarıldı.                                             |  |  |
| N#Rectifier Fail (Set)              | N# Güç Modülü Redresör Arızası                                                 |  |  |
| N#Rectifier Fail (Disappear)        | N# Güç Modülü Redresör Arızası kaldırıldı                                      |  |  |
| N#Inverter Fail (Set)               | N# Güç Modülü İnvertör Arızası                                                 |  |  |
| N#Inverter Fail (Disappear)         | N# Güç Modülü İnvertör Arızası kaldırıldı                                      |  |  |
| N#Rectifier Over Temp (Set)         | N# Güç Modülü Redresör Aşırı Sıcaklık                                          |  |  |
| N#Rectifier Over Temp (Disappear)   | N# Güç Modülü Redresör Aşırı Sıcaklık azaldı                                   |  |  |

| UPS olayları                           | Açıklama                                                               |  |  |
|----------------------------------------|------------------------------------------------------------------------|--|--|
|                                        | Normale Dönme                                                          |  |  |
| N#Fan Fail (Set)                       | N# En az bir fan arızalı, bağlantı başarısız veya dönüş<br>engellenmiş |  |  |
| N#Fan Fail (Disappear)                 | N# Fanlar normal hale döndü                                            |  |  |
| N#Output Over Load (Set)               | N# Güç Modülü Çıkışı Aşırı Yük                                         |  |  |
| N#Output Over Load (Disappear)         | N# Güç Modülü Çıkışı Normale Döndü                                     |  |  |
| N#Inverter Overload Tout (Set)         | N# Güç Modülü İnvertörü Aşırı Yük Zaman Aşımı                          |  |  |
| N#Inverter Overload Tout (Disappear)   | N# Güç Modülü İnvertörü Aşırı Yük Zaman Aşımı Bitti                    |  |  |
| N#Inverter Over Temp (Set)             | N# Güç Modülü İnvertörü Aşırı Sıcaklık                                 |  |  |
| N#Inverter Over Temp (Disappear)       | N#Güç Modülü İnvertörü Aşırı Sıcaklık Ortadan Kalktı                   |  |  |
| On UPS Inhibited (Set)                 | Bypasstan invertöre sistem transferinin engellenmesi                   |  |  |
| On UPS Inhibited (Disappear)           | Bypasstan invertöre sistem transferinin engellenmesi<br>ortadan kalktı |  |  |
| Manual Transfer Byp                    | Manuel olarak bypassa aktarma                                          |  |  |
| Esc Manual Bypass                      | "Manuel olarak bypass'a aktar" komutundan çıkış.                       |  |  |
| Battery Volt Low (Set)                 | Akü Voltajı Düşük                                                      |  |  |
| Battery Volt Low (Disappear)           | Akü Voltajı normale döndü                                              |  |  |
| Battery Reverse (Set)                  | Akü kabloları doğru bağlanmamış                                        |  |  |
| Battery Reverse (Disappear)            | Akü kabloları doğru bağlanmış                                          |  |  |
| N#Inverter Protect (Set)               | N#Power Modülü İnvertör Koruması                                       |  |  |
| N#Inverter Protect (Disappear)         | N# Güç Modülü İnvertör Koruması kaldırıldı                             |  |  |
| Input Neutral Lost                     | Şebeke nötr kablosu kayıp veya algılanmıyor                            |  |  |
| Bypass Fan Fail (Set)                  | Bypass modülü Fanlarından en az biri Arızalı                           |  |  |
| Bypass Fan Fail (Disappear)            | Bypass modülü fanları arızası giderildi                                |  |  |
| N#Manual Shutdown                      | N# Güç Modülü manuel olarak kapatıldı                                  |  |  |
| Manual Boost Charge                    | Şarj Cihazını manuel olarak boost şarj modunda çalışmaya zorlama       |  |  |
| Manual Float Charge                    | Şarj cihazını manuel olarak float şarj modunda çalışmaya zorlama       |  |  |
| UPS Locked                             | UPS güç modülünün manuel olarak kapatılması yasaklandı                 |  |  |
| Parallel Cable Error (Set)             | Paralel kablo hatası                                                   |  |  |
| Parallel Cable Error (Disappear)       | Paralel kablo hatası ortadan kalktı                                    |  |  |
| Cumulative time of This Time           | Bu sürenin kümülatif zamanı                                            |  |  |
| N#Battery Or Charger Malfunction (Set) | N#Power modülü aküsü veya şarj cihazı arızası                          |  |  |
| N#Battery Or Charger Malfunction       | N#Power modülü aküsü veva sari cihazı arızası kaldırıldı               |  |  |
| (Disappear)                            |                                                                        |  |  |
| Lost N+X Redundant (Set)               | N+X Yedekli Kabin Kayıp                                                |  |  |
| Lost N+X Redundant (Disappear)         | N+X Yedekli Kabin Normale Döndü                                        |  |  |
| EOD Sys Inhibited (Set)                |                                                                        |  |  |
| EOD Sys Inhibited (Disappear)          |                                                                        |  |  |
| Signal Wire Connection Malfunction     | Sinyal kablo bağlantısı Arızası                                        |  |  |
| (Set)                                  |                                                                        |  |  |
| Signal Wire Connection Malfunction     | Sinyal kablo bağlantısı Arızası kaldırıldı                             |  |  |
| (Disappear)                            |                                                                        |  |  |
| Ambient Over Temp (Set)                | Ortam sıcaklığı UPS limitinin üzerinde                                 |  |  |
| Ambient Over Temp (Disappear)          | Ortam sıcaklığı normale döndü                                          |  |  |
| REC CAN Fail (Set)                     | Redresör CAN bus haberleşmesi anormal                                  |  |  |
| REC CAN Fail (Disappear)               | Doğrultucu CAN bus haberleşmesi normal hale geldi                      |  |  |

| UPS olayları                           | Açıklama                                                                  |  |  |
|----------------------------------------|---------------------------------------------------------------------------|--|--|
| INV IO CAN Fail (Set)                  | İnvertör CAN bus'ının IO sinyal iletişimi anormal                         |  |  |
| INV IO CAN Fail (Disappear)            | İnvertör CAN bus'ın IO sinyal haberleşmesi normal<br>şekilde düzeldi      |  |  |
| INV DATA CAN Fail (Set)                | İnvertör CAN bus veri haberleşmesi anormal                                |  |  |
| INV DATA CAN Fail (Disappear)          | İnverter CAN bus veri iletişimi normal olarak düzeldi                     |  |  |
| N#Power Share Fail (Set)               | Sistemdeki N# güç modüllerinin çıkış akımı farkı<br>sınırlamanın üzerinde |  |  |
| N#Power Share Fail (Disappear)         | N# güç modüllerinin çıkış akımının sistemdeki farkı<br>normal hale geldi  |  |  |
| N#Sync Pulse Fail (Set)                | Modüller arasındaki N# Senkronizasyon sinyali anormal                     |  |  |
| N#Sync Pulse Fail (Disappear)          | Modüller arasındaki N# Senkronizasyon sinyali normale<br>döner            |  |  |
| N#Input Volt Detect Fail (Set)         | N# güç modülünün giriş voltajı anormal                                    |  |  |
| N#Input Volt Detect Fail (Disappear)   | N# güç modülünün giriş voltajı normale döner                              |  |  |
| N#Battery Volt Detect Fail (Set)       | N# Güç modülü akü voltajının anormal olduğunu tespit<br>etti              |  |  |
| N#Battery Volt Detect Fail (Disappear) | N#Power modülü akü voltajının normal seviyeye<br>geldiğini tespit etti    |  |  |
| N#Output Volt Detect Fail (Set)        | N#Power modülü çıkış voltajı anormal                                      |  |  |
| N#Output Volt Detect Fail (Disappear)  | N#Power modülünün çıkış voltajı normale döndü                             |  |  |
| N#Byp Volt Detect Fail (Set)           | N#Power modülü bypass voltajının anormal olduğunu<br>tespit etti          |  |  |
| N#Byp Volt Detect Fail (Disappear)     | N#Power modülü bypass voltajının normal olduğunu<br>tespit etti           |  |  |
| N#INV Bridge Fail (Set)                | N# Güç modülü invertörü arızalı                                           |  |  |
| N#INV Bridge Fail (Disappear)          | N#Power modülü invertör arızası giderildi                                 |  |  |
| N#Outlet Temp Error (Set)              | N# güç modülünün çıkış sıcaklığı sınırlamanın üzerinde                    |  |  |
| N#Outlet Temp Error (Disappear)        | N# güç modülünün çıkış sıcaklığı normale döndü                            |  |  |
| N#Input Curr Unbalance (Set)           | N# güç modülünün üç fazlı giriş akımı farklı                              |  |  |
| N#Input Curr Unbalance (Disappear)     | N# güç modülünün üç fazlı giriş akımı normale döner                       |  |  |
| N#DC Bus Over Volt (Set)               | N# Güç modülü DC bara kapasitörlerinin voltajı<br>sınırlamanın üzerinde   |  |  |
| N#DC Bus Over Volt (Disappear)         | N#Power modülü DC bara kapasitörlerinin voltajı<br>normale döner          |  |  |
| N#REC Soft Start Fail (Set)            | N#Güç modülü redresörü başlatılamıyor                                     |  |  |
| N#REC Soft Start Fail (Disappear)      | N#Güç modülü redresörü normale döndü                                      |  |  |
| N#Relay Connect Fail (Set)             | N# Güç modülü invertör rölesi kapanamıyor                                 |  |  |
| N#Relay Connect Fail (Disappear)       | N#Güç modülü invertör rölesi kapalı                                       |  |  |
| N#Relay Short Circuit (Set)            | N#Güç modülü invertör röleleri kısa devre                                 |  |  |
| N#Relay Short Circuit (Disappear)      | N#Güç modülü invertör röleleri kısa devre yapmıyor                        |  |  |
| N#PWM Sync Fail (Set)                  | N#Güç modülü redresörü ve invertör PWM                                    |  |  |

| UPS olayları                           | Açıklama                                                                          |  |  |
|----------------------------------------|-----------------------------------------------------------------------------------|--|--|
|                                        | senkronizasyon sinyali anormal                                                    |  |  |
| N#PWM Sync Fail (Disappear)            | N#Power modülü doğrultucu ve invertör PWM<br>senkronizasyon sinyali normale döndü |  |  |
| N#Intelligent Sleep (Set)              | N#Power modülü akıllı uyku modunda çalışır                                        |  |  |
| N#Intelligent Sleep (Disappear)        | N#Power modülü akıllı uyku modundan çıkıyor                                       |  |  |
| Manual Transfer to INV                 | N# UPS'i invertöre manuel olarak aktarma                                          |  |  |
| N#Input Over Curr Tout (Set)           | N# Güç modülü Giriş aşırı akım zaman aşımı                                        |  |  |
| N#Input Over Curr Tout (Disappear)     | N# Güç modülü Giriş aşırı akım zaman aşımı ortadan<br>kalktı                      |  |  |
| N#No Inlet Temp. Sensor (Set)          | N#Power modülü Giriş sıcaklık sensörü doğru şekilde<br>bağlanmamış veya açık      |  |  |
| N#No Inlet Temp. Sensor (Disappear)    | N#Power modülü Giriş sıcaklık sensörü normale döndü                               |  |  |
| N#No Outlet Temp. Sensor (Set)         | N#Power modülü çıkış sıcaklık sensörü doğru şekilde<br>bağlanmamış veya açık      |  |  |
| N#No Outlet Temp. Sensor (Disappear)   | N#Power modülü çıkış sıcaklığı sensörü normale döndü                              |  |  |
| N#Inlet Over Temp. (Set)               | N#Power modülü Giriş havası aşırı sıcaklıkta                                      |  |  |
| N#Inlet Over Temp. (Disappear)         | N#Power modülü Giriş hava sıcaklığı normale döndü                                 |  |  |
| N#Capacitor Time Reset                 | N#Power modülü DC bara kapasitörlerinin<br>zamanlamasını sıfırlama                |  |  |
| N#Fan Time Reset                       | Fanların N#Power modülü zamanlamasını sıfırlama                                   |  |  |
| Battery History Reset                  | Akü geçmişi verilerini sıfırla                                                    |  |  |
| Battery Over Temp. (Set)               | Akü aşırı sıcak                                                                   |  |  |
| Battery Over Temp. (Disappear)         | Akü sıcaklığı normale döndü                                                       |  |  |
| Bypass Fan Expired (Set)               | Bypass fanlarının çalışma ömrü sona erdi                                          |  |  |
| Bypass Fan Expired (Disappear)         | Bypass fanlarının çalışma ömrü dolmadı                                            |  |  |
| N#Capacitor Expired (Set)              | N#Power modülü Kondansatörlerin çalışma ömrü doldu                                |  |  |
| N#Capacitor Expired (Disappear)        | N#Power modülü Kondansatörlerin çalışma ömrü<br>dolmadı                           |  |  |
| N#Fan Expired (Set)                    | N#Power modülü Güç modüllerinin fanlarının çalışma<br>ömrü sona erdi              |  |  |
| N#Fan Expired (Disappear)              | N#Power modülü Güç modüllerinin fanlarının çalışma<br>ömrü dolmadı                |  |  |
| N#INV IGBT Driver Block (Set)          | N#Power modülü İnvertör IGBT'leri kapatılır                                       |  |  |
| N#INV IGBT Driver Block<br>(Disappear) | N#Power modülü İnvertör IGBT'leri kapatılmıyor                                    |  |  |
| Dust Filter Expired (Set)              | Toz filtresinin temizlenmesi veya yenisiyle değiştirilmesi gerekir                |  |  |
| Dust Filter Expired (Disappear)        | Toz filtresinin temizlenmesi veya yenisiyle değiştirilmesi gerekmez               |  |  |
| Battery Expired (Set)                  | Akülerin çalışma ömrü sona erdi                                                   |  |  |
| Battery Expired (Disappear)            | Akülerin çalışma ömrü sona ermemiştir                                             |  |  |
| BMS Communication Fail (Set)           | BMS Haberleşme arızası                                                            |  |  |
| BMS Communication Fail (Disappear)     | BMS Arızası kaldırıldı                                                            |  |  |
| CAN Communication Fail (Set)           | Izleme ünitesi CAN haberleşme arızası                                             |  |  |
| CAN Communication Fail (Disappear)     | Izleme ünitesi CAN iletişimi normal şekilde düzeldi                               |  |  |

| UPS olayları                             | Açıklama                                                                                |  |  |
|------------------------------------------|-----------------------------------------------------------------------------------------|--|--|
| Single Cell under Volt Fair (Set)        | Tek Hücre voltajı düşük                                                                 |  |  |
| Single Cell under Volt Fair (Disappear)  | Tek Hücre voltajı normale döndü                                                         |  |  |
| Single Cell over Volt Fair (Set)         | Tek Hücre voltajı yüksek                                                                |  |  |
| Single Cell over Volt Fair (Disappear)   | Tek Hücre voltajı normale döndü                                                         |  |  |
| Single Cell Volt Fair (Set)              | Tek Hücre Voltajı aşırı fark                                                            |  |  |
| Single Cell Volt Fair (Disappear)        | Tek Hücre Voltajı normale döndü                                                         |  |  |
| Battery Low Ambient Temp (Set)           | Akü Ortam sıcaklığı düşük                                                               |  |  |
| Battery Low Ambient Temp<br>(Disappear)  | Akü Ortam sıcaklığı normale döndü                                                       |  |  |
| Battery Over Ambient Temp (Set)          | Akü Ortam sıcaklığı sınırlamanın üzerinde                                               |  |  |
| Battery Over Ambient Temp<br>(Disappear) | Akü Ortam sıcaklığı normale döndü                                                       |  |  |
| BMS Forbid Charging (Set)                | BMS sistemi akü şarjını yasakladı                                                       |  |  |
| BMS Forbid Charging (Disappear)          | BMS sistemi akü şarjı yasağı kaldırıldıdi                                               |  |  |
| BMS Forbid Discharging (Set)             | BMS sistemi akünün deşarj olmasını yasakladı                                            |  |  |
| BMS Forbid Discharging (Disappear)       | BMS sistemi deşarj olan aküyü kurtardı                                                  |  |  |
| Wave Trigger                             | UPS arızası sırasında dalga formu kaydedildi                                            |  |  |
| Bypass CAN Fail (Set)                    | İzleme ünitesi Baypas CAN sinyali anormal                                               |  |  |
| Bypass CAN Fail (Disappear)              | İzleme ünitesi Baypas CAN sinyali normale döndü                                         |  |  |
| Bypass Power Fuse Fair (Set)             | Bypass Güç sigortası arızası                                                            |  |  |
| Bypass Power Fuse Fair (Disappear)       | Baypas Güç sigortası normal                                                             |  |  |
| N#Software Version Error (Set)           | N#Power modülü yazılım sürümü hatası                                                    |  |  |
| N#Software Version Error (Disappear)     | N#Power modül yazılım sürümünün normal sürüme güncellenmesi                             |  |  |
| System Setting Data Error                | Sistem ayar verisi hatası                                                               |  |  |
| Bypass Over Temp (Set)                   | Bypass modülü aşırı sıcaklıkta                                                          |  |  |
| Bypass Over Temp (Disappear)             | Bypass modülü sıcaklığı normale döndü                                                   |  |  |
| N# Module ID Duplicate (Set)             | En az bir N# modülü, güç konnektörü kartındaki diğer<br>modülle aynı kimlikle ayarlandı |  |  |
| N# Module ID Duplicate (Disappear)       | Değişiklikten sonra N#Power modül kimliği normal                                        |  |  |
| Electrolyte Leakage (Set)                | Akü elektrolitinde sızıntı var                                                          |  |  |
| Electrolyte Leakage (Disappear)          | Akü sızıntı alarmı kaldırıldı                                                           |  |  |

🔲 Not

- Kelimelerin farklı renkleri olayların farklı seviyelerini temsil eder: Yeşil, normal bir olay meydana gelir; Gri, olay meydana gelir ve sonra kaybolur; Sarı, uyarı meydana gelir; Kırmızı, arızalar meydana gelir.
- Genel olarak, "Set" bir olayın veya ilgili işlemin meydana gelmesini ifade eder. "Disappear" ise olayın kaldırılmasını veya hatanın temizlenmesini ifade eder.

#### 4.2.4. Setting (Ayar)

Setting simgesine dokunun, (ekranın alt kısmında), ve ardından sistem, Şekil 4-9'da gösterildiği gibi Setting (Ayar) sayfasına girer:

| Display Format: M-D-Y 💌           | DATE_TIME |
|-----------------------------------|-----------|
|                                   | LANGUAGE  |
| Current Time: 07-19-2022 10:12:51 | COMM.     |
|                                   | USER      |
| Set Time:                         | BATTERY   |
|                                   | SERVICE   |
|                                   | RATE      |
|                                   | CONFIGURE |
|                                   | Pwd Set   |
| Confirm                           |           |

Şekil 4-9 Setting(Ayar) Menüsü

Alt menüler aşağıda Tablo 4-6'da ayrıntılı olarak açıklanmıştır:

| Alt Menü Adı    | İçindekiler                    | Anlamı                                                                                |
|-----------------|--------------------------------|---------------------------------------------------------------------------------------|
| Data 8 Time     | Date format setting            | Üç format: yıl/ay/gün, ay/tarih/yıl, tarih/ay/yıl                                     |
| (Tarih ve Saat) | Time setting                   | Tarih ve saati seçilen tarih biçimine göre ayarlama                                   |
| Aberrade        | Current language               | Kullanılan dil                                                                        |
| (Dil)           | Language selection             | Basitleştirilmiş Çince ve İngilizce, vb. (seçilebilir)                                |
|                 | Device Address                 | Haberleşme adresinin ayarlanması                                                      |
|                 | USB, RS485,<br>SNMP            | SNT Protokolü, Modbus Protokolü, YD/T Protokolü<br>ve Dwin (Fabrika kullanımı için)   |
| COMM            | Protocol selection             | ONT Maller VD/Thered have a star                                                      |
| COMINI.         | Baud rate                      | SN1, Modbus ve YD/1 baud hizinin ayarlanmasi                                          |
| (Haberleşme)    | Modbus Mode                    | Modbus için ayar modu: ASCII ve RTU seçilebilir                                       |
|                 | Modbus parity                  | Modbus için paritenin ayarlanması                                                     |
|                 | Output voltage adjustment      | Çıkış Voltajının Ayarlanması                                                          |
|                 | Bypass Voltage Up<br>limited   | Bypass için üst sınırlı çalışma voltajı, ayarlama:<br>+%10, +%15, +%20, +%25          |
|                 | Bypass Voltage<br>Down limited | Bypass için alt sınırlı çalışma voltajı,<br>ayarlama: -%10, -%15, -%20, -%30, -%40    |
| USER            | Bypass Frequency<br>Limited    | Bypass için izin verilen çalışma frekansı<br>ayarlama: +-1Hz, +-3Hz, +-5Hz            |
| (Kullanici)     | Title modification             | Yazılım üç fazlı ekran başlığını değiştirme, örneğin<br>A-B-C, R-S-T, U-V-W, L1-L2-L3 |
|                 | LCD Time                       | LCD ekran koruyucu zamanını ayarlama                                                  |
|                 | LOGO Show Time                 | Logo sayfası gösterim zamanını ayarlama                                               |
|                 | Battery Type                   | Kurşun-asit veya lityum gibi akü tipini görüntüleme                                   |

| Т | ablo 4-6 Her bir Settt | ting (Aya | r) alt men | üsünün a | çıklaması |
|---|------------------------|-----------|------------|----------|-----------|
|   |                        |           |            |          |           |

| Alt Menü Adı | İçindekiler                          | Anlamı                                                                                                    |
|--------------|--------------------------------------|----------------------------------------------------------------------------------------------------|
|              |                                      | Akü                                                                                                    |
| BATTERY      | Battery Number                       | Akü sayısının ayarlanması                                                                                  |
| (Akü)        | Battery Capacity                     | Akünün AH değerinin ayarlanması                                                                            |
| , ,          | Float Charge                         | Akü hücresi için float voltajın ayarlanması                                                                |
|              | Boost Charge                         | Akü hücresi icin boost voltajın avarlanması                                                                |
|              | Voltage/Cell                         |                                                                                                    |
|              | EOD (End of                          |                                                                                                    |
|              | discharge)                           | Akü hücresi icin EOD voltaiı. @0.6C akım                                                                   |
|              | Voltage/Cell, @0.6C                  | · · · · · · · · · · · · · · · · · · ·                                                                      |
|              | Current                              |                                                                                                    |
|              | EOD (End of                          |                                                                                                    |
|              | charge)                              | Akü hücresi için EOD voltajı, @0,15C akım                                                                  |
|              | Voltage/Cell,                        | ,                                                                                                    |
|              | @0.15C Current                       |                                                                                                    |
|              | Percent Limit                        | Şarj akımı (nominal akımın yüzdesi)                                                                        |
|              | Battery Temperature<br>Compensate    | Akü sıcaklık kompanzasyonu için katsayı                                                                    |
|              | Boost Charge Time<br>Limit           | Boost şarj süresinin ayarlanması                                                                           |
|              | Auto Boost Period                    | Otomatik boost süresinin ayarlanması                                                                       |
|              | Auto Maintenance<br>Discharge Period | Otomatik bakım deşarjı için sürenin ayarlanması                                                            |
|              | System Mode                          | Tekli, paralel, tekli ECO, paralel ECO, LBS, paralel<br>LBS gibi sistem modu ayarı. Self-aging ayarlanamaz |
|              | United Number                        | Paralel sistemdeki UPS sayısını ayarlama                                                                   |
| Service      | System ID                            | Paralel sistemdeki UPS'in ID'sini ayarlama                                                                 |
| (Servis)     | Frequency Slew                       | Slew oranının ayarlanması                                                                                  |
|              | Dust Filter                          | Toz filtresi bakım periyodunu ayarlama                                                                     |
|              | Frequency Slew                       | Frekans oranı sınırlamasını avarlama                                                                       |
|              | Limit                                |                                                                                                    |
|              | Redundant Module<br>Number           | Yedekli modül numarasını ayarlama                                                                          |
|              | Battery Transfer to<br>Main Delay    | Akünün ana şebekeye aktarılmasından itibaren<br>geçikme süresini ayarlama                                  |
|              | System Auto Start<br>Mode after EOD  | EOD'den sonra Sistem başlatma modunu ayarlama                                                              |
|              | Cabinet Capacity                     | UPS toplam kapasitesini avarlama                                                                           |
| Rated        | Power Module                         | · · · · · · · · · · · · · · · · · · ·                                                                      |
| (Nominal)    | Capacity                             | Tek güç modülü kapasitesini ayarlama                                                                       |
| (r (ommar)   | Rated Input Voltage                  | Nominal giris gerilimini ayarlama                                                                          |
|              | Rated Input                          | Nominal giris frekansını ayarlama                                                                          |
|              | Frequency                            | 03                                                                                                    |

| Alt Menü Adı                 | İçindekiler                                    | Anlamı                                                                                                    |
|------------------------------|------------------------------------------------|----------------------------------------------------------------------------------------------------|
|                              | Frequency                                      | Frekans                                                                                                    |
|                              | Rated Output<br>Voltage                        | Nominal çıkış gerilimini ayarlama                                                                                                    |
|                              | Rated Output<br>Frequency                      | Nominal çıkış frekansını ayarlama                                                                                                    |
| CONFIGURE<br>(KONFİGÜRASYON) | System configuration                           | Sistem parametrelerini yapılandırma                                                                                                    |
| Password (Şifre)             | Change the<br>password of the<br>login account | Geçerli kullanıcının ve daha düşük<br>ayrıcalıklara sahip kullanıcının parolalarını<br>değiştirmek kullanılır. Parola kurtarma<br>fonksiyonu tüm oturum açma hesaplarının<br>parolalarını başlangıç değerlerine ayarlar. |

Not

- Kullanıcı tarafından ayarlanabilen alt menüde zaman ayarını, dil ayarını ve iletişim ayarını yapın; Kullanıcı ayarları, profesyonel personel tarafından ayarlanması gereken birinci seviye bir şifre gerektirir; Akü ayarı ve servis ayarı, satış sonrası servis için ikincil bir şifre gerektirir; Nominal ayar, sistem konfigürasyonu fabrika ayarı, nominal ayar üç seviyeli bir şifre gerektirir, sistem ayarı dört seviyeli bir şifre gerektirir.
- Akü ayarının C değeri akünün amper saatidir, eğer 100AH'lik bir akü ise C=100A.

## <u> (</u>Uyarı

Akü numarasının gerçek takılı numaraya tamamen eşit olduğundan emin olun. Aksi takdirde akülerde veya ekipmanda ciddi hasara neden olur.

#### 4.2.5. Operate (Çalıştır)

Operate simgesine dokunun (ekranın alt kısmında), ve ardından sistem Şekil 4-10'da gösterildiği gibi "Operate" (Çalıştır) sayfasına girer.

| с <u> —</u>         | 1. 1                          |                                 |                      | FUNC COMMAND | C         |            |               |               | FUNC COMMAND                           |
|---------------------|-------------------------------|---------------------------------|----------------------|--------------|-----------|------------|---------------|---------------|----------------------------------------|
| 6                   |                               | 1+                              | +0                   | TEST COMMAND | Ē         | Ē.         | 1             | ē.            | TEST COMMAND                           |
| ESC Mute            | Fault Clear                   | Transfer to Bypass              | Transfer to inverter |              | Batt Test | Batt Maint | Battery Float | Battery Boost |                                        |
|                     | (ji)                          | H                               | *                    |              | E,        |            |               |               |                                        |
| Manual Dust Removal | Reset Battery<br>History Data | Reset Dust Filter<br>Using Time | Home Page            |              | Stop Test |            |               |               |                                        |
| L                   |                               |                                 |                      | ر <u></u> ر  | L         |            |               |               | ر ــــــــــــــــــــــــــــــــــــ |
| Home                | inet Modu                     | le Log                          | Setting              | Scope        | Home      | Modul      | e Log         | Setting       | Scope                                  |
| (                   | a) Fonk                       | siyon Tu                        | şları                |              | (b)       | Test Ko    | mutları S     | Sayfası       |                                        |

Şekil 4-10 Operate(Çalıştır) menüsü

" Operate" menüsü Fonksiyon tuşları sayfasını ve Test komutu sayfasını içerir. İçerikler aşağıda ayrıntılı olarak açıklanmıştır.

#### Fonksiyon Tuşları

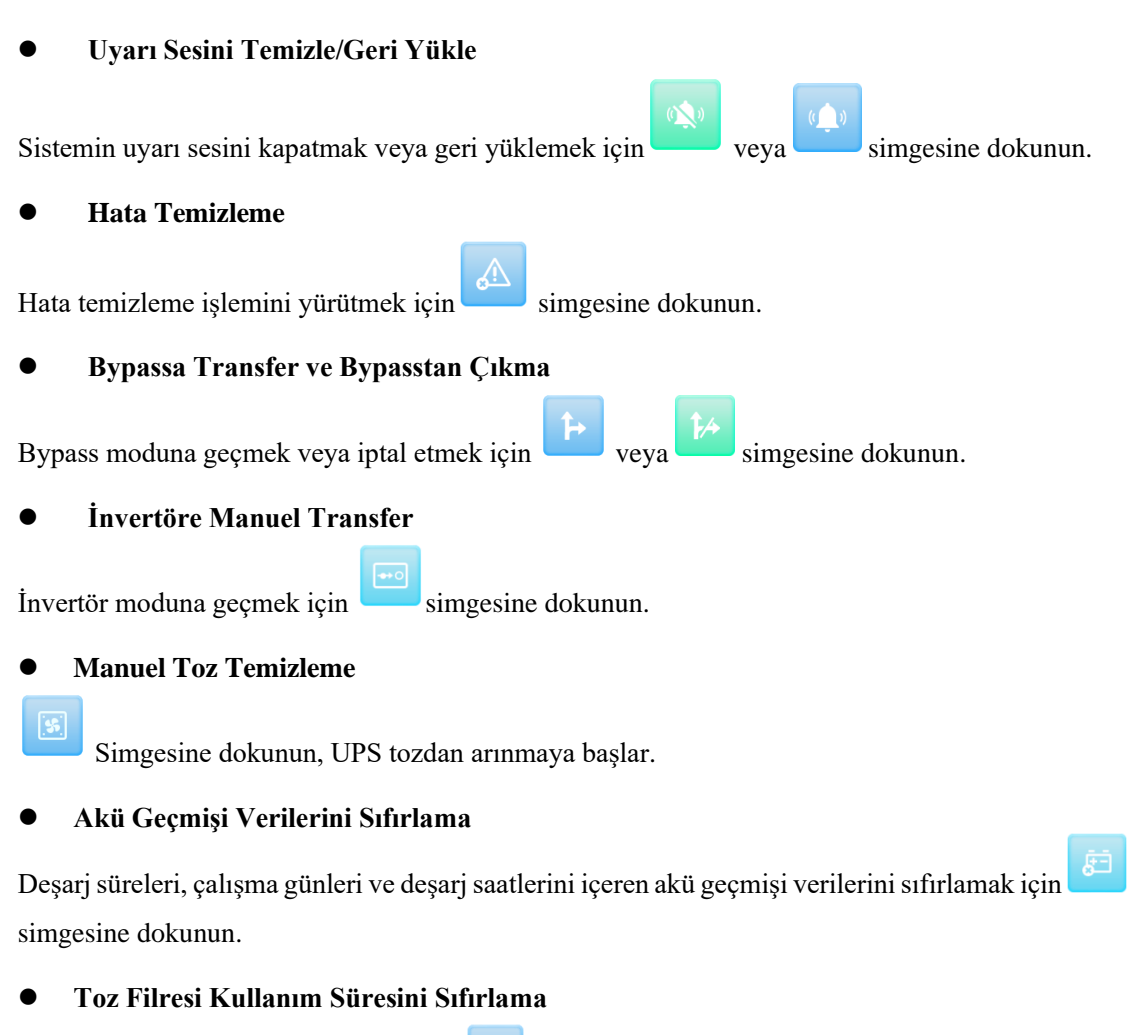

Toz filtresinin zamanını sıfırlamak için 🛄 simgesine dokunun.

#### Test Komutları

#### Akü Tesi

simgesine dokunun, sistem akünün durumunu test etmek için Akü moduna geçer. Bypasın normal çalıştığından ve akü kapasitesinin %25'ten az olmadığından emin olun.

#### Akü Bakımı

Simgesine dokununca akü kısmen boşalır, bakım için akü şarj edilir ve boşaltılır. Bypass normal durumda olmalı ve akü kapasitesinin %25'inden fazlasını korumalıdır. Sistem EOD'ye ulaştıktan sonra deşarj sona erer ve sistem normal moda geri döner.

#### \_\_\_ Akü Boost Şarj

🕘 Simgesine dokunulduğunda sistem boost şarjını başlatır.

#### 🕨 🛛 Akü Float Şarj

Simgesine dokunulduğunda sistem float şarjı başlatır.

#### Testi Durdurma

Simgesine dokunulduğunda, sistem akü testini veya akü bakımını durdurur.

#### 4.2.6. Ölçüm (Scope)

singesine dokunun (Ekranın sağ alt kısmında), ve ardından sistem ölçüm sayfasına girer. Esas olarak, kullanıcıların pratik bir şekilde gözlemlemesi için uygun olan çıkış voltajı, çıkış akımı, bypass voltajı dalga şekli diyagramları sağlar. Şekil 4-11'de gösterildiği gibi. Sağdaki görüntüleme öğesine tıklayın ve ilgili dalga formu soldaki ilgili görüntüleme alanında görüntülenecektir. Sarı, yeşil ve kırmızı ilgili ABC fazını temsil eder ve aşağıdaki sayılar sırayla belirli değerlerini temsil eder.

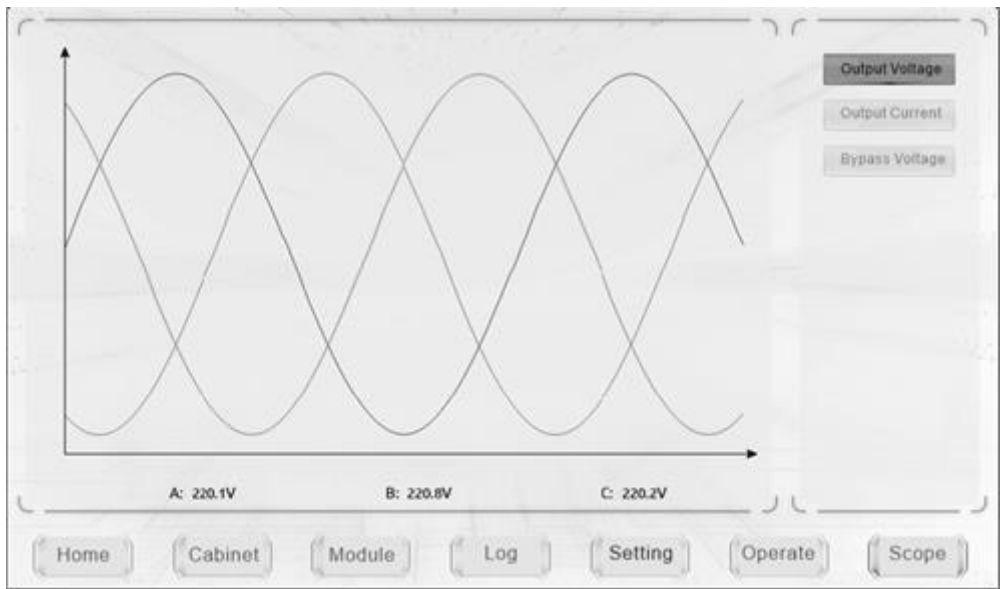

Şekil 4-11 Ölçüm Menüsü

## 5. Çalışma

#### 5.1. UPS Cihazının Başlatılması

#### 5.1.1. Normal Modda Başlatma

UPS, kurulum tamamlandıktan sonra devreye alma mühendisi tarafından başlatılmalıdır. Aşağıdaki adımlar takip edilmelidir:

- 1. Tüm devre kesicilerin açık olduğundan emin olun;
- 2. Çıkış kesicisini (Q4), giriş kesicisini (Q1), bypass giriş kesicisini (Q2) teker açın ve ardından sistem çalışmaya başlar;
- 3. İzlemeden sonra LCD yanar. Sistem, Şekil 4-2'de gösterildiği gibi ana sayfaya girer;
- Ana sayfadaki enerji çubuğuna dikkat edin ve LED göstergelerine dikkat edin. Doğrultucu yanıp sönerek doğrultucunun çalışmaya başladığını gösterir. LED göstergeleri aşağıda Tablo 5-1'de listelenmiştir;

| Gösterge | Durum                  | Gösterge | Durum   |
|----------|------------------------|----------|---------|
| Redresör | yeşil yanıp<br>sönüyor | İnvertör | kapalı  |
| Akü      | kırmızı                | Yük      | kapalı  |
| Bypass   | kapalı                 | Durum    | kırmızı |

Tablo 5-1 Redresörün çalışmaya başlaması

 30S sonra doğrultucu göstergesi sabit yeşil yanarak doğrultma işleminin bittiğini gösterir ve bypass statik anahtarı kapanır, ardından sürücü çalışmaya başlar. LED göstergeleri aşağıda Tablo 5-2'de listelenmiştir;

| Gösterge | Durum   | Gösterge | Durum                  |
|----------|---------|----------|------------------------|
| Redresör | yeşil   | İnvertör | yeşil yanıp<br>sönüyor |
| Akü      | kırmızı | Yük      | yeşil                  |
| Bypass   | yeşil   | Durum    | kırmızı                |

Tablo 5-2 İnvertörün çalışmaya başlaması

 UPS, invertör normal bypass göstergesi kapandıktan, invertör göstergesi ve yük göstergesi açıldıktan sonra bypass'tan invertöre transfer yapar. LED göstergeleri aşağıda Tablo 5-3'te listelenmiştir;

| Tablo 5-3 Yükün beslenmesi |         |          |         |  |  |
|----------------------------|---------|----------|---------|--|--|
| Gösterge                   | Durum   | Gösterge | Durum   |  |  |
| Redresör                   | yeşil   | İnvertör | yeşil   |  |  |
| Akü                        | kırmızı | Yük      | yeşil   |  |  |
| Bypass                     | kapalı  | Durum    | kırmızı |  |  |

 Akü devre kesicilerini kapatın, akü göstergesi durumu yeşil olur, ardından UPS aküyü şarj etmeye başlar, bu durumda UPS Normal Moddadır. LED göstergeleri aşağıda Tablo 5-4'te listelenmiştir;

| Gösterge | Durum  | Gösterge | Durum |
|----------|--------|----------|-------|
| Redresör | yeşil  | İnvertör | yeşil |
| Akü      | yeşil  | Yük      | yeşil |
| Bypass   | kapalı | Durum    | yeşil |

#### 📔 Not

- İlk kez başlatıldığında, dil, saat, tarih ve sistem parametreleri Ayar alt menüleri aracılığıyla ayarlanabilir. Tekrar başlatıldığında, sistem varsayılan olarak önceki Ayarlar menüsüne döner. Bu parametreler ayarlanmışsa, sistem varsayılan olarak mevcut olanları kullanır.
- Başlatma sırasında, kullanıcılar Log menüsünü kontrol ederek başlatma işlemi sırasındaki tüm olaylara göz atabilirler.
- Başlatma sırasında, kullanıcılar güç modülünün bilgilerini ön tarafındaki tuşlarla kontrol edebilir.

#### 5.1.2. Aküden Başlatma

Aküden çalıştırma, cold start anlamına gelir. Çalıştırma için adımlar aşağıdaki gibidir:

- 1. Akünün doğru bağlandığını doğrulayın, harici akü devre kesicilerini açın;
- Kırmızı akü cold start düğmesine 7 saniyeden fazla basın, sistem aküden güç alır. Şekil 5-1'e bakın;

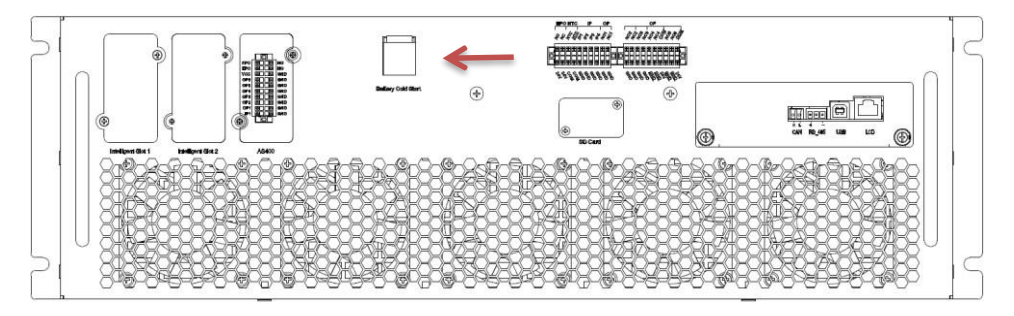

Şekil 5-1 Akü cold start düğmesinin kabin üzerindeki konumu

- Bundan sonra, sistemi normal modda 3. adımdan sonraki adımlara göre başlatın. Sistem doğrultucuyu ve ardından invertör çıkışını tamamlamak için invertörü başlatır. Tüm işlem yaklaşık 60 saniye sürer ve sistem akü modunda çalışır;
- 4. Yüklere güç sağlamak ve UPS'in akü modunda başlatılmasını tamamlamak için UPS çıkış kesicisini veya harici çıkış kesicisini açın.

#### 5.2. Çalışma Modlarını Değiştirme

#### 5.2.1. Normal Moddan Akü Moduna Geçme

Şebekeyi kesmek için giriş kesicisinin bağlantısını kesildiğinde UPS akü moduna girer. UPS cihazını normal moda geri aktarmanız gerekirse, giriş kesicisini kapatmadan ve şebeke gücünü yeniden vermeden önce birkaç saniye bekleyin. 10 saniye sonra redresör otomatik olarak yeniden başlar ve invertöre giden güç yeniden sağlanır.

#### 5.2.2. Normal Moddan Bypass Moduna Geçme

Alt menüye girmek için Operate simgesine dokunun, isimgesine dokunduğunuzda sistem manuel olarak bypass moduna geçer.

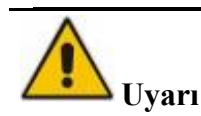

Bypassa aktarmadan önce bypassın normal çalıştığından emin olun. Aksi takdirde arıza oluşabilir. Güç modülünü manuel olarak kapatın, kalan güç modüllerinin aşırı yüklenmediğinden emin olun.

#### 5.2.3. Bypass Modundan Normal Moda Geçme

Operate menüsüne girin, Operate simgesine dokunun , alt menu sayfasına girin, ardından simgesine dokunduğunuzda sistem normal moda geçer.

#### 5.2.4. Normal Moddan Bakım Bypass Moduna Geçme

Aşağıdaki prosedürler yükü UPS inverter çıkışından bakım için kullanılan bakım bypass beslemesine aktarabilir.

- 1. LCD ekranında simgesine dokunun, Bölüm 5.2.2'yi izleyerek UPS'i Bypass moduna aktarın; İnvertör gösterge LED'i söner, sesli alarm çalar. Bypass yüke güç sağlar, invertör kapanır;
- 2. Harici akü kesicisini kapatın ve bakım bypass kesicisini açın. Böylece yüke bakım baypası ve statik baypas yoluyla güç sağlanır;
- 3. Bypass kesicisini, şebeke kesicisini ve çıkış kesicisini kapatın, bakım bypassı yüklere güç sağlar;
- 4. Şimdi bypass modülünü veya güç modülünü bakım için çıkarabilirsiniz.

## **A** Uyarı

Bu işlemi yapmadan önce LCD ekranı kontrol ederek bypass beslemesinin düzenli olduğundan ve invertörün bununla senkronize olduğundan emin olun, böylece yüke güç verirken herhangi bir kısa kesinti riski oluşmaz.

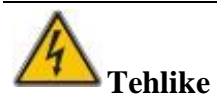

Güç modülünün bakımını yapmanız gerekiyorsa, kapağı çıkarmadan önce DC bara kapasitörünün tamamen boşalması için 10 dakika bekleyin.

#### 5.2.5. Bakım Bypass Modundan Normal Moda Geçme

Aşağıdaki prosedürler yükü Bakım Bypass'ından invertör çıkışına aktarabilir:

- 1. Bypass kesicisini ve çıkış kesicisini açın, gücü ON konumuna getirin, 30S sonra statik bypass açılır, bypass gösterge LED'i yeşil yanar ve yüke bakım bypass'ı ve statik bypass üzerinden güç verilir;
- 2. Bakım bypass kesicisini kapatın böylece yük statik bypass üzerinden beslenir;
- 3. Giriş kesicisini, akü kesicisini açın ve redresör başlar, 30S sonra redresör başlamayı bitirir; redresör gösterge LED'i yeşil yanar ve ardından invertör başlar. 60S sonra, sistem Normal moda

geçer.

#### 5.3. Akü Testi

Akü uzun süre kullanılmayacaksa, akünün durumunu test etmek gerekir. İki yöntem sağlanmıştır:

Manuel Deşarj testi. Operate (Çalıştır) menüsüne girin, Şekil 5-2'de gösterildiği gibi "Akü bakımı" simgesine dokunun, sistem deşarj için Akü moduna geçer, daha sonra akü kapasitesinin %20'sine veya düşük voltaja sahip olacaktır, kullanıcılar "Testi Durdur" simgesine dokunarak deşarjı durdurabilir.

|                     |                               |                                 |                      | FUNC COMMAND |           |              |               |               | FUNC COMMAND |
|---------------------|-------------------------------|---------------------------------|----------------------|--------------|-----------|--------------|---------------|---------------|--------------|
| 6                   |                               | 4                               | •••                  | TEST COMMAND | Ē         |              | E.            | ē.            | TEST COMMAND |
| ESC Mute            | Fault Clear                   | Transfer to Bypass              | Transfer to Inverter |              | Batt Test | Batt Maint   | Battery Float | Battery Boost |              |
|                     | <b>5</b>                      | H                               | *                    |              | E         |              |               |               |              |
| Manual Dust Removal | Reset Battery<br>History Data | Reset Dust Filter<br>Using Time | Home Page            |              | Stop Test |              |               |               |              |
|                     |                               |                                 |                      |              |           |              |               |               |              |
| C                   |                               |                                 |                      | د ب          | L         |              |               |               | J.           |
| Home                | pinet Module                  | Log                             | Setting Ope          | ate Scope    | Home      | binet Module | Log           | Setting       | Scope        |
| (                   | (a) Fonk                      | siyon tu                        | şları                |              | (b)       | Test kor     | nutları       |               |              |

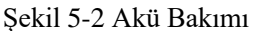

2. Otomatik deşarj. Akünün otomatik deşarj ayarından sonra, akü otomatik olarak akü düşük voltajına yakın bir değere kadar deşarj olacak ve ardından iyileşecektir. Otomatik deşarj süresini ayarlamak ve akü bakımını etkinleştirmek gerekir. Adımlar aşağıdaki gibidir:

(1) Ayarlar alt menüsü altında sistem konfigürasyon ikincil menüsüne girin, " Automatic Battery Maintenance" (Otomatik Akü Bakımı) seçeneğini seçin ve onaylayın;

(2) Otomatik akü deşarj süresi ayarları için Şekil 5-3'te gösterildiği gibi ayarlar alt menüsü altında akü ayarlarının ikincil menüsüne girin. "Otomatik Deşarj Süresi "nde deşarj süresini ayarlayın ve onaylayın (akü self test süresi 30-120 gündür ve varsayılan olarak ayarlanmamışsa, akü self testi devre dışı bırakılır).

| ttery Type(): VRLA<br>y Number(): 36<br>Capacity(AH): 720<br>oltage/Cell(V): 2.25 | EOD Cell,@ 0.6C Current(V): 1.65<br>EOD Cell,@ 0.15C Current(V): 1.75<br>Batt Temp Compensate(mV/°C): 0.0<br>Boost Charge Time Limit(H): 4 |        | DATE_TIME<br>LANGUAGE<br>COMM. |         |
|-----------------------------------------------------------------------------------|----------------------------------------------------------------------------------------------------|--------|--------------------------------|---------|
| y Number(): 36                                                                    | EOD Cell,@ 0.15C Current(V): 1.75<br>Batt Temp Compensate(mV/°C): 0.0<br>Boost Charge Time Limit(H): 4                                     |        | LANGUAGE<br>COMM.              |         |
| Capacity(AH): 720                                                                 | Batt Temp Compensate(mV/°C): 0.0 Boost Charge Time Limit(H): 4                                                                             |        | COMM.                          |         |
| oltage/Cell(V): 2.25                                                              | Boost Charge Time Limit(H): 4                                                                                                    |        | LICED                          |         |
| -ll                                                                               |                                                                                                    |        | USER                           |         |
| bitage/Cell(V): 2.25                                                              | Auto Boost Period(H): 800                                                                                                    |        | BATTERY                        |         |
| cent Limit(%): 9 💌                                                                | Automatic discharge period(H): 8848                                                                                                    |        | SERVICE                        |         |
| Reserved(): 1.0                                                                   |                                                                                                    |        | RATE                           |         |
|                                                                                   | _                                                                                                    |        | CONFIGURE                      |         |
|                                                                                   |                                                                                                    |        | Pwd Set                        |         |
|                                                                                   | Confin                                                                                                    | m      |                                |         |
|                                                                                   |                                                                                                    |        |                                |         |
|                                                                                   |                                                                                                    | Confir | Confirm                        | Pwd Set |

Şekil 5-3 Akü otomatik deşarjı için süre ayarı

## **A** Uyarı

Otomatik bakım deşarjı için yük %20-%100 olmalıdır, yük akünün nominal kapasitesinin %20'sinden azsa, otomatik deşarj bakımı sağlanamaz.

## 5.4. EPO

EPO tuşu, acil durumlarda (yangın, sel vb.) UPS'i kapatmak için tasarlanmıştır. Bunu yapabilmek için EPO tuşuna basmanız yeterlidir; sistem redresörü, invertörü kapatır ve yüke güç vermeyi derhal durdurur (invertör ve bypass dahil) ve akünün şarjı veya deşarjı durur.

Şekil 5-4'te gösterildiği gibi, EPO'nun kapağını açın ve acil durdurmayı gerçekleştirmek için düğmeyi yaklaşık 1 saniye basılı tutun.

Giriş şebekesi mevcutsa, UPS kontrol devresi aktif kalacaktır; ancak çıkış kapatılacaktır. UPS cihazını tamamen izole etmek için kullanıcıların UPS cihazına giden giriş kesicisini ve harici akü kesici beslemesini kapatması gerekir.

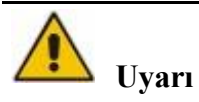

EPO tetiklendiğinde, yük UPS tarafından beslenmez. EPO Fonksiyonunu kullanırken dikkatli olun.

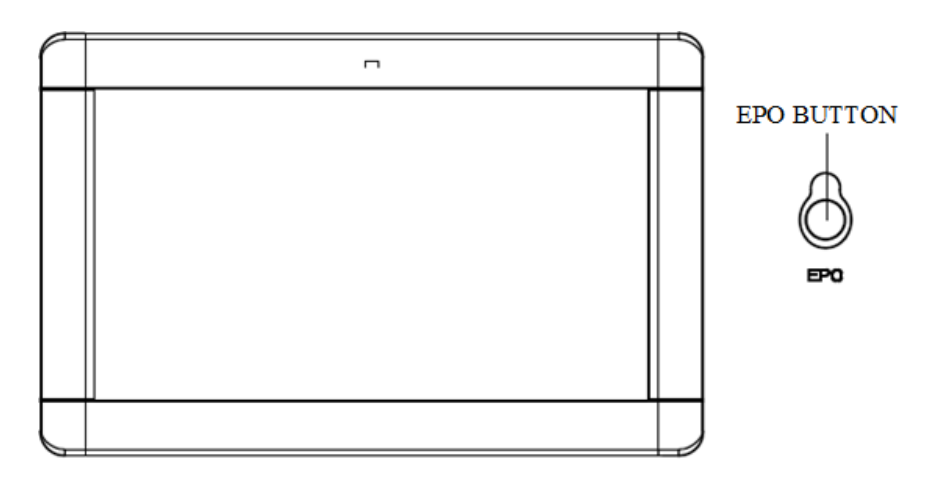

Şekil 5-4 EPO Tuşu

## 5.5. Paralel Sistem Kurulumu

UPS sistemi paralel olarak en fazla üç kabini destekleyebilir. İki UPS kabini Şekil 5-5'te gösterildiği gibi bağlanır.

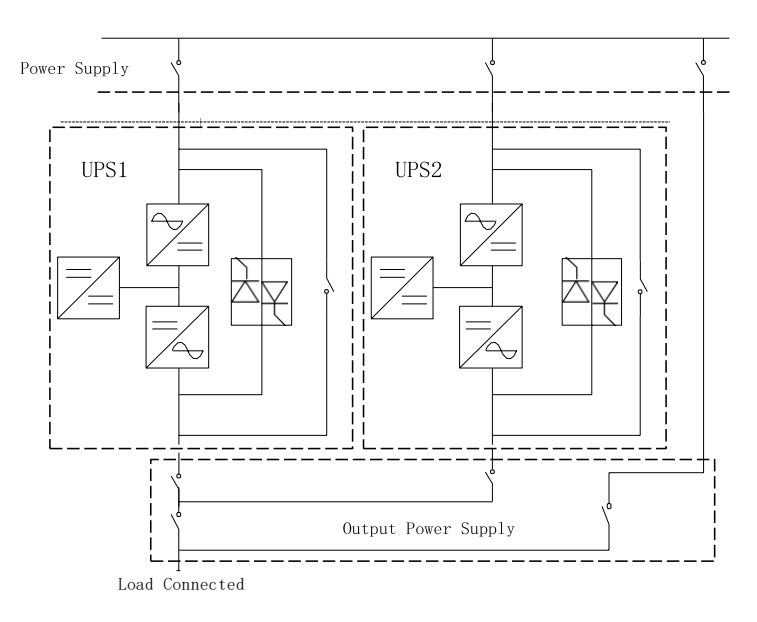

Şekil 5-5 Paralel şema

Kabinin paralel terminalleri kabinin içinde bulunur ve arka panel açılarak görülebilir. Konumu Şekil 5-6'da A'da gösterilmiştir:

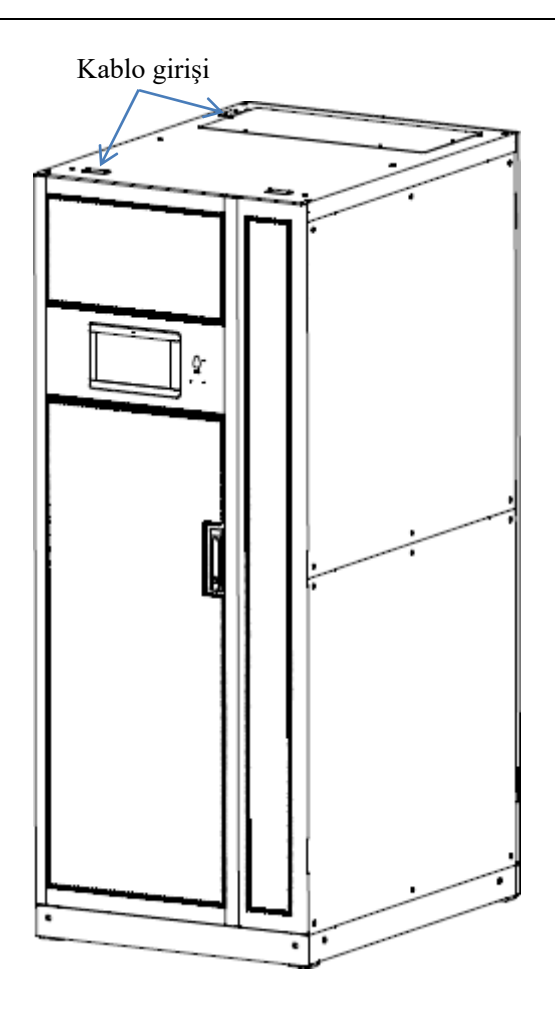

Şekil 5-6 Paralel arayüzün konumu

Paralel çalışma için kontrol kabloları, Şekil 5-7'de gösterildiği gibi kapalı bir döngü oluşturmak için tüm tek cihazlara bağlanmalıdır.

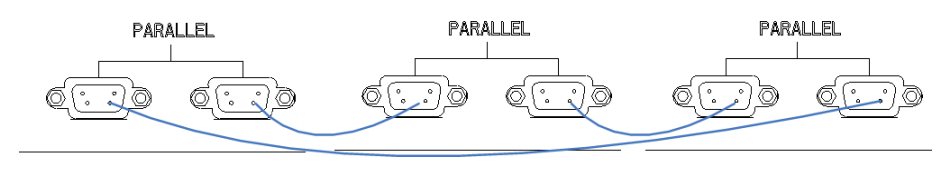

Şekil 5-7 Paralel Bağlantı

Paralel çalışma hakkında daha fazla bilgi için lütfen "Paralel Çalışma Talimatı" bölümüne bakınız.

## 6. Bakım

## 6.1. İçerik

Bu bölümde güç modülü, izleme bypass modülü ve akü grubunun bakım talimatları dahil olmak üzere UPS bakımı anlatılmaktadır.

#### 6.2. Sistem bakım talimatları

#### 6.2.1. Önlemler

Sadece bakım mühendisleri güç modülünün bakımını yapabilir ve bypass modülünü izleyebilir.

- 1. Güç modülü, kabinin yüksek ağırlık merkezinden herhangi bir eğimi önlemek için yukarıdan aşağıya doğru sökülmelidir.
- 2. Güç modülünün bakımını yapmadan ve bypass modülünü izlemeden önce güvenliği sağlamak için, DC bara kapasitör voltajının 36 VDC'den düşük olduğundan ve voltajın tehlikeli voltajdan düşük olduğundan emin olmak için çalışan parçalar ile toprak arasındaki voltajı ölçmek için bir multimetre kullanmalısınız, DC voltajı 36 VDC'den düşüktür ve AC maksimum voltajı 30 VAC değerinden düşüktür.
- 3. Sadece UPS Bakım Bypass Modundayken veya UPS tamamen kapalıyken, izleme bypass modülü sökülebilir.
- 4. Güç modülü çıkarıldıktan 10 dakika sonrasına kadar bakım için kullanılamaz ve 10 dakika sonra kabine tekrar takılabilir.

#### 6.2.2. Güç Modülünün Bakımı için Talimatlar

Onarılması gereken güç modülünü çıkarmadan önce UPS'in Normal Mod'da çalıştığını ve bypassın normal çalıştığını doğrulayın.

- Güç modülünü kapatın. Güç modülü panelindeki "OFF" düğmesine 3 saniye boyunca basın, güç modülü sistemden çıkar;
- Bir güç modülü kapandığında kalan güç modülünün aşırı yüklenmeyeceğinden emin olun. Aşırı yüklenme riski varsa, lütfen aşağıdaki işlemlere devam etmeden önce UPS sistemini manuel olarak bypass moduna geçirin (bkz. Bölüm 5. 2.2);
- 10 dakika bekleyin, güç modülünün ön panelinin her iki tarafındaki sabitleme vidalarını çıkarın ve kabinden dışarı çekin;
- 4. Onarım tamamlandıktan sonra, güç modülünü kabine yerleştirin (her bir güç modülünün yerleştirme aralığı 10 saniyeden fazladır), düğmeyi kilitli konuma getirin ve her iki taraftaki vidaları sıkın. Güç modülü otomatik olarak sisteme katılacaktır;
- Adım 2'de UPS sistemini manuel olarak bypass moduna geçirirseniz, güç modülü 2 dakika boyunca çalıştırıldıktan sonra UPS sistemini normal moda geri yükleyecektir. Ayrıntılar için Bölüm 5.2.3'e bakın.

#### 6.2.3. Kabin için Bypass İzleme Modülü

UPS'in Normal modda çalıştığını ve bypass'ın normal çalıştığını teyit edin:

- 1. LCD kontrol paneli aracılığıyla sistemi bypass moduna geçirin, UPS bypass beslemesine geçer;
- 2. Bakım bypass kesicisini açın;
- Akü kesicisini, giriş kesicisini, bypass giriş kesicisini ve çıkış kesicisini teker kapatın. Yüke bakım bypassı üzerinden güç verilir;
- İzleme modülünün ön panelinin her iki tarafındaki sabitleme vidalarını sökün, izleme modülünün ön panelindeki LCD kablosunu çıkarın ve korumak için izleme modülünü dışarı çekin;
- Bypass modülünün ön panelinin her iki tarafındaki vidaları sökün ve bypass modülünü korumak için bypass modülünü dışarı çekin;
- 6. Bakım tamamlandıktan sonra, güç modülünü takın ve güç modülünün her iki tarafındaki vidaları sıkın;
- 7. Çıkış kesicisini, bypass giriş kesicisini, giriş kesicisini ve akü kesicisini teker açın;
- 2 dakika sonra bypass gösterge LED'i yeşil yanar ve yüke bakım bypassı ve statik bypass üzerinden güç verilir;
- Bakım bypass kesicisini kapatın, redresör çalışır, 60 saniye sonra sistem Normal moda geçer;

## A Tehlike

Harici dağıtım kesicisi olmayan model bakım bypass modunda olduğunda, kablolama terminali ve bağlı bakır çubuk veya kablo ve bakım bypass kesicisi bağlı bakır çubuk veya kablo şarj olur. Dokunmayın, tehlikelidir.

#### 6.2.4. Akü Bakımı

Genel olarak, bakım gerektirmeyen aküler kullanım sırasında manuel bakım gerektirmez. Belirli gereksinimlere göre çalışır. Akünün ömrü uzatılabilir. Akü ömrünü etkileyen faktörler şunlardır: Kurulum, sıcaklık, şarj ve deşarj akımı, şarj voltajı, deşarj derinliği ve uzun süreli şarj.

- Kurulum. Aküler mümkün olduğunca temiz, serin, havadar, kuru bir yere, doğrudan güneş ışığına veya diğer radyan ısı kaynaklarına maruz kalmadan monte edilmelidir. Aküyü takarken, akünün doğruluğuna ve miktarına dikkat edin. Farklı özelliklere ve parti numaralarına sahip aküler karıştırılmamalıdır.
- 2. Sıcaklık. Akünün sıcaklığını yaklaşık 25°C'de tutun.
- Şarj deşarj akımı. Kurşun-asit akünün optimum şarj akımı yaklaşık 0.1C'dir ve şarj akımı 0.3C'den büyük olmamalıdır. Şarj akımının çok büyük veya çok küçük olması akü ömrünü etkileyecektir. Deşarj akımı genellikle 0. 05~3C'de gereklidir.

- 4. Şarj voltajı. UPS aküsü bekleme moduna ait olduğundan, akü yalnızca güç kaynağı anormal olduğunda boşalacak veya akü normal modda şarj edilecektir. Akü şarj cihazının ömrünü uzatmak için, UPS genellikle sabit voltaj/akım sınırlama kontrolünü kullanır, akü float durumuna getirildikten sonra, float voltajının her bölümü yaklaşık 13.5V'a ayarlanır. Şarj voltajı çok yüksekse, akü aşırı şarj olur; aksi takdirde akü yeterince şarj olmaz.
- 5. Deşarj derinliği. Deşarj derinliği ne kadar fazla olursa, döngü süreleri o kadar az olur, bu nedenle derin deşarjdan kaçınılmalıdır. Hafif yük deşarjı veya yüksüz deşarj durumunda UPS akünün derin deşarjına neden olacaktır.
- 6. Düzenli bakım. Akü, görünümünün gözlemlenmesi ve akünün voltajının ölçülmesi gibi düzenli olarak kontrol edilmelidir. Akü uzun süre deşarj edilmezse, aktivite olumsuz etkilenecektir, bu nedenle UPS'in aküyü aktif tutmak için periyodik deşarj testine de ihtiyacı vardır.
- 7. Aküyü düzenli olarak sızıntı, deformasyon ve benzeri durumlara karşı kontrol edin.

## 7. Ürün Özellikleri

## 7.1. İçerik

Bu bölüm, çevresel özellikler, mekanik özellikler ve elektriksel özellikler dahil olmak üzere ürünün teknik özelliklerini içerir.

## 7.2. Geçerli Standartlar

UPS, Tablo 7-1'de gösterilen aşağıdaki Avrupa ve uluslararası standartlara uyacak şekilde tasarlanmıştır.

| Öğe                                                                              | Normatif referans                            |
|----------------------------------------------------------------------------------|----------------------------------------------|
| Operatör erişim alanlarında kullanılan<br>UPS için genel güvenlik gereksinimleri | EN50091-1-1/IEC62040-1-1/AS 62040-1-1        |
| UPS için elektromanyetik uyumluluk (EMC) gereksinimleri                          | EN50091-2/IEC62040-2/AS 62040-2 (C3)         |
| UPS'in performans ve test<br>gereksinimlerini belirleme yöntemi                  | EN50091-3/IEC62040-3/AS 62040-3 (VFI SS 111) |

Tablo 7-1 Avrupa ve Uluslararası Standartlara Uyumluluk

## 🔲 Not

Yukarıda belirtilen ürün standartları, güvenlik (IEC/EN/AS60950), elektromanyetik emisyon ve immunite (IEC/EN/ AS61000 serisi) ve yapı (IEC/EN/AS60146 serisi ve 60950) için genel IEC ve EN standartları ile ilgili uyumluluk maddelerini içermektedir.

## 7.3. Çevre Özellikleri

| rohlo. | 7 2 0 0 | 17ma () | 17-11 | :1-1   |  |
|--------|---------|---------|-------|--------|--|
| ladio  | 1-2 CC  | vie U   | zen   | IKICII |  |
|        | ن ز     |         |       |        |  |

| Öğe                                     | Birim | Gereklilikler                                                          |
|-----------------------------------------|-------|------------------------------------------------------------------------|
| 1 metredeki akustik<br>gürültü seviyesi | dB    | %100 yükte 75dB, %45 yükte 70dB                                        |
| Çalışma Yüksekliği                      | m     | ≤1000. 1000-2000m dahilinde, her 100m yükselişte<br>%1 güç kaybı       |
| Bağıl Nem                               | %RH   | 0-95, yoğuşmasız                                                       |
| Çalışma Sıcaklığı                       | °C    | 0-40, 20°C'nin üzerindeki her 10°C'lik artışta akü<br>ömrü yarıya iner |
| UPS Depolama<br>Sıcaklığı               | °C    | -40-70                                                                 |
| Önerilen akü<br>depolama sıcaklığı      | °C    | -20~30 (20°C en iyi akü depolama sıcaklığıdır)                         |

## 7.4. Mekanik Özellikler

Kabinin ana fiziksel parametreleri (bypass modülü dahil) Tablo 7-3'te gösterilmektedir.

| Model                       | Birim | Parametre                          |
|-----------------------------|-------|------------------------------------|
| Kabin tipi                  | N/A   | 600kVA Kabin (Bypass modülü dahil) |
| Mekanik Boyut<br>(G*D*Y)    | mm    | 800*1100*2000                      |
| Ağırlık                     | kg    | 405                                |
| Renk                        | N/A   | Siyah                              |
| Koruma düzeyi<br>(IEC60529) | N/A   | IP20                               |

Tablo 7-3 Kabinin Mekanik Özellikleri

Kabinin ana fiziksel parametreleri Tablo 7-4'te gösterilmektedir.

| Tablo 7-4 Güe  | e modülü ici | n mekanik     | özellikler |
|----------------|--------------|---------------|------------|
| 1 4010 7-4 040 | , mouulu içi | II IIICKallik | OZCHIKICI  |

| Model   | Birim | Parametre  |
|---------|-------|------------|
| Mekanik |       |            |
| Boyut   | mm    | 550*750*85 |
| (G*D*Y) |       |            |
| Ağırlık | kg    | 36         |

## 7.5. Elektriksel Özellikler

## 7.5.1. Elektriksel Özellikler (Giriş Doğrultucu)

Doğrultucunun temel elektriksel özellikleri Tablo 7-5'tedir.

Tablo 7-5 Doğrultucu AC girişi (Şebeke)

| Oğe                         | Birim           | Parametre                                                                                                    |  |  |  |
|-----------------------------|-----------------|----------------------------------------------------------------------------------------------------|--|--|--|
| Şebeke Sistemi              | \               | 3 Faz + Nötr + Toprak                                                                                        |  |  |  |
| Nominal AC Giriş<br>Voltajı | VAC             | 380/400/415 (üç fazlı ve bypass girişiyle nötr<br>paylaşımı)                                                 |  |  |  |
| Nominal Frekans             | VAC             | 50/60Hz                                                                                                    |  |  |  |
| Giriş voltaj aralığı        | VAC             | 323~478VAC (Hat-Hat), tam yük<br>138V~323VAC ( Hat-Hat), yük %100'den %30'a<br>kadar doğrusal olarak azalır. |  |  |  |
| Giriş frekans aralığı       | Hz              | 40~70                                                                                                    |  |  |  |
| Giriş güç faktörü           | kW/kVA, tam yük | >0. 99                                                                                                    |  |  |  |
| THDI                        | THDi%           | <3% (tam lineer yük)                                                                                         |  |  |  |

| Öğeler                         | Birim            | Parametreler                                                                                       |
|--------------------------------|------------------|----------------------------------------------------------------------------------------------------|
| Akü bara gerilimi              | VDC              | Nominal: ±240V                                                                                     |
| Kurşun-asit hücre<br>sayısı    | Nominal          | 40=[1 Akü(12V)] , 240=[1 Akü (2V)]                                                                 |
| Float şarj voltajı             | V/cell<br>(VRLA) | 2,25V/hücre (2,2V/hücre~2,35V/hücre arasından seçilebilir)<br>Sabit akım ve sabit voltaj şarj modu |
| Sıcaklık telafisi              | mV/°C/cl         | -3. 0 (seçilebilir: 0~-5.0)                                                                        |
| Ripple voltajı                 | %                | ≤1                                                                                                 |
| Ripple akımı                   | %                | ≤5                                                                                                 |
| Eşitlenmiş şarj<br>gerilimi    | VRLA             | 2.4V/hücre (2.30V/hücre~2.45V/hücre arasından seçilebilir)<br>Sabit akım ve sabit voltaj şarj modu |
|                                |                  | 0.6C deşarj akımında,                                                                              |
|                                |                  | 1,65V/hücre (1,60V/hücre~1,750V/hücre arasından seçilebilir)                                       |
| Son desari voltaii             | V/cell           | 0.15C deşarj akımında,                                                                             |
| 2011 arganj + ormjr            | (VRLA)           | 1,75V/hücre (1,65V/hücre~1,8V/hücre arasından seçilebilir)                                         |
|                                |                  | (EOD voltajı, deşarj akımına göre ayarlanan aralıkta doğrusal olarak değişir)                      |
| Akü Şarjı                      | V/cell           | 2,4 V/hücre (2,3 V/hücre~2,45 V/hücre arasından seçilebilir)                                       |
|                                |                  | Sabit akım ve sabit voltaj şarj modu                                                               |
| Akü Şarj Gücü<br>Maksimum Akım | kW               | %30 * UPS kapasitesi (1~%30* UPS kapasitesi arasından seçilebilir)                                 |

### 7.5.2. Elektriksel Özellikler (Ara DC Bağlantısı)

## Not

Varsayılan akü sayısı 40'tır, lütfen kurulumdan önce etiket üzerindeki UPS akü voltajı tanımlamasına bakın, akü sayısı gerçekte 32 ~ 44 adet olarak ayarlanmışsa, lütfen ayarları değiştirin ve ardından aküyü bağlayın, aksi takdirde hasar riski vardır. Lütfen işlem adımları hakkında üreticinin müşteri hizmetleri ile irtibata geçin.

#### 7.5.3. Elektriksel Özellikler (İnvertör Çıkışı)

| Tablo 7-7  | İnvertör | Cıkısı | (Kritik | vüke) |
|------------|----------|--------|---------|-------|
| 1 4010 7-7 | mventor  | Çıkişi |         | yurc) |

| Öğeler                 | Birim | Parametreler                                               |
|------------------------|-------|------------------------------------------------------------|
| Nominal Kapasite       | kVA   | 60~600                                                     |
| Nominal AC<br>Gerilimi | VAC   | 380/400/415 (üç fazlı dört telli, bypassla nötrü paylaşan) |
| Nominal Frekans        | Hz    | 50/60                                                      |
| Frekans<br>Regülasyonu | Hz    | 50/60Hz±0.01%                                              |

| Öğeler                  | Birim | Parametreler                                                                                |
|-------------------------|-------|---------------------------------------------------------------------------------------------|
| Nominal kapasite        | kVA   | 60~600                                                                                      |
| Gerilim hassasiyeti     | %     | ±1,0 (%0-100 doğrusal yük)                                                                  |
| Aşırı Yük               | %     | % 110, 1 saat<br>% 125, 10 dk<br>% 150, 1 dk<br>>% 150, 200ms                               |
| Senkronize Aralık       | Hz    | Ayarlanabilir, $\pm 0.5$ Hz $\sim \pm 5$ Hz, varsayılan $\pm 3$ Hz                          |
| Senkron değişim<br>hızı | Hz    | Ayarlanabilir, 0,5Hz/s ~ 3Hz/s, varsayılan 0,5Hz/s                                          |
| Çıkış Güç Faktörü       | PF    | 0.9                                                                                         |
| Geçici Tepki            |       | Adım yükü için <%5 (%20 - %80 -%20)                                                         |
| Geçici kurtarma         |       | Adım yükü için < 20ms (%0 - %100 -%0)                                                       |
| Çıkış Gerilimi<br>THDu  |       | %0'dan %100'e kadar doğrusal yükte <%1<br>IEC/EN62040-3'e göre <%5 tam doğrusal olmayan yük |

## 7.5.4. Elektriksel Özellikleri (Bypass Şebeke Girişi)

| Öğe                                                    | Birim | Değer                                                                                                    |
|--------------------------------------------------------|-------|----------------------------------------------------------------------------------------------------|
| Nominal Kapasite                                       | kVA   | 600                                                                                                    |
| Nominal AC<br>Gerilimi                                 | VAC   | 380/400/415<br>(üç fazlı dört telli ve bypass ile nötrü paylaşan, çıkış için<br>nötr bir referans sağlar)  |
| Nominal Akım                                           | А     | 92~920 (Tabloya bkz.)                                                                                      |
| Aşırı Yük                                              | %     | %110, Uzun süreli çalışma<br>%110~%125, 10 dk<br>%125~%150, 1 dk<br>>%150, 200ms                           |
| Nötr kablonun<br>akım değeri                           | А     | 1. 7×In                                                                                                    |
| Nominal frekans                                        | Hz    | 50/60                                                                                                    |
| Anahtarlama süresi<br>(bypass ve inverter<br>arasında) | ms    | Senkron transfer: 0ms                                                                                      |
| Bypass gerilim<br>aralığı                              | %     | Ayarlanabilir: Üst sınırlı:+10, +15, +20, varsayılan +15<br>Alt sınırlı: -10, -15, 30, -40, varsayılan -20 |
| Bypass frekans<br>aralığı                              | Hz    | Ayarlanabilir, $\pm 1$ , $\pm 3$ , $\pm 5$                                                                 |

Tablo 7-8 Bypass Şebeke Girişi

## 7.6. Verimlilik

| Tablo 7-9 Verminik ve isi Daginini                                                      |       |                  |  |
|-----------------------------------------------------------------------------------------|-------|------------------|--|
| Öğe                                                                                     | Birim | Değer            |  |
|                                                                                         |       | Genel Verimlilik |  |
| Normal mod (çift                                                                        |       |                  |  |
| dönüştürme)                                                                             | %     | >97              |  |
| ECO mod                                                                                 | %     | >99              |  |
| Akü deşarj verimliliği (DC/AC) (480VDC nominal gerilimde ve tam nominal doğrusal yükte) |       |                  |  |
| Akü modu                                                                                | %     | >96              |  |

Tablo 7-9 Verimlilik ve Isı Dağılımı

## 7.7. Ekran ve Arayüz

Sistem ekranı ve arayüzü Tablo 7-10'da gösterilmektedir:

|--|

| Ekran  | LED + LCD + Dokunmatik Ekran                              |
|--------|-----------------------------------------------------------|
|        | Standart: CAN, RS485, USB, Kuru Kontak                    |
| Arayüz | Opsiyonel:RS485 Genişletme Kartı, SNMP Kartı, AS400 Kartı |

#### AGKK15331 07/2024

#### MANUFACTURING COMPANY

TITLE : TESCOM ELEKTRONİK SANAYİ ve TİCARET A.Ş

#### **ISTANBUL / HEADQUARTERS**

ADDRESS: Dudullu Organize Sanayi Bölgesi 2.Cadde No:7 Zemin Kat Ümraniye /ISTANBUL / TÜRKİYEPHONE: +90 (216) 977 77 70 pbxFAX: +90 (216) 527 28 18

#### **IZMIR / FACTORY**

| ADDRESS | : 10009 Sokak No:1, Ulukent Sanayi Sitesi 35660 Menemen – IZMIR / TÜRKİYE |
|---------|---------------------------------------------------------------------------|
| PHONE   | : +90 (232) 833 36 00 pbx                                                 |
| FAX     | : +90 (232) 833 37 87                                                     |

#### **ATHENS / GREECE OFFICE**

| ADDRESS | : Tescom Hellas S.A. 7th Volou Str. 18346, Moschato ATHENS / GREECE |
|---------|---------------------------------------------------------------------|
| PHONE   | : +30 21095 90 910                                                  |
| FAX     | : +30 21095 90 080                                                  |
|         |                                                                     |

www.tescom-ups.gr / info@tescom-ups.gr

www.tescom-ups.com

international@tescom-ups.com / support@tescom-ups.com